# Purchasing Services - Standard Operating Procedure [S.O.P.] Purchase Order PROCESS: iProcurement Electronic Requisitioning for Purchase Order Subject: Internal On-line Requisitioning Process

N.B.: This website changes frequently. Please refer to <u>http://www.fin.uoguelph.ca</u> FORMS>Purchasing Services – Standard Operating Procedures [S.O.P.] for the most recent version of this document (Form\_SOP\_PO\_iPROPROCESSD3.pdf).

#### TABLE OF CONTENTS

| Introduction                                               | 2  |
|------------------------------------------------------------|----|
| Execution                                                  | 2  |
| Registration Process                                       | 3  |
| Step 1 – Registration                                      | 3  |
| Step 2 – System Operation, Notifications & Problem Solving | 3  |
| Step 3 – Login Process                                     | 3  |
| Create Requisitions                                        | 4  |
| Step 1 – Login I-Procurement                               | 4  |
| Step 2 – Select Non-Catalog Requests                       | 5  |
| Step 3 – Select Item Type                                  | 6  |
| Step 4 – Item Description                                  | 7  |
| Step 5 – Select Category – OPTION I                        | 8  |
| Step 5 – Select Category – OPTION II                       | 11 |
| Step 6 – Enter Quantity                                    | 14 |
| Step 7 – Unit of Measure – OPTION I                        | 15 |
| Step 7 – Unit of Measure – OPTION II                       | 20 |
| Step 8 – Unit Price                                        | 22 |
| Step 9 – Currency                                          | 23 |
| Step 10 – Select Supplier                                  | 24 |
| Step 11 – Add to Cart                                      | 29 |
| Step 12 – View Cart & Checkout                             | 30 |
| Step 13 – Check Out – Mandatory Fields                     | 32 |
| Step 13 – Check Out – VI-Tax End Use                       | 34 |
| Step 13 – Check Out – VII - Need-by-Date                   | 38 |
| Step 13 – Check Out – VIII – Requester                     | 39 |
| Step 13 – Check Out – IX – Deliver-to-Location             | 43 |
| Step 13 – Check out – X – Select Buyer                     | 47 |
| Step 14 – Charge Account                                   | 52 |
| Step 15 – Justification, Notes to Buyer & Attachments      | 59 |
| Step 16 – Checkout – Review & Submit                       | 69 |
| View, revise, Copy Requisitions                            | 71 |
|                                                            |    |

Appendix A to D – Reference Documents accessed from website under <u>Purchasing Services Forms – Standard Operating Procedures</u>

#### PURCHASING METHODS

- Appendix A> Procurement Commodity Categories
- Appendix B> Procurement Unit of Measure
- Appendix C> Procurement End Use Description
- Appendix D> Procurement Buyer List

| UNIVERSITY<br>#GUELPH | Purchasing Services - Standard Operating Procedure [S.O.P.]<br>- Purchase Order |                                                                                                    |  |  |
|-----------------------|---------------------------------------------------------------------------------|----------------------------------------------------------------------------------------------------|--|--|
|                       | PROCESS:                                                                        | iProcurement Electronic Requisitioning for                                                              |  |  |
| CHANGING LIVES        |                                                                                 | Purchase Order                                                                                          |  |  |
| IMPROVING LIFE        | Subject:                                                                        | Internal On-line Requisitioning Process                                                                 |  |  |
| Financial Services    | N.B.: This website changes                                                      | s frequently. Please refer to http://www.fin.uoguelph.ca FORMS>Purchasing Services – Standard Operating |  |  |

N.B.: This website changes frequently. Please refer to <a href="http://www.fin.uoguelph.ca">http://www.fin.uoguelph.ca</a> FORMS>Purchasing Services – Standard Operating Procedures [S.O.P.] for the most recent version of this document (Form\_SOP\_PO\_iPROPROCESSD3.pdf).

## INTRODUCTION

**<u>Purpose</u>**: To provide an online requisitioning tool for internal users, for faster and more accurate requisition processing. To achieve the ultimate goal of eliminating paper requisition.

**<u>Scope</u>**: For all High Value Purchase Orders, including live animal, radio-active, alcohol, and hazardous goods.

Note: For orders in Canadian, US, Euro and GBP currencies only.

Type: University internal use.

#### Responsibility(s):

**U of G – Internal User Departments:** Enter requisitions by proposing desired suppliers, submitting targeted pricing and ensuring department information (delivery, GL code, etc.)

**U of G - Purchasing Services:** Validate requisition submission for further purchase order completion.

**U of G - CCS:** Maintain Internet Procurement (iProcurement).

## EXECUTION

#### Materials / Resources:

Access to University iProcurement website with User I.D. & Password Access to Help Desk of Purchasing Department

| UNIVERSITY<br>#GUELPH | Purchasing Services - Standard Operating Procedure [S<br>- Purchase Order |                                                                                                    |  |
|-----------------------|---------------------------------------------------------------------------|----------------------------------------------------------------------------------------------------|--|
| Changing Lives        | PROCESS:                                                                  | iProcurement Electronic Requisitioning for<br>Purchase Order                                                                                                    |  |
| IMPROVING LIFE        | Subject:                                                                  | Internal On-line Requisitioning Process                                                                                                    |  |
| Financial Services    | <b>N.B.</b> : This website change<br>Procedures [S.O.P.] for the          | s frequently. Please refer to <a href="http://www.fin.uoguelph.ca">http://www.fin.uoguelph.ca</a> FORMS>Purchasing Services – Standard Operating e most recent version of this document (Form SOP PO iPROPROCESSD3.pdf). |  |

## **R**EGISTRATION PROCESS

#### Step 1 Registration Process

Requisitioners will be provided with a user I.D. and password to access University's WebVPN webpage for secure access, if they are do not have VPN access.

Upon registration, Purchasing Services will provide another set of user I.D and password for entry into the Oracle iProcurement through WebVPN.

#### Step 2 System operation, notifications and problem solving

Hours of Operation: Accessible at any time, any day; unless notified otherwise.

**Systems Maintenance:** The system will not be available during periods of maintenance. An email will be issued to your designated personnel regarding upcoming system maintenance periods.

Help Desk: For assistance regarding:

- access to the iProcurement (no prior notices received)
- data entry related questions, such as setting up new suppliers, new department delivery address
- other

#### Available personnel in Purchasing Services for problem solving:

- Lynne Harbin, 519-824-4120 ext 58482, <u>lharbin@uoguelph.ca</u>
- Mary Mollison, 519-824-4120 ext 53766, mmolliso@uoguelph.ca
- Hui Zhu, 519-824-4120 ext 52878, huizhu@uoguelph.ca

#### Step 3 Login Process

Log onto iProcurement: <u>http://norton.cs.uoguelph.ca:8001/</u>

After clicking "Apps Logon Links" on the left and "E-Business Home Page" icon will pop up on the right. After clicking on it, a Login screen will appear. Type in the user I.D. and password provided by Purchasing Department.

In case password is forgotten, contact Purchasing Services help desk.

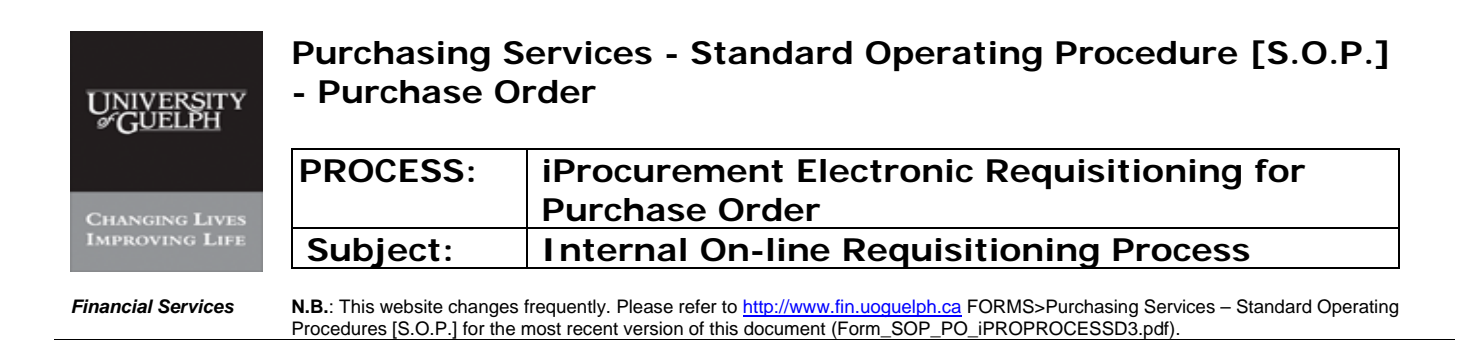

# CREATE REQUISITIONS

#### Step 1 Login I-Procurement

| 🕮 Document1 - Microsoft Word                                                                                                    |                                                                                                    |
|----------------------------------------------------------------------------------------------------|----------------------------------------------------------------------------------------------------|
| Elle Edit View Insert Format Tools Table Window Help                                                                                                    | Type a question for help 👻 🗙                                                                                    |
| : 🗅 😂 🛃 💪 😂 🔯 🖏 🐇 🐁 🗠 🕰 🏈 🖘 🕾 🖓 🗠 🙁 😨 📰 😒 📰 🚳 🎫 🛷 🖓 🗤 🕞 🙀 Bead 💂                                                                                                    |                                                                                                    |
|                                                                                                    |                                                                                                    |
| Com - winters internet experies                                                                                                    |                                                                                                    |
| King and the second second secon |                                                                                                    |
| File Edit View Favorites Tools Help                                                                                                    |                                                                                                    |
| 🙀 🏘 🍘 Login                                                                                                    | 🏠 👻 🖾 🕤 🖶 🐨 🔂 Page 👻 🎯 Tools 🕶 🌋                                                                                |
|                                                                                                    | ne<br>Word                                                                                                    |
| Login                                                                                                    | mthe                                                                                                    |
| Username                                                                                                    | the second second second second second second second second second second second second second second second se |
| Password Login                                                                                                    |                                                                                                    |
| Copyright (c) 2006, Oracle. All rights reserved.                                                                                                    |                                                                                                    |
| Draw & A                                                                                                    | 5 F Lock: OFF                                                                                                   |
| Page 1 Sect 11 ACL DIT COLT RECEIPTED TO ACL                                                                                                    | Virusted sites 🔍 100% *                                                                                         |
| 1 stari                                                                                                    | 2 🗷 🖉 🔕 🛃 8:41 AM                                                                                               |

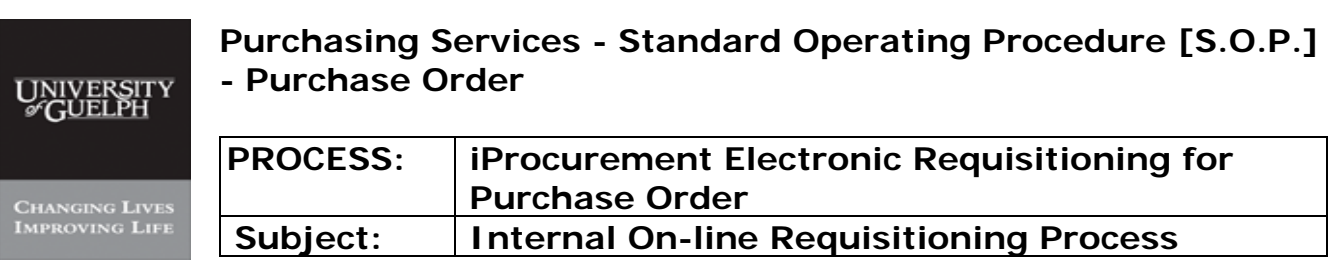

Financial Services

Step 2

**N.B.**: This website changes frequently. Please refer to <a href="http://www.fin.uoguelph.ca">http://www.fin.uoguelph.ca</a> FORMS>Purchasing Services – Standard Operating Procedures [S.O.P.] for the most recent version of this document (Form\_SOP\_PO\_iPROPROCESSD3.pdf).

#### Select Non-Catalog Requests

| Coracta iProcur<br>Coracta iProcur<br>File Edit View | ament: Shop - Windows Internet Explorer<br>http://trixle.cs.uoguelph.ca:8001/OA_HTML/OA.jsp?OAFu<br>Favorites Tools Help                                 | nr=04H0MFPAGF8akRegionApplicationId=0                                                      |             |                                                 |                                |
|------------------------------------------------------|----------------------------------------------------------------------------------------------------|--------------------------------------------------------------------------------------------|-------------|-------------------------------------------------|--------------------------------|
| COC → Eh<br>File Edit View                           | ttp://trixie.cs.uoguelph.ca:8001/OA_HTML/OA.jsp?OAFu<br>Favorites Tools Help                                                                             | nc=0AH0MEPAGE&akRegionApplicationId=0                                                      |             |                                                 |                                |
| File Edit View                                       | Favorites Tools Help                                                                                                    | er er er er er er er er er er er er er e                                                   | 8navRespId= | 2158 🖌 🐓 🕻                                      | Google                         |
| 🚖 🏟 🌈 Oracle                                         |                                                                                                    |                                                                                            |             |                                                 |                                |
|                                                      | e IProcurement: Shop                                                                                                    |                                                                                            |             | 6                                               | 🚡 🔹 🔝 👘 🖶 🕞 Page 🔹 🎯 Too       |
| ORACL                                                | E iProcurement                                                                                                    |                                                                                            |             | Shopping Car                                    | t Home Logout Preferences Help |
| Shopping Lis                                         | st   Non-Catalog Request                                                                                                    |                                                                                            |             |                                                 | Shop Requisitions              |
| Search Ma                                            | in Store                                                                                                    | <ul> <li>Advanced Search</li> </ul>                                                        |             |                                                 |                                |
|                                                      |                                                                                                    |                                                                                            |             |                                                 | Shopping Cart                  |
| Stores                                               |                                                                                                    |                                                                                            |             |                                                 | Your cart is empty.            |
| Main Store                                           | Exchange.Oracle.                                                                                                    | com                                                                                        |             |                                                 |                                |
| Main Store                                           |                                                                                                    |                                                                                            |             |                                                 |                                |
| My Requisi                                           | tions                                                                                                    |                                                                                            |             |                                                 |                                |
| my nequisi                                           | uons                                                                                                    |                                                                                            |             |                                                 |                                |
| Requisition                                          | Description                                                                                                    | Total (CAD) Status                                                                         | Conv        | Full List                                       |                                |
| Requisition                                          | Description<br>4 X 4 LITER                                                                                                    | Total (CAD) Status<br>87.00 Approved                                                       | Сору        | Full List                                       |                                |
| Requisition<br>253<br>252                            | Description<br>4 X 4 LITER<br>4 x 4 LITER<br>4 x 4 Litre 95 % Ethanol Alcohol                                                                            | Total (CAD) Status<br>87.00 Approved<br>87.00 Approved                                     | Copy        | Full List<br>Change                             |                                |
| Requisition<br>253<br>252<br>236                     | Description           4 X 4 LITER           4 X 4 Litre 95 % Ethanol Alcohol           4 x 4 litre 95% Ethanol Alcohol                                   | Total (CAD) Status<br>87.00 Approved<br>87.00 Approved<br>87.00 Approved                   | Copy        | (Full List)<br>Change<br>Bee<br>Bee<br>Bee      |                                |
| Requisition<br>253<br>252<br>236<br>235              | Description           4 X 4 LITER           4 x 4 litre 95 % Ethanol Alcohol           4 x 4 litre 95% Ethanol Alcohol           95% 4 x 4 litre Ethanol | Total (CAD) Status<br>87.00 Approved<br>87.00 Approved<br>87.00 Approved<br>87.00 Approved | Copy        | Full List<br>Change<br>Bei<br>Bei<br>Bei<br>Bei |                                |

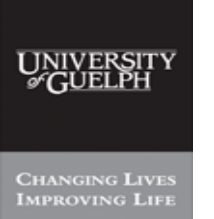

## Purchasing Services - Standard Operating Procedure [S.O.P.] - Purchase Order

| PROCESS: | iProcurement Electronic Requisitioning for |  |  |
|----------|--------------------------------------------|--|--|
|          | Purchase Order                             |  |  |
| Subject: | Internal On-line Requisitioning Process    |  |  |

Financial Services

\_

-

N.B.: This website changes frequently. Please refer to <u>http://www.fin.uoguelph.ca</u> FORMS>Purchasing Services – Standard Operating Procedures [S.O.P.] for the most recent version of this document (Form\_SOP\_PO\_iPROPROCESSD3.pdf).

#### Step 3

# Select Item Type, click on choices provided:

- Goods billed by quantity
- Goods or services billed by amount
- Services billed by quantity

| CREATE REQUISITION - Microsoft Word                                                                                             |                                            |
|----------------------------------------------------------------------------------------------------|--------------------------------------------|
| : Eile Edit View Insert Format Iools Table Window Help                                                                          | Type a question for help 👻 🗙               |
|                                                                                                    |                                            |
| 4 Nor                                                                                                    |                                            |
| m     m     m     trip://trixie.cs.uugueipn.ca:suu1/0A_HIML/0A_jsp/page=/oracle/apps/icx/icatalog/shopping/webu/NonCatalogkeque | ISO Google                                 |
| File Edit View Favorites Tools Help                                                                                             | • • ×                                      |
| 🖗 🆗 🖉 Oracle iProcurement: Shop                                                                                                 | 🚹 👻 🔂 - 🖶 👻 🔂 Page + 🎯 Tools +             |
|                                                                                                    | Shopping Cart Home Logout Preferences Help |
| Shopping List   Non-Catalog Request                                                                                             | Shop Requisitions :e Online                |
| Non-Catalog Request                                                                                                    | Shopping Cart list from the                |
| * Indicates required field Clear All (Add to Cart) (Add                                                                         | to Favorites) Your cart is empty           |
| Item Type Goods billed by quantity SI Contract Number                                                                           |                                            |
| * Item Description Goods billed by quantity                                                                                     |                                            |
| Goods or services billed by amot<br>Services billed by quantity Supplier Name                                                   | в сору"                                    |
| * Category Site                                                                                                    |                                            |
| * Quantity Contact Name                                                                                                    |                                            |
| * Unit of Measure Phone                                                                                                    |                                            |
| * Unit Price Fax                                                                                                    |                                            |
| * Currency CAD                                                                                                    |                                            |
| (Clear All) (Add to Cart) (Add to                                                                                               | to Favorites                               |
| Shop   Requisitions   Shopping Cart   Home   Logout   Prefere<br>Copyright (c) 2006, Oracle. All rights reserved.               | ences   Help<br>Privacy Statement          |
|                                                                                                    |                                            |
|                                                                                                    |                                            |
|                                                                                                    |                                            |
|                                                                                                    |                                            |
|                                                                                                    |                                            |
|                                                                                                    |                                            |
| = 🖻 🛅 http://trixie.cs.uoguelph.ca:8001/OA_HTML/OA.jsp?page=/oracle/apps/icx/icatalog/shopping/webu/NonCatalogRequestPG&_t      | Trusted sites 🔍 100% 👻                     |
| [ Draw * 🖟   AytoShapes * 🔨 🌂 💭 🗠 🐗 🤯 😫 🖉   🥸 * 🚄 * 🏯 * 🚍 🚃 蒜 빌 💷 👼                                                             |                                            |
| Page 2 Sec 1 2/2 At 1" Ln 1 Col 1 REC TRK EXT OVR 02                                                                            |                                            |
| Start Oracle Procurement: 🖤 CREATE REQUISITIO                                                                                   | 🧷 🐼 🔏 🔂 🔇 1:33 PM                          |

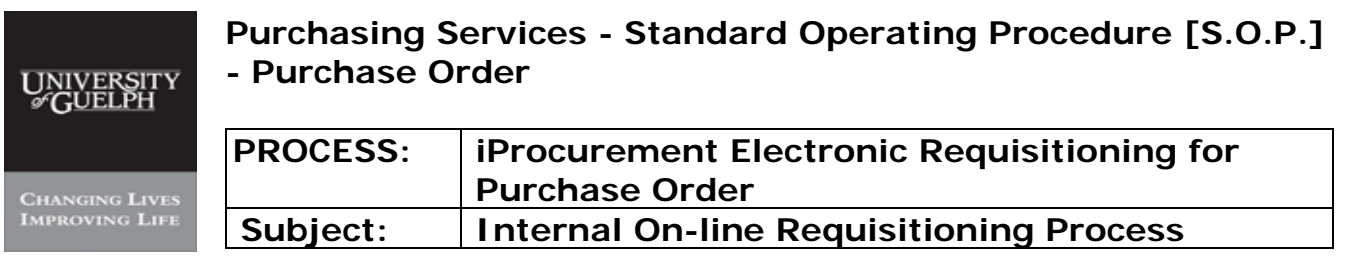

*Financial Services* **N.B.**: This website changes frequently. Please refer to <u>http://www.fin.uoguelph.ca</u> FORMS>Purchasing Services – Standard Operating Procedures [S.O.P.] for the most recent version of this document (Form\_SOP\_PO\_iPROPROCESSD3.pdf).

#### Step 4

## Type Item Description – type as much detail as possible

| 🖾 CREATE REQUISITION - Microsoft Word                                                                                                    | 7 X       |
|----------------------------------------------------------------------------------------------------|-----------|
| Epie Edit View Insert Format Iools Table Window Help                                                                                              | • ×       |
| 🗋 🧉 🍘 Oracle Procurement: Shop - Windows Internet Explorer                                                                                        |           |
| 🔢 Moori 🚱 💭 🔹 🕑 http://trise.cs.uoguelph.ca:8001/0A_HTML/0A.jsp?page=/oracle/apps/icc/icatalog/shopping/webu/NonCatalogRequest 🕤 😚 🗙 Google 🛛 👂 🔹 |           |
| File Edit View Favorites Tools Help                                                                                                    |           |
| 😭 💠 🎯 Oracle Procurement: Shop                                                                                                    | ▼ ×       |
| ORACLE' iProcurement Shopping Catt Home Logout Preferences Help                                                                                   | _         |
| Shopping List   Non-Catalog Request                                                                                                    | e<br>Word |
| Non-Catalog Request                                                                                                    | n the     |
| * Indicates required field Clear All Add to Cart Add to Favorites Your cart is empty.                                                             |           |
| Item Type Goods billed by quantity 💴 Contract Number                                                                                              |           |
| * Item Description 4 x 4 litre 95% Ethanol Alcohol                                                                                                | €         |
| Supplier Name                                                                                                    |           |
| * Category Site                                                                                                    |           |
| * Quantity Contact Name                                                                                                    |           |
| * Unit of Measure Phone                                                                                                    |           |
| * Unit Price Fax                                                                                                    |           |
| * Currency CAD                                                                                                    |           |
| (Clear All) (Add to Cart) (Add to Favorites)                                                                                                    |           |
| Shop   Requisitions   Shopping Cart   Home   Logout   Preferences   Help                                                                          |           |
| Copyright (c) 2006, Oracle. All rights reserved.                                                                                                  |           |
|                                                                                                    |           |
|                                                                                                    |           |
|                                                                                                    |           |
|                                                                                                    |           |
|                                                                                                    |           |
|                                                                                                    |           |
|                                                                                                    |           |
|                                                                                                    |           |
| Page 3 Sec 1 3/3 Ak 1" Ln 1 Col 1 REC TRK EXT OVR 37                                                                                              |           |
| 🐴 start 🔪 🖉 Creade Procurement: 🕑 CREATE REQUISITIO 🧷 🖓 🔇 1:3                                                                                     | 6 PM      |

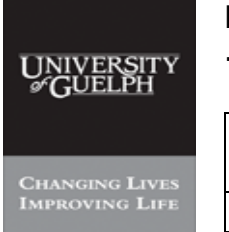

#### Purchasing Services - Standard Operating Procedure [S.O.P.] - Purchase Order

| PROCESS: | iProcurement Electronic Requisitioning for |  |  |
|----------|--------------------------------------------|--|--|
|          | Purchase Order                             |  |  |
| Subject: | Internal On-line Requisitioning Process    |  |  |

Financial Services

**N.B.**: This website changes frequently. Please refer to <a href="http://www.fin.uoguelph.ca">http://www.fin.uoguelph.ca</a> FORMS>Purchasing Services – Standard Operating Procedures [S.O.P.] for the most recent version of this document (Form\_SOP\_PO\_iPROPROCESSD3.pdf).

#### Step 5 - OPTION I

#### Select Category (commodity) – refer to Appendix A for commodity list

#### -i- Click on Flashlight

| Copyright (c) 2006, Oracle. All rights reserved.     Copyright (c) 2006, Oracle. All rights reserved.     Copyright (c) 2006, Oracle.                                                                                                    | CREATE REQUISITION - Microsoft V             | ord                                                                                                    | Turns a superline for bole                     |
|----------------------------------------------------------------------------------------------------|----------------------------------------------|----------------------------------------------------------------------------------------------------|------------------------------------------------|
|                                                                                                    | le Edic Mew Insert Format Lo                 |                                                                                                    | Type a question for help                       |
| Interpretation of the processes of the processes of the process of the process of the procese of the process                                                                                                    | A Nom                                        | op - Windows Internet Explorer                                                                                                    |                                                |
| No. Catle Procurement: shop       Shopping List   Non-Catalog Request         Non-Catalog Request       Shopping List   Non-Catalog Request         Non-Catalog Request       Shopping Cart         Item Type       Goods billed by quantity         Item Type       Goods billed by quantity         Contact Number       New Supplier         View of Measure       Stepping Cart         Vour cart is empty.       Stepping Cart         Vour cart is empty.       Stepping Cart         Vour cart is empty.       Stepping Cart         Vour cart is empty.       Stepping Cart         Vour cart is empty.       Stepping Cart         Vour cart is empty.       Stepping Cart         Vour cart is empty.       Stepping Cart         Vour cart is empty.       Stepping Cart         Vour cart is empty.       Stepping Cart         Vour cart is empty.       Stepping Cart         Vour cart is empty.       Stepping Cart         Stepping Cart       Stepping Cart         Vour cart is empty.       Stepping Cart         Stepping Cart       Stepping Cart         Vour cart is empty.       Stepping Cart         Vour cart is empty.       Stepping Cart         Vour cart is empty.       Stepping Cart                                                                                                    | http://trixie.                               | s.uoguelph.ca:8001/OA_HTML/OA.jsp?page=/oracle/apps/icx/icatalog/shopping/webui/NonCatalogRequest                                                               | Google                                         |
| Concase procurement: shop         Create procurement: shop         Create procurement         Create procurement         Create procurement         Create procurement         Create procurement         Create procurement         Create procurement         Create procurement         Create procurement         Create procurement         Create procurement         Create procurement                                                                                                    | File Edit View Favorites                     | Tools Help                                                                                                    |                                                |
| CRACLE IProcurement       Shopping Cat Hame Logaut Preferences Help         Shopping List   Non-Catalog Request         Non-Catalog Request         * Indicates required field         Item Type         © Goods billed by quantity         * Item Description         * At it is 95% Ethanol Alcohol         Supplier Name         Supplier Name         Supplier Name         * Category         * Category         * Unit of Measure         * Unit of Measure         * Ourrency         CAD         Capyright (c) 2006, Oracle. All rights reserved.                                                                                                    | 🔗 🍄 🏉 Oracle iProcurem                       | ent: Shop                                                                                                    | • 🔊 - 🖶 • 🕞 Page • 🎯 Tools • 🎽                 |
| Shopping List   Non-Catalog Request         Non-Catalog Request         Non-Catalog Request         * Indicates required field         term Type       Goods billed by quantity         * Item Description         4 x 4 litre 95% Ethanol Alcohol         Supplier Name         * Quantity         * Quantity         * Quantity         * Quantity         * Quantity         * Unit of Measure         * Unit of Measure         * Unit of Measure         * Our cart is empty.         Contract Name         Phone         * Unit of Measure         * Outri of Measure         * Outri of Measure         * Unit Price         Category         Clear All         Add to Cart         Add to Cart         Add to Cart         Copyright (c) 2006, Oracle. All rights reserved.         Privacy Statement         Privacy Statement         Virte         * AddStopeer         * AddStopeer         * AddStopeer         * AddStopeer         * AddStopeer         * AddStopeer         * Set 1       1 to 1                                                                                                    |                                              | rocurement Shopping Cart                                                                                                    | Home Logout Preferences Help Shop Requisitions |
| Non-Catalog Request   • Indicates required field   tem Type   Coods billed by quantity   • Item Description   4 x 4 litre 95% Ethanol Alcohol   Supplier Name   Ste   • Quantity   • Quantity   • Inter/// Coliptic/                                                                                                    | Shopping List   No                           | -Catalog Request                                                                                                    | using Wor                                      |
| Indicates required field   Item Type Goods billed by quantity   Item Type Goods billed by quantity   Item Type Goods billed by quantity   Item Description Item 5% Ethanol Alcohol   Supplier Name Supplier Name   Item Type Guantity   Item Type Contract Number   New Supplier Supplier Name   Item Type Category   Item Type Contract Number   Item Type Category   Item Type Contract Number   Item Type Category   Item Type Contract Name   Phone Fax   Item Type Shop   Requisitions   Shopping Catl   Hock here to deer al change prences   Help   Privacy Statement                                                                                                    | Non-Catalog Reg                              | uest                                                                                                    | Shopping Cart list from th                     |
| Item Type Goods billed by quantity   Contract Number   Item Description   A x 4 litre 95% Ethanol Alcohol   Supplier Name   Category   Category   Copyright (c) 2006, Oracle. All rights reserved.   Clear All   Copyright (c) 2006, Oracle. All rights reserved.   Copyright (c) 2006, Oracle. All rights reserved.   Truted stess   Copyright (c) 2006, Oracle. All rights reserved.                                                                                                    | <ul> <li>Indicates required field</li> </ul> | Clear All Add to Cart Add to Favorites                                                                                                    | Your cart is empty.                            |
| * Item Description * Category • Category • Category • Category • Quantity • Quantity • Quantity • Unit of Measure • Unit of Measure • Unit of Measure • Unit of Measure • Unit Price • Currency • CAD • Ceteer All • Category • Copyright (c) 2006, Oracle. All rights reserved. • Copyright (c) 2006, Oracle. All rights reserved. • Truted stes • Copyright (c) 2006, Oracle. All rights reserved. • Copyright (c) 2006, Oracle. All rights reserved.                                                                                                    | Item Type                                    | Goods billed by quantity 🖾 Contract Number                                                                                                    |                                                |
| Category     Supplier Name     Supplier Name     Supplier Nam                                                                                                    | * Item Description                           | 4 x 4 litre 95% Ethanol Alcohol                                                                                                    | s copy"                                        |
| Category     Guantity     Guantity                                                                                                    |                                              | Supplier Name                                                                                                    | , copy                                         |
|                                                                                                    | * Category                                   | Site N                                                                                                    |                                                |
| Unit of Measure     Unit Price     Unit Price     Cad     Cad                                                                                                    | * Quantity                                   |                                                                                                    |                                                |
| Currency CAD     CAD     Email     Copyright (c) 2006, Oracle. All rights reserved.      Copyright (c) 2006, Oracle. All rights reserved.      Copyrigh                                                                                                    | * Unit of Measure                            | Filone                                                                                                    |                                                |
| Clear All Add to Cart Add to Favorites<br>Shop   Requisitions   Shopping Cart   Hock here to clear all changes prences   Help<br>Privacy Statement<br>Privacy Statement<br>Pr | * Unit Price                                 | Email                                                                                                    |                                                |
| Clear All       Add to Cart       Add to Cart       Add to Favorites         Shop   Requisitions   Shopping Catt       H_Gkk here to dear all changes prences       Help         Privacy Statement       Privacy Statement         Privacy Statement       Privacy Statement         Privacy Statement       Privacy Statement         Privacy Statement       Privacy Statement         Privacy Statement       Privacy Statement         Privacy Statement       Privacy Statement                                                                                                    | * Currency                                   | CAD <sup>™</sup>                                                                                                    |                                                |
| Image: Image:                                                                                                    | Copyright (c) 2006, Oracle.                  | (Clear All) (Add to Cart) (Add to Favorites)<br>Shop   Requisitions   Shopping Cart   H<br>Cick here to dear all changes Prences   Help<br>All rights reserved. | 2 Privacy Statement                            |
| The The The The The The The The The                                                                                                    |                                              |                                                                                                    |                                                |
| e 4 Sec 1 4/4   At 1" Ln 1 Col 1   REC TRK EXT OVR   🕰                                                                                                    | aw • 😽 AutoShapes • 🔨 🔪 🛄 (                  |                                                                                                    | V Trusted sites                                |
|                                                                                                    | ge 4 Sec 1 4/4 At 1"                         | Ln 1 Col 1 REC TRK EXT OVR                                                                                                    |                                                |

# -ii- Enter Partial Name of Category

| 💾 S.O.P_Hui_v.1  |                   |                          |                                                                                                    |                       |                      |                             |                              |
|------------------|-------------------|--------------------------|----------------------------------------------------------------------------------------------------|-----------------------|----------------------|-----------------------------|------------------------------|
| Eile Edit View   | Inser             | : Format <u>T</u> ools T | <u>a</u> ble <u>W</u> indow <u>H</u> elp                                                                                                    |                       |                      |                             | Type a question for help 🚽 🗙 |
| i 🗅 🧀 🖬 🖪 '      |                   | I ARD AN I               |                                                                                                    |                       |                      |                             |                              |
| 44 Normal + 14   | C Ora             |                          |                                                                                                    |                       |                      |                             |                              |
| 1 A              | GØ                | http://trbde.cs.uc       | guəlph.ca:8001/Y_t=fredf                                                                                                    | Chene=US-ASCIIL_m     | inWidth=750&_minH    | right=550kconfigNa 🔳 🗖 🔀    |                              |
|                  | File              | aarah and O              | alaati Catagani                                                                                                    |                       |                      |                             |                              |
|                  | <u>~</u>          | earch and S              | elect: Category                                                                                                    |                       |                      | (Capcal) (Salact)           | A * Page * ( Tools * "       |
|                  |                   | Connah                   |                                                                                                    |                       |                      | (Gancel) (Geneer)           |                              |
|                  | <                 | To find your iter        | m select a filter item in t                                                                                                    | the pulldown list and | ontor a value in the | text field then select the  | pout Preferences Help        |
|                  |                   | "Go" button              | , select a mer nerrin i                                                                                                    | and pulloominist and  | chief a value in the | text field, then select the | hop Requisitions             |
|                  |                   | Course Du No.            |                                                                                                    |                       |                      |                             |                              |
|                  | N                 | Search By Nar            | TTE Mad                                                                                                    |                       |                      |                             | ing Cart                     |
|                  | **                | Results                  |                                                                                                    |                       |                      |                             | t is appart                  |
|                  |                   | Select                   | Quick Select                                                                                                    | Name                  | Description          | Commodity                   | nt is empty.                 |
|                  |                   |                          | No search conducted.                                                                                                    |                       |                      |                             |                              |
|                  | -                 |                          |                                                                                                    |                       |                      | Cancel Select               |                              |
|                  |                   |                          |                                                                                                    |                       |                      |                             |                              |
|                  |                   |                          |                                                                                                    |                       |                      |                             |                              |
|                  |                   |                          |                                                                                                    |                       |                      |                             |                              |
|                  |                   |                          |                                                                                                    |                       |                      |                             |                              |
|                  |                   |                          |                                                                                                    |                       |                      |                             |                              |
|                  |                   |                          |                                                                                                    |                       |                      |                             |                              |
|                  |                   |                          |                                                                                                    |                       |                      |                             |                              |
|                  |                   |                          |                                                                                                    |                       |                      |                             |                              |
|                  | ~                 |                          |                                                                                                    |                       |                      |                             |                              |
|                  | Cq_               |                          |                                                                                                    |                       |                      |                             | Privacy Statement            |
|                  | Do                | he                       |                                                                                                    |                       |                      | Trusted sites 🔍 100% 👻      |                              |
|                  |                   |                          |                                                                                                    |                       |                      |                             |                              |
|                  |                   |                          |                                                                                                    |                       |                      |                             |                              |
|                  |                   |                          |                                                                                                    |                       |                      |                             |                              |
|                  |                   |                          |                                                                                                    |                       |                      |                             | *                            |
|                  |                   |                          |                                                                                                    |                       |                      |                             | •                            |
|                  | <u>&lt;   </u>    |                          |                                                                                                    |                       |                      |                             | ¥ I                          |
| Draw - Auto      | Done.<br>Shapes * |                          |                                                                                                    | · A · = = = =         |                      | Truste                      | d sites                      |
| Page - 9 - Sec 1 |                   | 9/47                     | In Col REC TRK                                                                                                    | EXT LOVE I DR         |                      |                             |                              |
| Rustari          | ( Or              | ade iProcurement:        | btto: (Itrivie os uoque                                                                                                    | S.O.P. Hui y.1 (Rear  |                      |                             | 2:13 PM                      |
| Geurre           | 000               | and the shier of the     | Contrapin tempin tempin |                       |                      |                             | e we water a constant        |

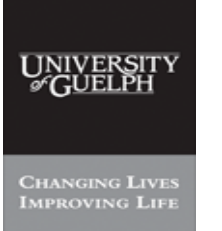

#### Purchasing Services - Standard Operating Procedure [S.O.P.] - Purchase Order

| PROCESS: | iProcurement Electronic Requisitioning for |  |  |
|----------|--------------------------------------------|--|--|
|          | Purchase Order                             |  |  |
| Subject: | Internal On-line Requisitioning Process    |  |  |

Financial Services

N.B.: This website changes frequently. Please refer to <a href="http://www.fin.uoguelph.ca">http://www.fin.uoguelph.ca</a> FORMS>Purchasing Services – Standard Operating Procedures [S.O.P.] for the most recent version of this document (Form\_SOP\_PO\_iPROPROCESSD3.pdf).

#### Step 5 - OPTION I

#### Select Category (commodity) - continued – refer to Appendix A for commodity list

| -iii-                                                                                                    | Click | on | 'Go' |  |
|----------------------------------------------------------------------------------------------------|-------|----|------|--|
| and the second second s |       |    |      |  |

| 💾 S.O.P_Hui_v.1 (F    | Read-Only) - Micros                                                                                                    |                                      |                    |                           |                             |                              |  |
|-----------------------|----------------------------------------------------------------------------------------------------|--------------------------------------|--------------------|---------------------------|-----------------------------|------------------------------|--|
| : Eile Edit View I    | nsert F <u>o</u> rmat <u>T</u> ools                                                                                                    | Table Window Help                    |                    |                           |                             | Type a question for help 👻 🗙 |  |
| : 🗅 💕 🖬 👌 🗃           | 🚨 l 🖤 🛍 l 🐰 🗉                                                                                                    | b 📇 🥩 🔊 • 🗠 - I 😤 🞲 🛄 I              | 🗟 III 🐼 🖓          | 👖 100% 👻 🕜   💷 <u>R</u> e | ad e                        |                              |  |
| 🛃 Normal + 14 pt 👻    | Timos Nou Domon                                                                                                    |                                      | =                  |                           |                             |                              |  |
| 12 🖬 🗹 1 🖻 🗎          | Chip://irixie.es                                                                                                    | s. uoguslph.ea: 8001 /?_t=fredRCten  | e=US-ASCIIE_mi     | inWidth=750&_minHei       | ght-550freenfigNa 🕒 🗖 🔀     |                              |  |
| L                     | Search and                                                                                                    | • • 7 •                              |                    |                           |                             |                              |  |
|                       | Cancel) Select                                                                                                    |                                      |                    |                           |                             |                              |  |
|                       | Search                                                                                                    |                                      |                    |                           |                             |                              |  |
|                       | To find your                                                                                                    | item, select a filter item in the pu | ulldown list and   | enter a value in the      | text field, then select the |                              |  |
|                       | "Go" button.                                                                                                    |                                      |                    |                           |                             |                              |  |
|                       | Search By                                                                                                    | Name chem                            | Go                 |                           |                             |                              |  |
|                       | Results                                                                                                    | Search Term                          |                    |                           |                             |                              |  |
|                       | Select                                                                                                    | Quick Select                         | Name               | Description               | Commodity                   |                              |  |
|                       |                                                                                                    | No search conducted.                 |                    |                           |                             |                              |  |
|                       | -                                                                                                    |                                      |                    |                           | (Cancel) (Select)           |                              |  |
|                       |                                                                                                    |                                      |                    |                           |                             |                              |  |
|                       |                                                                                                    |                                      |                    |                           |                             |                              |  |
|                       |                                                                                                    |                                      |                    |                           |                             |                              |  |
|                       |                                                                                                    |                                      |                    |                           |                             |                              |  |
|                       |                                                                                                    |                                      |                    |                           |                             |                              |  |
| 0                     |                                                                                                    |                                      |                    |                           |                             |                              |  |
|                       |                                                                                                    |                                      |                    |                           |                             |                              |  |
| -                     |                                                                                                    |                                      |                    |                           |                             |                              |  |
|                       |                                                                                                    |                                      |                    |                           |                             |                              |  |
|                       | Done                                                                                                    |                                      |                    | 🗸 т                       | rusted sites 🔍 100% 👻 🚲     |                              |  |
|                       | han a start of the start of the | PROCE                                | SS: - Interi       | net Procuremen            | t                           |                              |  |
| 17 I                  |                                                                                                    | IMPROVING LIFE                       | Inter              | nal Online Requ           | isitioning                  |                              |  |
|                       |                                                                                                    |                                      |                    |                           |                             |                              |  |
|                       |                                                                                                    |                                      |                    |                           |                             | *                            |  |
| 1                     |                                                                                                    |                                      |                    |                           |                             | •<br>•                       |  |
| = @ = # # .           |                                                                                                    |                                      |                    |                           |                             | <b>X</b>                     |  |
| 🗄 Draw 👻 😽   AutoShap | es • 🔪 🗖 🔿                                                                                                    | 📇 🐗 🗘 💁 🛃   🎂 • 🚄 • 🛆 •              | · = = = = •        | I                         |                             |                              |  |
| Page - 11 - Sec 1     | 11/48 At 2.1"                                                                                                    | Ln 1 Col 1 REC TRK EXT               | DVR 💵              |                           |                             |                              |  |
| 🤁 start 🔰 🧭           | Oracle iProcurement: .                                                                                                    | 🏉 http://trixie.cs.uogue 🖳 S         | .O.P_Hui_v.1 (Read |                           |                             | 🧷 😨 🔏 🔂 🥥 2:13 PM            |  |

# -iv- Continue - Select "Next 10'

| 💾 S.O.P_Hui_v.1 (F | Read-Only) - N     |                 |                      |                                                                                                    |            |                                |
|--------------------|--------------------|-----------------|----------------------|----------------------------------------------------------------------------------------------------|------------|--------------------------------|
| Eile Edit View I   | 🧶 http://tri       | xiares no       | guelph.ca:8001/?     | _t=fredRCBenc=US-ASCIIE_minWidth=750E_minHeight=550Beonfig                                                                                      | Nu 🔚 🗖 🔀   | Type a question for help 🛛 👻 🗙 |
| A Normal + 14 pt • | Search<br>To find  | your iter       | n, select a filter i | tem in the pulldown list and enter a value in the text field, then                                                                              | select the |                                |
|                    | Search             | By Nan          | n 💟 chem             | Go                                                                                                    |            | 7 .                            |
| -                  |                    |                 |                      | © Previous 1-10                                                                                                    | Next 10 >  |                                |
| :<br>:             | Select             | Quick<br>Select | Name 🛆               | Description                                                                                                    | Commodity  |                                |
|                    | 0                  |                 | CHEM1.ATS            | Chemicals-industrial-plant, water treatment, lubricants, etc-<br>Analytical & Testing Services                                                  |            | -                              |
| 3                  | 0                  |                 | CHEM1.CPS            | Chemicals-industrial-plant, water treatment, lubricants, etc-<br>Consulting & Professional Services                                             |            |                                |
| 2                  | 0                  |                 | CHEM1.EQUIF          | Chemicals-industrial-plant, water treatment, lubricants, etc-<br>Equipment & Systems                                                            |            |                                |
| . 2 .              | 0                  |                 | CHEM1.MAIN           | Chemicals-industrial-plant, water treatment, lubricants, etc-<br>Repair Services, Preventative Mainteance, Support                              | <b>E</b>   |                                |
|                    | 0                  |                 | CHEM1.SERV           | Chemicals-industrial-plant, water treatment, lubricants, etc-<br>Labour, Expenses, Travel, Leases, etc                                          |            |                                |
|                    | 0                  |                 | CHEM1.SUPP           | Chemicals-industrial-plant, water treatment, lubricants, etc-<br>Supplies, materials, parts, etc                                                |            |                                |
|                    | 0                  |                 | CHEM2.ATS            | Chemicals-scientific-Freezer Program,LabChemicals,Org<br>Compounds & Reagents,Beiochemicals,Radio-active-<br>Analytical & Testing Services      |            |                                |
|                    | 0                  |                 | CHEM2.CPS            | Chemicals-scientific-Freezer Program,LabChemicals,Org<br>Compounds & Reagents,Beiochemicals,Radio-active-<br>Consulting & Professional Services |            |                                |
|                    | 0                  |                 | CHEM2.SUPP           | Chemicals-scientific-Freezer Program,LabChemicals,Org<br>Compounds & Reagents,Beiochemicals,Radio-active-<br>Supplies, materials, parts, etc    |            |                                |
|                    | 0                  |                 | CHEM3.ATS            | Chemicals, alcohol-Analytical & Testing Services                                                                                                |            |                                |
| :                  |                    |                 |                      | O Description 1-10                                                                                                    | Next 10 👁  |                                |
| 1.1                | -                  |                 |                      | J Trusted sites                                                                                                    | 100% *     | *                              |
|                    |                    |                 |                      | V Trusted sites                                                                                                    |            | •                              |
| Draw - 🗟   AutoSha | pes • 🔪 🔪 🗖        |                 | 4023                 | » • <u>⊿</u> • <u>▲</u> • ≡ ☴ ☵ ■ <b>글</b> .                                                                                                    |            |                                |
| Page - 11 - Sec 1  | 11/48 AI           | t 2.1" I        | Ln 1 Col 2 RI        |                                                                                                    |            |                                |
| 🔐 start 🔰 👔        | 🧿 Oracle iProcurei | ment:           | http://trixie.cs.u   | ogue S.O.P_Hui_v.1 (Read                                                                                                    |            | 🎤 👿 🚜 🎢 🔕 2:14 PM              |

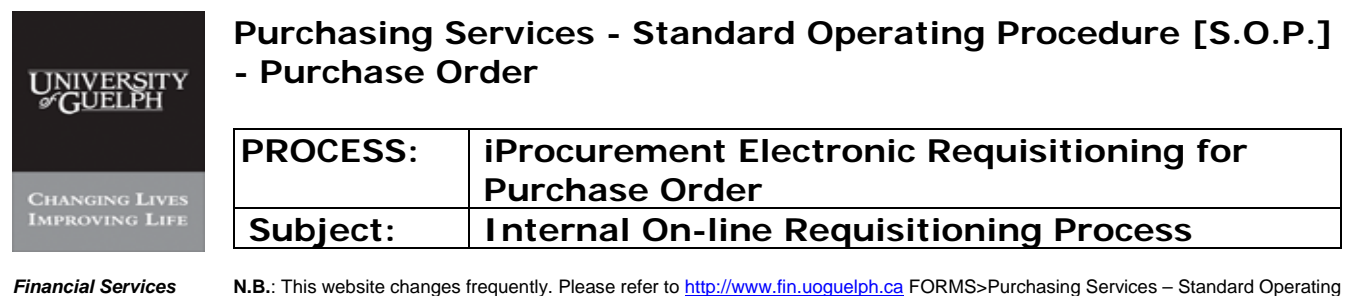

s N.B.: This website changes frequently. Please refer to <u>http://www.fin.uoguelph.ca</u> FORMS>Purchasing Services – Standard Operating Procedures [S.O.P.] for the most recent version of this document (Form\_SOP\_PO\_iPROPROCESSD3.pdf).

#### Select Category (commodity) - continued – refer to Appendix A for commodity list

#### -v- Select correct Category & Type

Step 5 - OPTION I

| 💾 S.O.P_Hui_v.1 (F | Read-Only) - Microsof |                                       |                                                                       |              |                          | $ \times $ |
|--------------------|-----------------------|---------------------------------------|-----------------------------------------------------------------------|--------------|--------------------------|------------|
| Eile Edit View I   | 🥔 http://trixie.es.   | uuguelpin.ee:8001/?_t=fr              | adRCBane=US-ASCH8_minWidth=7508_minHeight=5508config                  | Na 🔳 🗖 🔀     | Type a question for help | • ×        |
|                    | Search and            | Select: Category                      |                                                                       |              |                          |            |
| 4 Normal + 14 pt - |                       | o o o o o o o o o o o o o o o o o o o | C                                                                     | ancel Select |                          |            |
|                    | Search                |                                       |                                                                       |              |                          | _          |
|                    | To find your it       | em, select a filter item              | in the pulldown list and enter a value in the text field, then        | select the   |                          |            |
|                    | "Go" button.          |                                       |                                                                       |              |                          |            |
|                    | Search By N           | am 🔛 chem                             | Go                                                                    |              |                          |            |
| 3                  | Results               |                                       |                                                                       |              |                          |            |
| 5                  |                       |                                       | © Previous 10 11-13                                                   | of 🔛 Next 🖂  |                          |            |
| -                  | Select Quick          | Select Name                           | Description                                                           | Commodity    |                          | -          |
| 1                  | •                     | CHEM3.SUP                             | <sup>o</sup> Chemicals, alcohol-Supplies, materials, parts, etc       |              |                          |            |
| -                  | 0                     | CHEM4.ATS                             | Chemicals, radio-active-Analytical & Testing Services                 |              |                          |            |
|                    |                       | CHEM4.SUP                             | <sup>2</sup> Chemicals, radio-active-Supplies, materials, parts, etc. |              |                          |            |
| N                  |                       |                                       | C                                                                     | ance! Select |                          |            |
| 2                  |                       |                                       |                                                                       |              |                          |            |
|                    |                       |                                       |                                                                       |              |                          |            |
| -<br>              |                       |                                       |                                                                       |              |                          |            |
|                    |                       |                                       |                                                                       |              |                          |            |
| -                  |                       |                                       |                                                                       |              |                          |            |
| :                  |                       |                                       |                                                                       |              |                          |            |
| *                  |                       |                                       |                                                                       |              |                          |            |
| 1                  |                       |                                       |                                                                       |              |                          |            |
| Ē                  |                       |                                       |                                                                       |              |                          |            |
| · .                |                       |                                       |                                                                       |              |                          |            |
|                    |                       |                                       |                                                                       |              |                          |            |
| -                  |                       |                                       |                                                                       |              |                          | *          |
| 1                  | Done.                 |                                       | Trusted sites                                                         | 🔍 100% 🔹 🦽   |                          | Ŧ          |
|                    |                       |                                       |                                                                       |              | ()<br>                   | 3)         |
| Page - 12 - Sec 1  | 12/49 01 2 1"         |                                       |                                                                       |              |                          |            |
| <b>1</b> 31212     | Oracle iProcurement:  | http://trixie.cs.uogue                | S.O.P Hui v.1 (Read                                                   |              | 1 💌 🚓 🎲 🤄 2:14 F         | -M         |
|                    |                       |                                       |                                                                       |              |                          |            |

#### -vi- Click on 'Select'

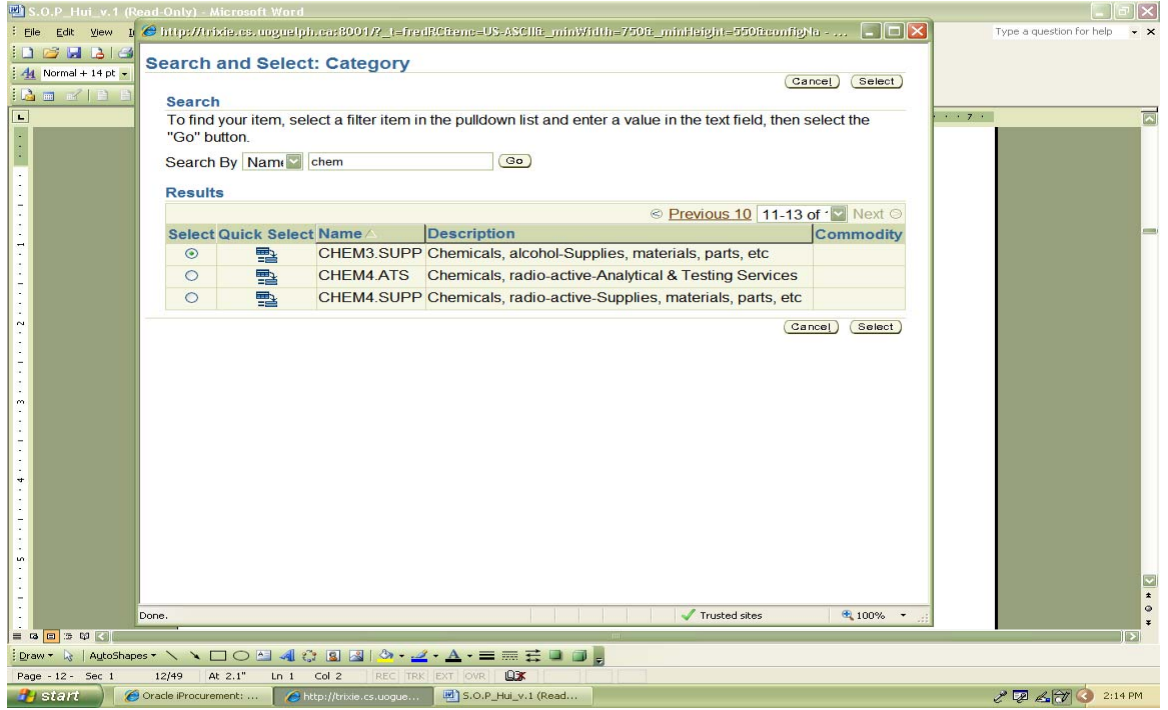

| UNIVERSITY<br>#GUELPH | Purchasing S<br>- Purchase C                                     | Services - Standard Operating Procedure [S.O.P.]<br>Order                                                                                                    |
|-----------------------|------------------------------------------------------------------|----------------------------------------------------------------------------------------------------|
| Changing Lives        | PROCESS:                                                         | iProcurement Electronic Requisitioning for<br>Purchase Order                                                                                                    |
| IMPROVING LIFE        | Subject:                                                         | Internal On-line Requisitioning Process                                                                                                    |
| Financial Services    | <b>N.B.</b> : This website change<br>Procedures [S.O.P.] for the | s frequently. Please refer to <a href="http://www.fin.uoguelph.ca">http://www.fin.uoguelph.ca</a> FORMS>Purchasing Services – Standard Operating e most recent version of this document (Form_SOP_PO_iPROPROCESSD3.pdf). |

# Step 5 -OPTION II Select Category (commodity)

#### - refer to Appendix A for commodity list

# -i- Enter Partial name of Category; tab or click on flashlight

| Lee Car gew Jeen Faines Loos of<br>44 Normal + 14<br>Car Car Car Car Car Car Car Car Car Car                                                                                                    | nop V/fmdows Internet Explorer<br>s.uoguelph.ca:8001/OA_HTML/OA.jsp?page=/oracle/ap<br>Tools Help | ps/icx/icatalog/shopping/webui/NonCatal                  | ogRequesti 🗸 😏 🗶 Go |                                              |
|----------------------------------------------------------------------------------------------------|---------------------------------------------------------------------------------------------------|----------------------------------------------------------|---------------------|----------------------------------------------|
|                                                                                                    |                                                                                                   | ×                                                        | Shopping Cart Hor   | me Logout Preferences Help Shop Requisitions |
| Shopping List   No<br>Non-Catalog Rec<br>• Indicates required fi<br>Item Type<br>* Item Description                                                                                                    | Incatalog Request<br>Uest<br>eld<br>Goods billed by quantity                                      | Clear All Add to Cart                                    | Add to Favorites Yo | hopping Cart<br>our cart is empty.           |
| * Category<br>* Quantity<br>* Unit of Measure<br>* Unit Price<br>* Currency                                                                                                    | CHEM &                                                                                            | Supplier Name Site Contact Name Phone Fax Email          |                     |                                              |
| Copyright (c) 2006, Oracle                                                                                                    | Shop   Requisitions   Shoppir<br>All rights reserved.                                             | (Clear All) (Add to Cart)<br>ng Cart   Home   Logout   f | Add to Favorites    | Privacy Statement                            |
| ■ na 回 3 07 ⊆ Done.<br>Done.                                                                                                    | 예 (7 월 월) (** 같 • ▲• = = 등 등                                                                      |                                                          |                     | Trusted sites                                |
| Page - 10 -         Sec 1         10/51         At         I           Start         Ø Oracle iProcurement:         Ø         Ø <td< th=""><td>n Col REC TRK EXT OVR 0VR</td><td></td><td></td><td>🧷 🗔 🔏 🕅 🧿 2:25 РМ</td></td<> | n Col REC TRK EXT OVR 0VR                                                                         |                                                          |                     | 🧷 🗔 🔏 🕅 🧿 2:25 РМ                            |

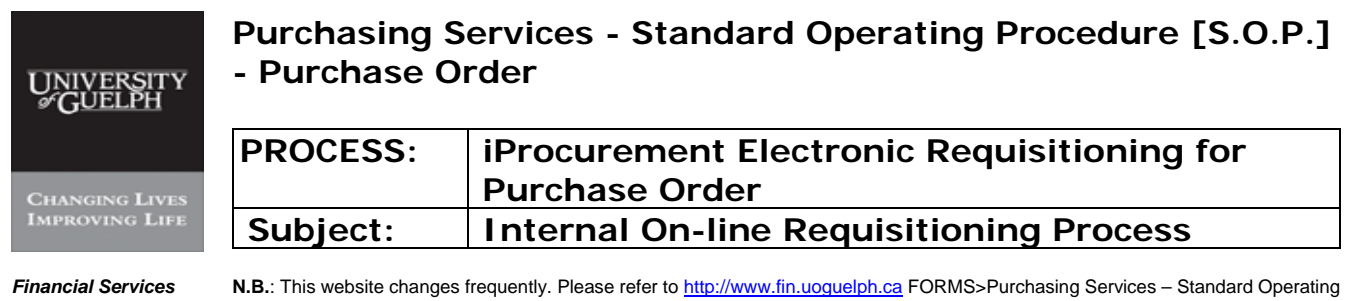

**N.B.**: This website changes frequently. Please refer to <u>http://www.fin.uoguelph.ca</u> FORMS>Purchasing Services – Standard Operating Procedures [S.O.P.] for the most recent version of this document (Form\_SOP\_PO\_iPROPROCESSD3.pdf).

## Step 5 - OPTION II

#### Select Category (commodity) - refer to Appendix A for commodity list

# -ii- Click on 'Next 10'

| S.O.P_Hui_v.1 (Realist File Edit View II | ad-Only) - M<br>🖨 http://tri | Aicrosoft )<br>Ixie.es.um | Word<br>guelnh.ca:8001/2 | t-fredRCBene-US-ASCIII: minWidth-7508 minHeight-5508config                                                                                      | Na 🗖 🗖 🔀         | Type a question for help - × |
|------------------------------------------|------------------------------|---------------------------|--------------------------|----------------------------------------------------------------------------------------------------|------------------|------------------------------|
| 1 2 3 3 3 3                              | Search                       | ı                         | 5                        |                                                                                                    |                  |                              |
|                                          | To find<br>"Go" bi           | your iter<br>utton.       | n, select a filter i     | tem in the pulldown list and enter a value in the text field, then                                                                              | select the       |                              |
| L                                        | Search                       | By Nan                    | n 🔛 chem                 | Go                                                                                                    |                  | 7 .                          |
| :                                        | Result                       | s                         |                          |                                                                                                    |                  |                              |
| :                                        |                              | Quick                     |                          | © Previous 1-10                                                                                                    | <u>Next 10</u> ≫ |                              |
| -                                        | Select                       | Select                    | Name 🛆                   | Description                                                                                                    | Commodity        |                              |
|                                          | 0                            | -                         | CHEM1.ATS                | Chemicals-industrial-plant, water treatment, lubricants, etc-<br>Analytical &Testing Services                                                   |                  | -                            |
|                                          | 0                            |                           | CHEM1.CPS                | Chemicals-industrial-plant, water treatment, lubricants, etc-<br>Consulting & Professional Services                                             |                  |                              |
| -                                        | 0                            |                           | CHEM1.EQUIF              | Chemicals-industrial-plant, water treatment, lubricants, etc-<br>Equipment & Systems                                                            |                  |                              |
| ~                                        | 0                            | <b>1</b>                  | CHEM1.MAIN               | Chemicals-industrial-plant, water treatment, lubricants, etc-<br>Repair Services, Preventative Mainteance, Support                              | =                |                              |
| ÷                                        | 0                            |                           | CHEM1.SERV               | Chemicals-industrial-plant, water treatment, lubricants, etc-<br>Labour, Expenses, Travel, Leases, etc                                          |                  |                              |
| :<br>                                    | 0                            | 1                         | CHEM1.SUPP               | Chemicals-industrial-plant, water treatment, lubricants, etc-<br>Supplies, materials, parts, etc                                                |                  |                              |
| :<br>:<br>:                              | 0                            | <b></b>                   | CHEM2.ATS                | Chemicals-scientific-Freezer Program,LabChemicals,Org<br>Compounds & Reagents,Beiochemicals,Radio-active-<br>Analytical & Testing Services      |                  |                              |
| -<br>-<br>                               | 0                            | <b></b>                   | CHEM2.CPS                | Chemicals-scientific-Freezer Program,LabChemicals,Org<br>Compounds & Reagents,Beiochemicals,Radio-active-<br>Consulting & Professional Services |                  |                              |
| -                                        | 0                            | <b>1</b>                  | CHEM2.SUPP               | Chemicals-scientific-Freezer Program,LabChemicals,Org<br>Compounds & Reagents,Beiochemicals,Radio-active-<br>Supplies, materials, parts, etc    |                  |                              |
| un in                                    | 0                            | 1                         | CHEM3.ATS                | Chemicals, alcohol-Analytical & Testing Services                                                                                                |                  |                              |
| :                                        |                              |                           |                          | O Description 1-10                                                                                                    | Next 10 👁        |                              |
| 2                                        |                              |                           |                          |                                                                                                    | 🔛                | *                            |
|                                          | -                            |                           |                          | V Indsted sites                                                                                                    | va 100% ↔        | *                            |
| Draw • 📐   AutoShapes                    | · \ \ [                      |                           | 4 3 9 4                  | »• <u></u> = = = = = = = = = = = = = = =                                                                                                    |                  |                              |
| Page - 11 - Sec 1                        | 11/48 A                      | t 2.1" I                  | Ln 1 Col 2 RI            |                                                                                                    |                  |                              |
|                                          | Tracle iProcure              | montu                     | Abtro: Utrivia co. u     | The SOR Hully 1 (Read                                                                                                    |                  | 2114 DM                      |

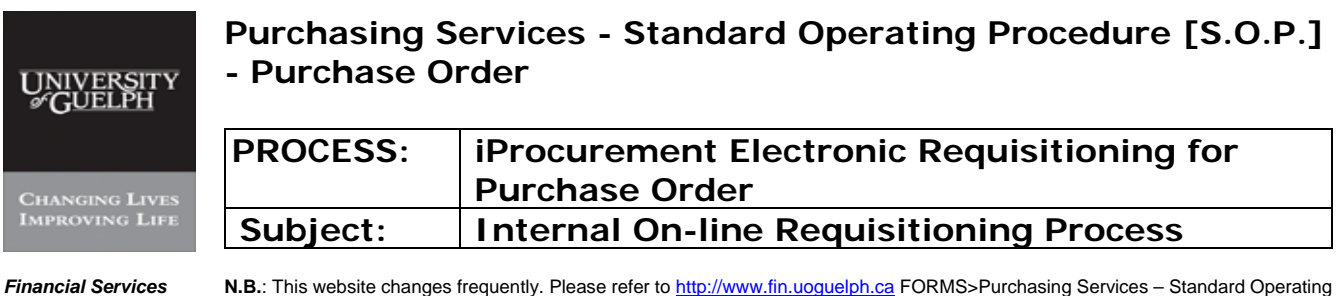

**N.B.**: This website changes frequently. Please refer to <u>http://www.fin.uoguelph.ca</u> FORMS>Purchasing Services – Standard Operating Procedures [S.O.P.] for the most recent version of this document (Form\_SOP\_PO\_iPROPROCESSD3.pdf).

#### Step 5 -OPTION II Select Category (commodity) - continued – refer to Appendix A for commodity list

#### -iii- Click on Correct Category & Type

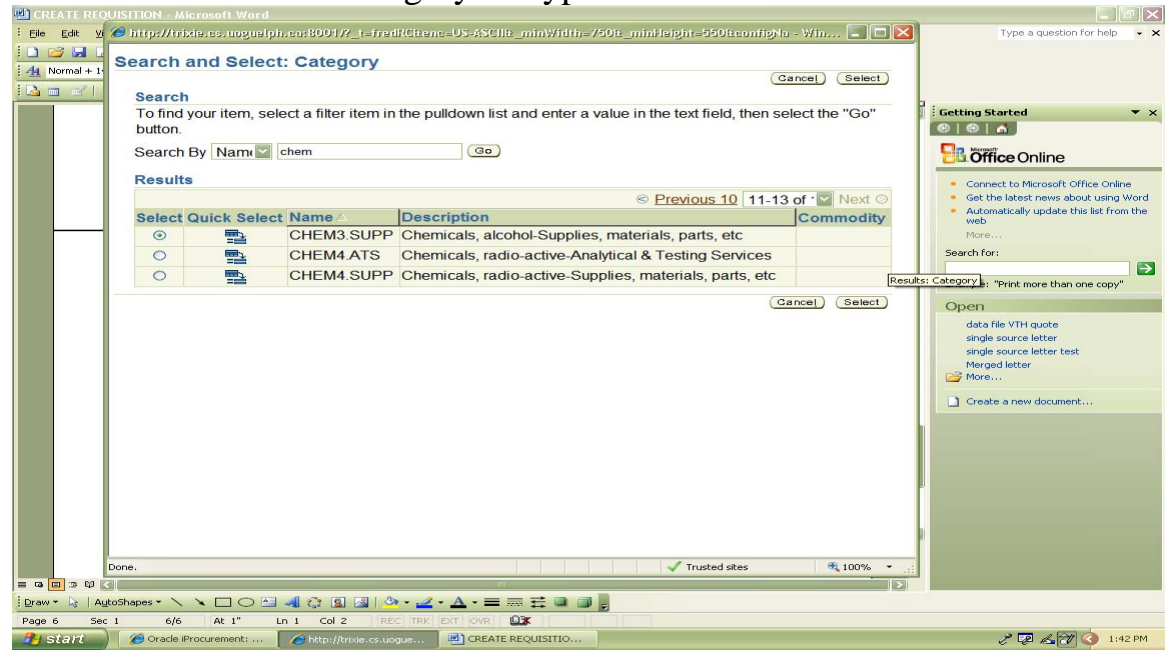

# -iv- Click on 'Select'

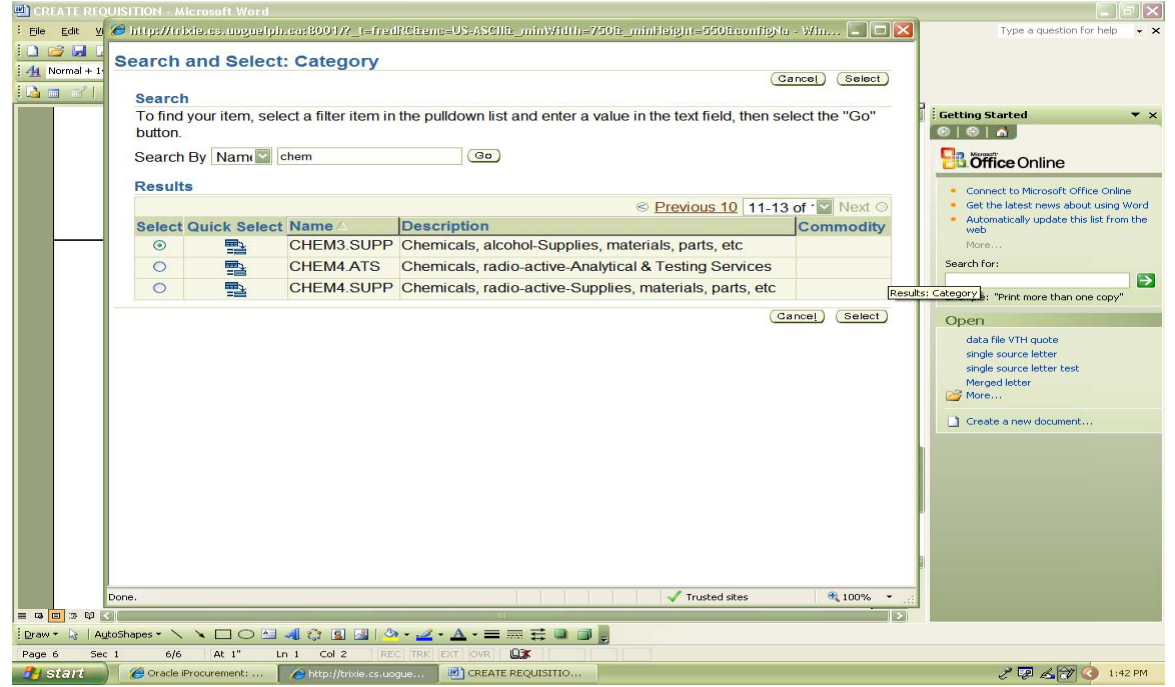

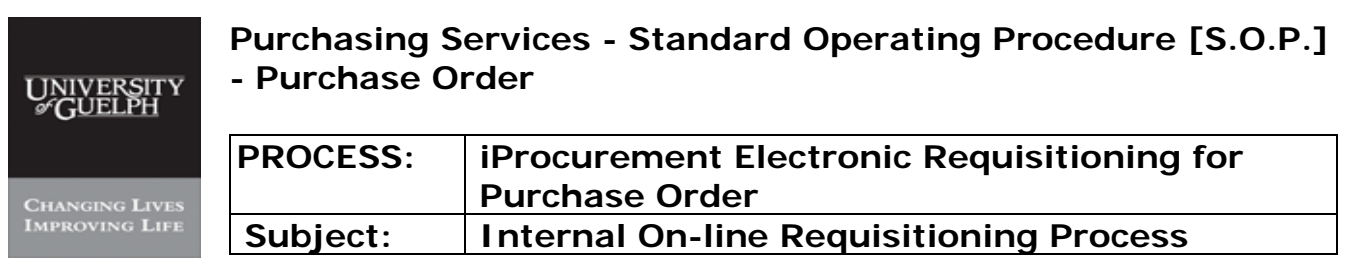

Financial Services

**N.B.**: This website changes frequently. Please refer to <a href="http://www.fin.uoguelph.ca">http://www.fin.uoguelph.ca</a> FORMS>Purchasing Services – Standard Operating Procedures [S.O.P.] for the most recent version of this document (Form\_SOP\_PO\_iPROPROCESSD3.pdf).

## Step 6 Enter quantity

| 🖳 CREATE R | REQUISITION - Microsoft ¥           | Vord                                       |                                   |                              |                              | - PX          |
|------------|-------------------------------------|--------------------------------------------|-----------------------------------|------------------------------|------------------------------|---------------|
| Eile Edit  | <u>View Insert Format Too</u>       | ols Table <u>W</u> indow <u>H</u> elp      |                                   |                              | Type a question              | for help 👻 🗙  |
|            | Oracle iProcurement: SI             | hop - Windows Internet Explorer            |                                   |                              |                              | 1             |
| A Norn     | A littp://trixie.o                  | cs.uoguelph.ca;8001/OA_HTML/OA.isp?page=/c | racle/apps/icx/icatalog/shopping/ | webui/NonCatalogRequest      | Google                       |               |
|            | ile Edit View Eavorites             | Tools Help                                 |                                   |                              |                              | 2             |
|            |                                     |                                            |                                   | <u>^</u>                     | 🔹 🗊 - 🚔 - 🕞 Page - 🎯 Tools - | » • ×         |
|            | Cracle Procarent                    | one, shop                                  |                                   | LEA                          |                              | ল             |
|            | ORACLE IP                           | rocurement                                 |                                   | Shopping Cart                | Home Logout Preferences Help |               |
|            | Shopping List   Nor                 | n Catalog Boguaat                          |                                   |                              | Shop Requisitions            | te Online     |
|            |                                     | n-Catalog Request                          |                                   |                              |                              | : using Word  |
|            | Non-Catalog Req                     | juest                                      | (Clear All.)                      | dd to Cart Add to Equation   | Shopping Cart                | iise from the |
|            | * indicates required ite            | alu                                        | (Clear All)                       | Add to Call Add to Pavolites | Your cart is empty.          |               |
|            | Item Type                           | Goods billed by quantity                   | Contract Number                   | <b></b>                      |                              |               |
|            | * Item Description                  | 4 x 4 litre 95% Ethanol Alcohol            | Cumpliar Mana                     | New Supplier                 |                              | e copy"       |
|            |                                     | ×                                          | Supplier Name                     |                              |                              |               |
|            | <ul> <li>Category</li> </ul>        | CHEM3.SUPP                                 | Contact Name                      | W                            |                              |               |
|            | * Quantity                          | 1                                          | CUILLACE NAITIE                   |                              |                              |               |
|            | <ul> <li>Unit of Measure</li> </ul> | 1                                          | Filolie                           |                              |                              |               |
|            | * Unit Price                        |                                            | Email                             |                              |                              |               |
|            | * Currency                          | CAD                                        | Lindi                             |                              |                              |               |
|            |                                     |                                            | Clear All A                       | Add to Cart Add to Favorites |                              |               |
|            | a                                   | Shop   Requisitions   Sh                   | opping Cart   Home                | Logout   Preferences   Hel   | lp Diaman i                  |               |
|            | Copyright (c) 2006, Oracle.         | All rights reserved.                       |                                   |                              | Privacy Statement            |               |
|            |                                     |                                            |                                   |                              |                              |               |
|            |                                     |                                            |                                   |                              |                              |               |
|            |                                     |                                            |                                   |                              |                              |               |
|            |                                     |                                            |                                   |                              |                              |               |
|            |                                     |                                            |                                   |                              |                              |               |
| K          |                                     |                                            |                                   |                              |                              |               |
| Draw -     | ne.                                 |                                            |                                   |                              | 🖌 Trusted sites 🛛 🔍 100% 👻   | <u>ii</u>     |
| Page 7     |                                     |                                            |                                   |                              |                              |               |
| 🦺 start    |                                     | t: CREATE REQUISITIO                       |                                   |                              | 2 🐺 💪 🖯                      | (3 1:43 PM    |

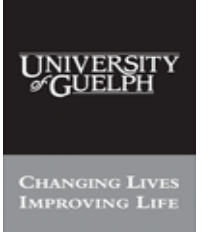

## Purchasing Services - Standard Operating Procedure [S.O.P.] - Purchase Order

| PROCESS: | iProcurement Electronic Requisitioning for |
|----------|--------------------------------------------|
|          | Purchase Order                             |
| Subject: | Internal On-line Requisitioning Process    |

Financial Services

**N.B.**: This website changes frequently. Please refer to <a href="http://www.fin.uoguelph.ca">http://www.fin.uoguelph.ca</a> FORMS>Purchasing Services – Standard Operating Procedures [S.O.P.] for the most recent version of this document (Form\_SOP\_PO\_iPROPROCESSD3.pdf).

#### Step 7 - OPTION I

#### Select Unit of Measure – refer to Appendix B for Unit of Measure

#### -i- Click on Flashlight

| 🖷 CREATE REQUISITION - Microsoft Word                       |                                                            |
|-------------------------------------------------------------|------------------------------------------------------------|
| Ele Edit View Insert Format Tools Table Window Help         | Type a question for help 👻 🗙                               |
| 🕒 🐸 🏉 Oracle (Procurement: Shop - Windows Internet Explorer |                                                            |
| 44 Norn                                                     | og/shopping/webui/NonCatalogRequest                        |
| File Edit View Favorites Tools Help                         |                                                            |
| 🚖 🏟 🍘 Oracle iProcurement: Shop                             | 🏠 - 📾 - 🖶 - 💮 Page - 🍈 Tools - **                          |
|                                                             | Shopping Cart Home Logout Preferences Help                 |
| Shopping List   Non-Catalog Request                         | te Online<br>: using Word                                  |
| Non-Catalog Request                                         | Shopping Cart list from the                                |
| <ul> <li>Indicates required field</li> </ul>                | ear All) Add to Cart) Add to Favorites Your cart is empty. |
| Item Type Goods billed by quantity DD Contract              | Number                                                     |
| * Item Description 4 x 4 litre 95% Ethanol Alcohol          | New Supplier                                               |
| Suppli                                                      | er Name                                                    |
|                                                             | Site                                                       |
| Quantity 1                                                  |                                                            |
| <ul> <li>Unit of Measure</li> </ul>                         | Eav                                                        |
|                                                             | Fmail                                                      |
| * Currency CAD                                              |                                                            |
| (Cle                                                        | ar All Add to Cart Add to Favorites                        |
| Copyright (c) 2006, Oracle. All rights reserved.            | Privacy Statement                                          |
|                                                             |                                                            |
|                                                             |                                                            |
|                                                             |                                                            |
|                                                             |                                                            |
|                                                             |                                                            |
|                                                             |                                                            |
|                                                             | Trusted sites 🔍 100% 👻 🔐                                   |
| Page 7 Sec 1 7/7 At 5.5" In 2 Col 1 REC TRK FXT OVR 103     |                                                            |
| Start Oracle iProcurement: 🕲 CREATE REQUISITIO              | 🧷 💷 🔏 🎲 🔕 1:43 PM                                          |

| UNIVERSITY<br>#GUELPH | Purchasing S<br>- Purchase C | Purchasing Services - Standard Operating Procedure [S.O.P.]<br>- Purchase Order                         |  |  |  |  |  |
|-----------------------|------------------------------|----------------------------------------------------------------------------------------------------|--|--|--|--|--|
| CHANGING LIVES        | PROCESS:                     | iProcurement Electronic Requisitioning for<br>Purchase Order                                            |  |  |  |  |  |
| IMPROVING LIFE        | Subject:                     | Internal On-line Requisitioning Process                                                                 |  |  |  |  |  |
| Financial Services    | N.B.: This website change    | s frequently. Please refer to http://www.fin.uoguelph.ca FORMS>Purchasing Services – Standard Operating |  |  |  |  |  |

Procedures [S.O.P.] for the most recent version of this document (Form\_SOP\_PO\_iPROPROCESSD3.pdf).

# Step 7 - OPTION I Select Unit of Measure

# – refer to Appendix B for Unit of Measure

# -ii- Enter partial word to search

| 💾 S.O.P   |                |                                                                   |                                      |                             |                                       |
|-----------|----------------|-------------------------------------------------------------------|--------------------------------------|-----------------------------|---------------------------------------|
| Elle Ec   | lit ⊻iew Inser | t Format <u>T</u> ools T <u>a</u> ble <u>W</u> indow <u>H</u> elp |                                      |                             | Type a question for help 👻 🗙          |
| : 🗅 💋     |                | 1 AFC                                                             |                                      |                             |                                       |
| 4 Norn    | C http://trib  | de.cs.uoguelph.ca:80017?_i=hedRCben                               | e=US-ASCIIE_minWidth=750E_minFls     | ight=550tconfigNa 📮 🗖 🔀     |                                       |
| 1 🔉 📩     | Search a       | and Select: Unit of Measure                                       |                                      |                             |                                       |
|           |                |                                                                   |                                      | Cance! Select               | A · · · 1 · · · 7 ·                   |
| •         | Search         |                                                                   |                                      |                             |                                       |
|           | To find y      | our item, select a filter item in the pu                          | Ildown list and enter a value in the | text field, then select the |                                       |
|           | "Go" bu        | tton.                                                             |                                      |                             |                                       |
| 1         | Search I       | By Unit of Measl 🔛 💿                                              | Go                                   |                             |                                       |
| 1:        | Peculte        |                                                                   |                                      |                             |                                       |
|           | Select         | Ouick Select                                                      | Unit of Measure                      | UOM Code                    |                                       |
| 1.        | CONDOL         | No search conducted.                                              | one of modelard                      | John John                   |                                       |
| -         |                |                                                                   |                                      | Cancel Select               |                                       |
|           |                |                                                                   |                                      | (Generi) (Generi)           | _                                     |
| <u>~</u>  |                |                                                                   |                                      |                             |                                       |
| 1         |                |                                                                   |                                      |                             |                                       |
| 1.2       |                |                                                                   |                                      |                             |                                       |
| 1         |                |                                                                   |                                      |                             |                                       |
|           |                |                                                                   |                                      |                             |                                       |
|           |                |                                                                   |                                      |                             |                                       |
| 1.2       |                |                                                                   |                                      |                             |                                       |
|           |                |                                                                   |                                      |                             |                                       |
|           |                |                                                                   | ✓                                    | Trusted sites 🔍 100% 👻 🚲    |                                       |
|           |                |                                                                   |                                      |                             |                                       |
| :         |                |                                                                   |                                      |                             |                                       |
| <u> </u>  |                |                                                                   |                                      |                             |                                       |
|           |                |                                                                   |                                      |                             |                                       |
|           |                |                                                                   |                                      |                             | 1 1 1 1 1 1 1 1 1 1 1 1 1 1 1 1 1 1 1 |
|           |                |                                                                   |                                      |                             | •                                     |
| =         | 5 W K          |                                                                   | Durchasing Services                  |                             | ¥                                     |
| Draw -    | AutoShapes     | · / × 🗆 O 🗠 🐗 🛊 🖬 🖄 ·                                             | · 🛃 · 🛆 · 🚍 🚍 🚍 🗐 📗                  |                             |                                       |
| Page - 20 | - Sec 1        | 20/50 At 3.4" Ln 7 Col 1 REC                                      | TRK EXT OVR                          |                             |                                       |
| 🦺 sta     | nt 📄 🖭 s.      | O.P Version I - Jan 🎽 🍘 Oracle iProcurement:                      | : 🌈 http://trixie.cs.uogue           |                             | 🧷 👰 💪 🔂 🔕 2:42 PM                     |

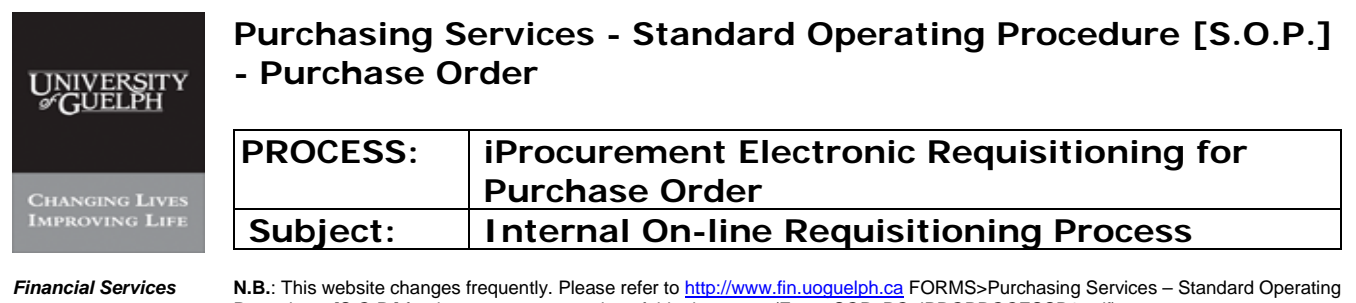

Ces N.B.: This website changes frequently. Please refer to <u>http://www.fin.uoqueiph.ca</u> FORMS>Purchasing Services – Stand Procedures [S.O.P.] for the most recent version of this document (Form\_SOP\_PO\_iPROPROCESSD3.pdf).

#### Step 7 - OPTION I

#### Select Unit of Measure – refer to Appendix B for Unit of Measure

# -iii- Click on 'Go'

| 🗷 S.O.P Version I - Jan 22 mjm - Microsoft Word                                                                                                    |                                |
|----------------------------------------------------------------------------------------------------|--------------------------------|
| : Eile Edit View Insert Format Iools Table Window Help                                                                                                    | Type a question for help 🛛 👻 🗙 |
| ፤ 🗅 😂 属 👌 🚭 🔍   ザ 🎎   ½ 🗈 🖎 🍠 🔊 ▾ ♡ →   🎭 🧊 🖃 📷 🏣 🚱 🖏 📲 🚺 100% 🕞 👳   ₽eed 💂                                                                                                    |                                |
| 14 Normal + 14 pt ど Times New Roman 🕑 14 🚽 🖪 🗶 🖞 📄 🊍 🚍 🏣 🏣 🏣 🖓 + 1 🗄 😨 🖓 + 🛕 +                                                                                                    |                                |
| 🖬 📾 🖬 📋 Insert Word Field + 1 🎥 自 的 自 日 4 🔛 > 网 电子 (1) 法 法 法 法                                                                                                    |                                |
| 1 · · · · · · · · · · · · · · · · · · ·                                                                                                    |                                |
| 🗧 https://trixie.cs.uoguelph.ear8001 //_t=fredRCttenc=US-ASCIIt_minWidth=750tit_minHeight=550titeonfigNe 🔳 🔳 🔀                                                                                                    |                                |
| Search and Select: Unit of Measure                                                                                                    |                                |
| Cancel) (Select)                                                                                                    |                                |
| Search                                                                                                    |                                |
| To find your item, select a filter item in the pulldown list and enter a value in the text field, then select the                                                                                                    |                                |
| - "Go" button.                                                                                                    |                                |
| Search By Unit of Measu e                                                                                                    |                                |
| Here Besults                                                                                                    |                                |
| Select Quick Select Unit of Measure A UQM Code                                                                                                    | -                              |
| C The second second sec |                                |
|                                                                                                    |                                |
| Cancel Select                                                                                                    |                                |
|                                                                                                    |                                |
|                                                                                                    |                                |
|                                                                                                    |                                |
|                                                                                                    |                                |
|                                                                                                    |                                |
|                                                                                                    |                                |
|                                                                                                    |                                |
|                                                                                                    |                                |
| Trusted sites 🔍 100% 👻                                                                                                    |                                |
|                                                                                                    |                                |
|                                                                                                    | 0                              |
|                                                                                                    | *                              |
|                                                                                                    |                                |
| Page - 21 - Sec 1 21/50 At 3.4" Ln 7 Col 1 REC TAK EXT OVR                                                                                                    |                                |
| 🚰 Start 🔄 🗐 S.O.P. Version 1 - Jan 🏾 🌈 Oracle iProcurement: 🌈 http://trivie.cs.uogue                                                                                                    | 🧷 🐙 🛵 🗇 🔕 2:46 PM              |

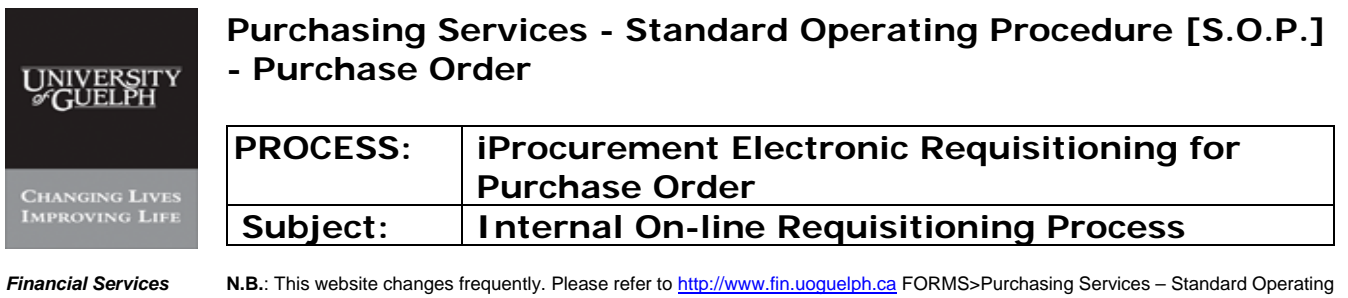

Procedures [S.O.P.] for the most recent version of this document (Form\_SOP\_PO\_iPROPROCESSD3.pdf).

#### Select Unit of Measure – continued – refer to Appendix B for Unit of Measure

# -iv- Select Correct Unit of Measure from list

Step 7 - OPTION I

| 😬 S.O.P Version I - Jan 22 mjm - Microsoft Word                                                                   |                              |
|----------------------------------------------------------------------------------------------------|------------------------------|
| : Elle Edit View Insert Format Tools Table Window Help                                                            | Type a question for help 👻 🗙 |
| 🗓 😂 👦 💪 🔄 🔍 🚏 🖏 🔺 🖎 🍠 🔊 • 🖤 - 😒 😓 🖬 🧱 🐼 🖏 🖬 100% - • 🎯 🖓 🖓 🗛                                                      |                              |
| 🗛 Normal + 14 pt • Times New Roman • 14 • 18 I U ) 📻 善 温 昌 4 • 1日 汪 读 读 1 日 • ** • ▲ • .                          |                              |
| 🚵 🖮 🗹 自自 🛙 Insert Word Field = ] 28 自 引 自 ] N 4 💭 > X 🔚 [ 平) 通 全 法 经 💭                                            |                              |
| L · · · · · · · · · · · · · · · · · · ·                                                                           |                              |
| 🥔 http://trixie.cs.uoguelph.ca:8001/?_t=fredRGtens=US-ASCIIt_minWidth=/50tt_minHeight=550tteonfigNa 🔳 🔳 🔀         |                              |
| Search and Select: Unit of Measure                                                                                |                              |
| Cancel Select                                                                                                    |                              |
| Search                                                                                                    |                              |
| To find your item, select a filter item in the pulldown list and enter a value in the text field, then select the |                              |
| "Go" button.                                                                                                    |                              |
| · Search By Unit of Measu ≥ e                                                                                     |                              |
| - Results                                                                                                    |                              |
| Select Outick Select Unit of Measure A UOM Code                                                                   | _                            |
| · · · · · · · · · · · · · · · · · · ·                                                                             |                              |
|                                                                                                    |                              |
| Cancel Select                                                                                                    |                              |
|                                                                                                    |                              |
|                                                                                                    |                              |
|                                                                                                    |                              |
|                                                                                                    |                              |
|                                                                                                    |                              |
|                                                                                                    |                              |
|                                                                                                    |                              |
|                                                                                                    |                              |
| Trusted sites                                                                                                    |                              |
|                                                                                                    | *                            |
|                                                                                                    | •                            |
|                                                                                                    |                              |
| j Draw - 🖟   AgloShapes - 🔨 🔪 🔘 🖂 🥠 🖓 - 🚄 - 📥 芸 💷 🗊 🖕                                                             |                              |
| Page - 22 - Sec 1 22/51 At 2.7" In 4 Col 47 REC TRK EXT OVR . 35                                                  |                              |
| 🕂 start 🛛 🖳 S.O.P Version I - Jan 🧭 Oracle iProcurement: 🌈 http://trixie.cs.uogue                                 | 🧷 💯 🛃 🏹 🔇 2:51 PM            |

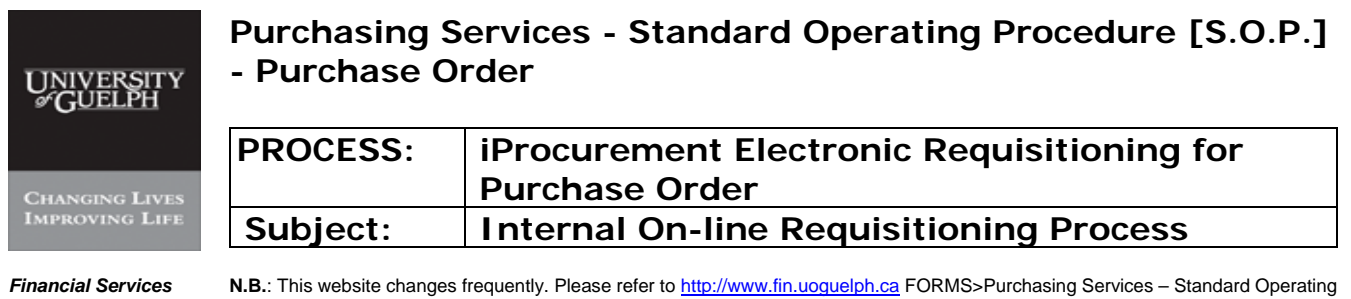

Procedures [S.O.P.] for the most recent version of this document (Form\_SOP\_PO\_iPROPROCESSD3.pdf).

#### Step 7 - OPTION I Select Unit of Measure – continued - refer to Appendix B for Unit of Measure

# -v- Click on 'Select'

| 🗷 S.O.P Version I - Jan 22 mjm - Microsoft Word                                                                   |                                |
|----------------------------------------------------------------------------------------------------|--------------------------------|
| Elle Edit View Insert Figmat Icols Tigble Window Help                                                             | Type a question for help 🛛 👻 🗙 |
| : D 😂 👦 👌 🚭 💩   ザ 総合 😕 🖄 ジーン 🖎 ジージー・ 😒 ジョ 🗔 罪 🎻 🔍 ¶ 100% 🕑 🕑 🖬 Read 💂                                             |                                |
| [处] Normal + 14 pt • Times New Roman • 14 • B I U   事 書 書 篇 +   注 注 译 評   ⊡ • * · ▲ • ,                           |                                |
| 🚹 💼 🗹 📄 🖬 📋 Insert Word Field - 1 🗯 을 한 값 1 4 👘 - > 의 🔄 은 1 2 2 2 2 2 2 2                                         |                                |
| ▲ ····································                                                                            |                                |
| 🧉 http://trixie.cs.uoguelpin.co.8001/2_t=fredRCitenc=US-ASCIIt_minWidth=750t_minHeight=550tzeonfigNu 😱 🗖 🔀        |                                |
| Search and Select: Unit of Measure                                                                                |                                |
| Cancel Select                                                                                                    |                                |
| Search                                                                                                    |                                |
| To find your item, select a filter item in the pulldown list and enter a value in the text field, then select the |                                |
| "Go" button.                                                                                                    |                                |
| Search By Unit of Measu 🖉 e 💿                                                                                     |                                |
| - Pasulte                                                                                                    |                                |
| Salact Outick Salact Unit of Measure A UOM Code                                                                   | <u></u>                        |
| - Fach FA                                                                                                    |                                |
|                                                                                                    |                                |
| Cancel (Select)                                                                                                   |                                |
|                                                                                                    |                                |
|                                                                                                    |                                |
|                                                                                                    |                                |
|                                                                                                    |                                |
|                                                                                                    |                                |
|                                                                                                    |                                |
|                                                                                                    |                                |
|                                                                                                    |                                |
| · · · · · · · · · · · · · · · · · · ·                                                                             |                                |
|                                                                                                    |                                |
|                                                                                                    | ō                              |
|                                                                                                    | *                              |
|                                                                                                    |                                |
| Page - 22 - Sec 1 22/51 At 2.7" Ln 4 Col 47 REC TRK EXT OVR                                                       |                                |
| 🕐 start 🔍 🗐 S.O.P Version I - Jan 👔 🖉 Oracle Procurement: 🌈 http://trive.cs.uogue                                 | 🧷 💯 🛃 🔐 🔕 2:51 PM              |

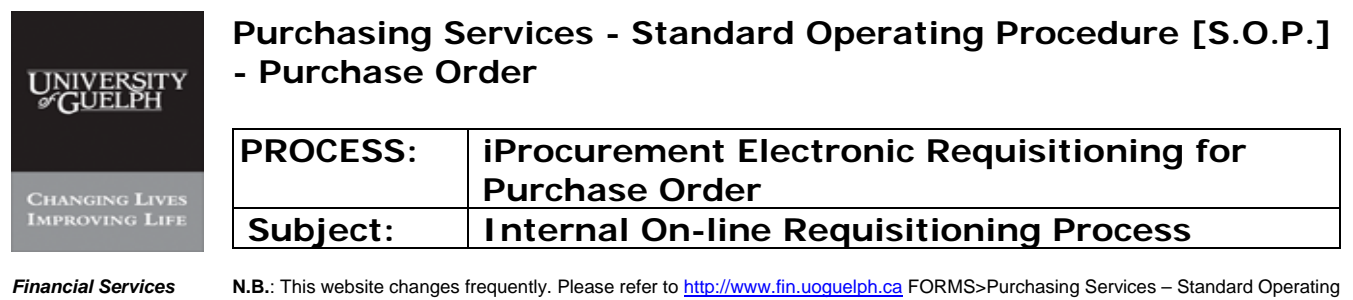

s N.B.: This website changes frequently. Please refer to <u>http://www.fin.uoguelph.ca</u> FORMS>Purchasing Services – Standard Operating Procedures [S.O.P.] for the most recent version of this document (Form\_SOP\_PO\_iPROPROCESSD3.pdf).

#### Step 7 - OPTION II Select Unit of Measure – continued – refer to Appendix B for Unit of Measure

# -i- Enter partial word to search

| El 🏉 Oracle iProcurement: S               | - Microsoft word<br>hop - Windows Internet Explorer |                                                      | ion for help 👻 🗙                                |
|-------------------------------------------|-----------------------------------------------------|------------------------------------------------------|-------------------------------------------------|
| 📙 🌀 🕤 👻 🙋 http://trixie.                  | cs.uoguelph.ca:8001/OA_HTML/OA.jsp?page=/oracl      | e/apps/icx/icatalog/shopping/webui/NonCatalogRequest | Google 🖉 🔹                                      |
| File Edit View Favorites                  | Tools Help                                          |                                                      |                                                 |
| 🖌 🖗 🏀 Oracle iProcurem                    | ent: Shop                                           | 6                                                    | - 🗟 - 🖶 - 🕞 Page - 🎯 Tools - 🎽                  |
| ORACLE IP                                 | rocurement                                          | Shopping Cart                                        | Home Logout Preferences Help  Shop Requisitions |
| Shopping List   No                        | n-Catalog Request                                   |                                                      |                                                 |
| Non-Catalog Red                           | uest                                                |                                                      | Shopping Cart                                   |
| <ul> <li>Indicates required fi</li> </ul> | eld                                                 | Clear All Add to Cart Add to Favorites               | Your cart is empty.                             |
| Item Type                                 | Goods billed by quantity                            | Contract Number                                      |                                                 |
| * Item Description                        | 4 x 4 litre 95% Ethanol Alcohol                     | New Supplier                                         |                                                 |
|                                           |                                                     | Supplier Name                                        |                                                 |
| . Category                                | CHEM3.SUPP                                          | Site                                                 |                                                 |
| : Quantity                                | 1                                                   | Contact Name                                         |                                                 |
| * Unit of Measure                         | e 🕺                                                 | Phone                                                |                                                 |
| * Unit Price                              |                                                     | Email                                                |                                                 |
| * Currency                                | CAD                                                 | Linan                                                |                                                 |
| 4                                         |                                                     | Clear All Add to Cart Add to Favorites               |                                                 |
| 1 Contractions                            | Shop   Requisitions   Shop                          | ping Cart   Home   Logout   Preferences   Help       | 2                                               |
| Copyright (c) 2006, Oracle.               | . All rights reserved.                              |                                                      | Privacy Statement                               |
|                                           |                                                     |                                                      |                                                 |
| un                                        |                                                     |                                                      |                                                 |
|                                           |                                                     |                                                      |                                                 |
| 5                                         |                                                     |                                                      |                                                 |
|                                           |                                                     |                                                      |                                                 |
|                                           |                                                     |                                                      | *                                               |
| Done.                                     |                                                     |                                                      | 🗸 Trusted sites 🔍 100% 👻 💥                      |
|                                           |                                                     |                                                      |                                                 |
| Page - 23 - Sec 1 23/55                   |                                                     |                                                      |                                                 |
| Resident Por S O P Version                | 1 - Jan Oracle (Procurement:                        |                                                      | 2:57 PM                                         |

| UNIVERSITY<br>#GUELPH | Purchasing Services - Standard Operating Procedure [S.O.P.]<br>- Purchase Order |                                                                                                    |  |  |  |  |  |
|-----------------------|---------------------------------------------------------------------------------|----------------------------------------------------------------------------------------------------|--|--|--|--|--|
| Changing Lives        | PROCESS:                                                                        | iProcurement Electronic Requisitioning for<br>Purchase Order                                            |  |  |  |  |  |
| IMPROVING LIFE        | Subject:                                                                        | Internal On-line Requisitioning Process                                                                 |  |  |  |  |  |
| Financial Services    | N.B.: This website change                                                       | s frequently. Please refer to http://www.fin.uoguelph.ca FORMS>Purchasing Services – Standard Operating |  |  |  |  |  |

Procedures [S.O.P.] for the most recent version of this document (Form\_SOP\_PO\_iPROPROCESSD3.pdf).

#### Select Unit of Measure – continued – refer to Appendix B for Unit of Measure

# -ii- Tab or Click on Flashlight

Step 7 - OPTION II

| Eli 🖉 Oraște iProsurement: S.                   | hop - Windows Internet Explorer<br>cs.uoguelph.ca:8001/OA_HTML/OA.jsp?page=/oracle | /apps/icx/icatalog/shopping/webui/NonCatalogRequest | Google                         |
|-------------------------------------------------|------------------------------------------------------------------------------------|-----------------------------------------------------|--------------------------------|
| File Edit View Favorites                        | Tools Help                                                                         |                                                     |                                |
| 🛁 🚖 🏟 🌈 Oracle iProcurem                        | ent: Shop                                                                          | <u>۵</u>                                            | • 🔊 - 🖶 • 📴 Page • 🎯 Tools • 🎽 |
|                                                 | rocurement                                                                         | Shopping Cart                                       | Home Logout Preferences Help   |
| Non-Catalog Reg                                 | liest                                                                              |                                                     | Shanning Cast                  |
| * Indicates required fie                        | eld                                                                                | Clear All Add to Cart Add to Favorites              | Your cart is empty             |
| * Item Type<br>* Item Description               | Goods billed by quantity                                                           | Contract Number // Rew Supplier                     | Tour carris empty.             |
| * Category<br>* Quantity                        | CHEM3.SUPP                                                                         | Supplier Name & & & & & & & & & & & & & & & & & & & |                                |
| * Unit of Measure<br>* Unit Price<br>* Currency | Each &                                                                             | Phone<br>Fax<br>Email                               |                                |
|                                                 |                                                                                    | Clear All Add to Cart Add to Favorites              |                                |
| Copyright (c) 2006, Oracle.                     | Shop   Requisitions   Shop<br>All rights reserved.                                 | ping Cart   Home   Logout   Preferences   Help      | 2 Privacy Statement            |
|                                                 |                                                                                    |                                                     |                                |
|                                                 |                                                                                    | Hit is                                              |                                |
| Done.                                           |                                                                                    |                                                     | 🗸 Trusted sites 🔍 🔍 100% 👻 🔐   |
|                                                 |                                                                                    | a                                                   | 0                              |
| Page - 24 - Sec 1 24/55                         | At 3" In 5 Col 2 REC TOV FYT                                                       |                                                     |                                |
|                                                 | La lan Coracle Procurement:                                                        |                                                     | 1 🗖 🚜 🖓 🧑 2:59 P               |

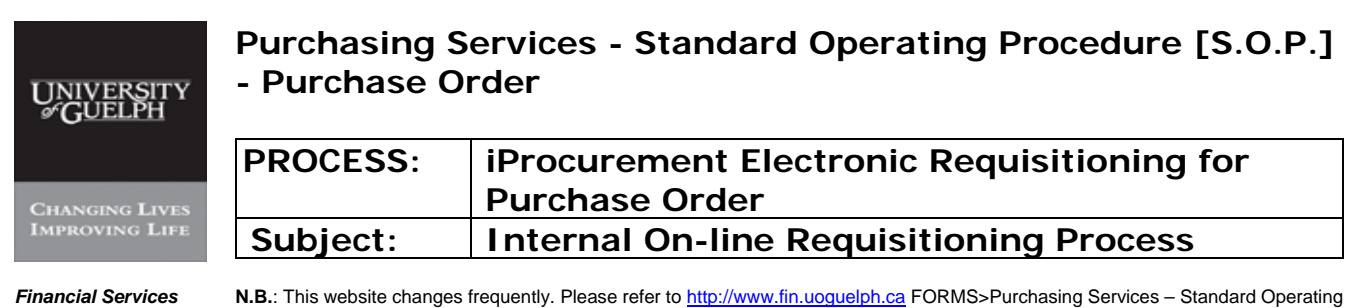

vices N.B.: This website changes frequently. Please refer to <u>http://www.fin.uoquelph.ca</u> FORMS>Purchasing Services – Standard Operating Procedures [S.O.P.] for the most recent version of this document (Form\_SOP\_PO\_iPROPROCESSD3.pdf).

# Step 8 Enter unit price

| 🖳 CREAT | TE REQUISITION - Microsoft V                               | ₩ord                                   |                                                                                      | - BX                   |
|---------|------------------------------------------------------------|----------------------------------------|--------------------------------------------------------------------------------------|------------------------|
| Eile Ec | dit <u>Y</u> iew <u>I</u> nsert F <u>o</u> rmat <u>T</u> o | ools Table <u>W</u> indow <u>H</u> elp | Type a question for                                                                  | help 🗸 🗙               |
|         | 🧉 Oracle iProcurement: S                                   | ihop - Windows Internet Explore        |                                                                                      |                        |
|         | 💽 💽 👻 🙋 http://trixie.                                     | .cs.uoguelph.ca:8001/OA_HTML/OA.jsp?   | isp?page=/oracle/apps/icx/icatalog/shopping/webui/NonCatalogRequest 🔄 🕁 🗙 Google 🖉 🗸 |                        |
|         | File Edit View Favorites                                   | Tools Help                             |                                                                                      |                        |
|         | 😪 🏟 🌈 Oracle iProcurem                                     | nent: Shop                             | 🛐 🕆 🔝 🛛 🖶 🕆 🔂 Page + 🎯 Tools - 🎇                                                     | • •                    |
|         | ORACLE IP                                                  | Procurement                            | Shopping Cart Home Logout Preferences Help                                           |                        |
|         | Shopping List   Noi                                        | n-Catalog Request                      |                                                                                      | s Online<br>using Word |
|         | Non-Catalog Req                                            | uest                                   | Shopping Cart                                                                        | st from the            |
| H       | <ul> <li>Indicates required fit</li> </ul>                 | eld                                    | Clear All Add to Cart Add to Favorites Your cart is empty.                           |                        |
|         | Item Type                                                  | Goods billed by quantity               | Contract Number                                                                      |                        |
|         | * Item Description                                         | 4 x 4 litre 95% Ethanol Alcohol        | ol Supplier Name                                                                     | copy"                  |
|         | 0.11                                                       |                                        | Supplier Name                                                                        |                        |
|         | * Category                                                 | CHEM3.SUPP                             | Contact Name                                                                         |                        |
|         | * Unit of Measure                                          | Each d                                 | Phone Phone                                                                          |                        |
|         | * Unit Price                                               | 87                                     | Fax                                                                                  |                        |
|         | * Currency                                                 | CAD                                    | Email                                                                                |                        |
|         |                                                            |                                        | Clear All Add to Cart Add to Favorites                                               |                        |
|         |                                                            | Shop   Requisition                     | ons   Shopping Cart   Home   Logout   Preferences   Help                             |                        |
|         | Copyright (c) 2006, Oracle.                                | . All rights reserved.                 | Privacy Statement                                                                    |                        |
|         |                                                            |                                        |                                                                                      |                        |
|         |                                                            |                                        |                                                                                      |                        |
|         |                                                            |                                        |                                                                                      |                        |
|         |                                                            |                                        |                                                                                      |                        |
|         |                                                            |                                        |                                                                                      |                        |
| = 6 = : | Done,                                                      |                                        | Trusted sites 🔍 100%                                                                 |                        |
| Draw -  | 👌   AutoShapes 🔻 🔪 🔽 (                                     | 〇 🏝 🥼 🕃 📓 🎱 • 🚄                        | <u>≝ • ≜ • = ≕ ≑ ⊎ ⋑ ,</u>                                                           |                        |
| Page 9  | Sec 1 9/9 At 5.                                            | 5" Ln 2 Col 1 REC TRK                  |                                                                                      |                        |
| 💶 🗾 Sta | 72 Cracle iProcuremen                                      | CREATE REQUISITIO                      | ·                                                                                    | 11:44 PM               |

Price entered is the pricing before applicable tax.

| UNIVERSITY<br>#GUELPH | Purchasing Services - Standard Operating Procedure [S.O.P.]<br>- Purchase Order |                                                                                                    |  |  |  |  |  |
|-----------------------|---------------------------------------------------------------------------------|----------------------------------------------------------------------------------------------------|--|--|--|--|--|
| CHANGING LIVES        | PROCESS:                                                                        | iProcurement Electronic Requisitioning for<br>Purchase Order                                                                                                    |  |  |  |  |  |
| IMPROVING LIFE        | Subject:                                                                        | Internal On-line Requisitioning Process                                                                                                    |  |  |  |  |  |
| Financial Services    | <b>N.B.</b> : This website change<br>Procedures [S.O.P.] for the                | s frequently. Please refer to <a href="http://www.fin.uoguelph.ca">http://www.fin.uoguelph.ca</a> FORMS>Purchasing Services – Standard Operating e most recent version of this document (Form_SOP_PO_iPROPROCESSD3.pdf). |  |  |  |  |  |

#### Step 9 Enter currency

Click the "search" button and pick up currency from the dropdown list. Only four currencies are available – CAD, USD, EURO, and GBP. CAD is the default currency.

| 🛃 S.O.P_Hui_v.      | .1 (Read-Only) - Microsoft Word                                                                                           |                                       |
|---------------------|----------------------------------------------------------------------------------------------------|---------------------------------------|
| ÷Eile Edit ⊻iew     | w Insert Format Iools Table Window Help                                                                                   | Type a question for help 👻 🗙          |
|                     | 🖉 Oracle iProcurement: Shop - Windows Internet Explorer                                                                   |                                       |
| 4 Normal + 14       | 💽 🔿 🗸 🖉 http://trixie.cs.uoguelph.ca:8001/0A_HTML/0A.iso?page=/oracle/apps/icx/icatalog/shopping/webui/NonCatalogReguestr | K Google                              |
|                     | File Edit View Favorites Tools Helo                                                                                       |                                       |
| -                   | 🛠 🏘 🗄 🔹 📴 🕫 🖓 🖓 🖓 🖓 🖓 🖓 🖓 🖓                                                                                               | 🟠 • 🔝 - 🖶 • 🔂 Page • 🎲 Tools • *      |
|                     | ORACLE' iProcurement                                                                                                    | Cart Home Logout Preferences Help     |
| -                   | Shopping List   Non-Catalog Request                                                                                       |                                       |
| :                   | Non-Catalog Request                                                                                                    | Shopping Cart                         |
| 4                   | * Indicates required field (Clear All) (Add to Cart) (Add to Favorite                                                     | Your cart is empty.                   |
|                     | Item Type Goods billed by quantity Contract Number                                                                        | <i>*</i>                              |
| -                   | * Item Description 4 x 4 litre 95% Ethanol Alcohol Supplier Supplier                                                      | 1                                     |
| in .                | * Category CHEM3.SUPP                                                                                                    | g                                     |
|                     | * Quantity 1 Contact Name                                                                                                 |                                       |
| 7                   | * Unit of Measure Each A Phone                                                                                            |                                       |
|                     | * Unit Price 87                                                                                                    |                                       |
|                     | * Currency CAR                                                                                                    |                                       |
| -                   | Clear All (Add to Cart) (Add to Favorite                                                                                  | es                                    |
| · · · · · · · · · · | Shop   Requisitions   Shopping Cart   Home   Logout   Preferences  <br>Copyright (c) 2006, Oracle. All rights reserved.   | Help<br>Privacy Statement             |
|                     |                                                                                                    |                                       |
|                     |                                                                                                    |                                       |
| 2                   |                                                                                                    | *                                     |
| -                   |                                                                                                    | · · · · · · · · · · · · · · · · · · · |
|                     | Done.                                                                                                    | 🗸 Trusted sites 🔍 100% 👻              |
| Page - 23 - Sec     | oonapes* \                                                                                                    |                                       |
| And start           | Orade Procurement:         Image Integration (one)                                                                        | 🖋 🗔 💪 🔐 🔇 2:57 РМ                     |

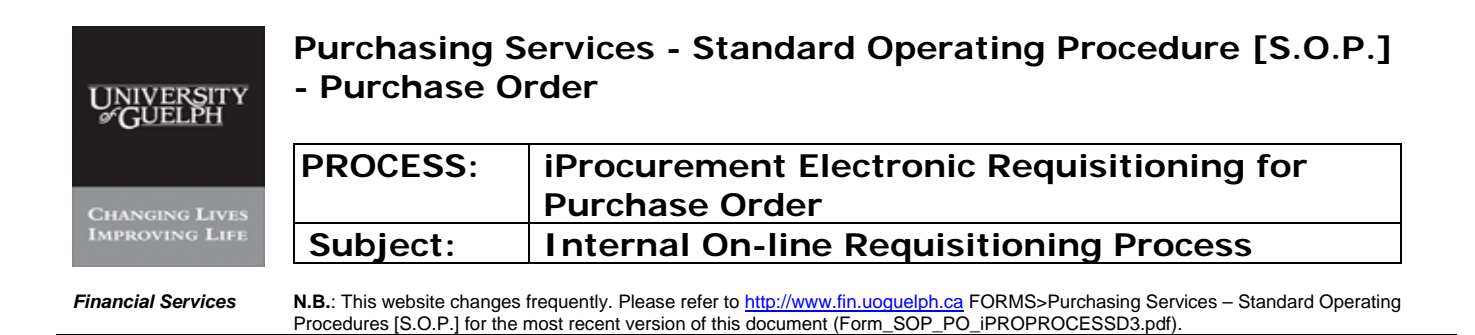

#### Step 10 Select Supplier

#### -i- Type partial name -ii- Click on Flashlight to search database

| 🔟 S.O.P_Hui_v.1 (Read-Only) - Microsoft Word                                                                                                    |                                   |
|----------------------------------------------------------------------------------------------------|-----------------------------------|
| Ele Edit Yew Insert Format Iools Table Window Help                                                                                                    | Type a question for help 👻 🗙      |
| Contraction Programment Store, Windows Internet Engineer                                                                                                    |                                   |
|                                                                                                    |                                   |
| Trich//minics.dogueprica.cool//on_minic/on.pp/page=/oracle/app/ics/calaughinupping/webul/nonica.aog/request      Trich//minics.dogueprica.cool//on_minic/on.pp/page=/oracle/apps/ics/calaughinupping/webul/nonica.aog/request     Trich//minics.dogueprica.cool//on_minic/on_pp/page=/oracle/apps/ics/calaughinuping/webul/nonica.aog/request |                                   |
| Le File Edit View Pavorites Tools Help                                                                                                    |                                   |
| Coracle Procurement: Shop X                                                                                                    | 😭 * 🖾 * 👼 * 📴 Page * 💽 Tools *    |
| CRACLE iProcurement Shopping (                                                                                                    | Cart Home Logout Preferences Help |
|                                                                                                    | Shop Requisitions                 |
| Shopping List   Non-Catalog Request                                                                                                    |                                   |
| Non-Catalog Request                                                                                                    | Shopping Cart                     |
| * Indicates required field (Clear All) (Add to Cart) (Add to Favorite                                                                                                    | Your cart is empty.               |
| Item Type Goods billed by quantity 20 Contract Number                                                                                                    | <i>s</i>                          |
| * Item Description 4 x 4 litre 95% Ethanol Alcohol                                                                                                    | 0                                 |
| Supplier Name greenfield                                                                                                    |                                   |
| * Category CHEM3.SUPP                                                                                                    | <b>a</b>                          |
| - * Quantity 1 Contact Name                                                                                                    |                                   |
| * Unit of Measure Each                                                                                                    |                                   |
|                                                                                                    |                                   |
|                                                                                                    | -                                 |
| Clear All Add to Cart Add to Favorite                                                                                                    |                                   |
| Shop   Requisitions   Shopping Cart   Home   Logout   Preferences                                                                                                    | Help<br>Privacy Statement         |
| - Copyrigin (c) 2000, Oracle, Fini rights resolved.                                                                                                    | - macy ordrennenn                 |
|                                                                                                    |                                   |
|                                                                                                    |                                   |
|                                                                                                    |                                   |
|                                                                                                    | *                                 |
|                                                                                                    | •                                 |
| Ξ a 0 3 4 4 Δ Done. □                                                                                                    | ✓ Trusted sites 🔍 100% • .:       |
| i Draw - 🔓 - Aufoshapes - 🔨 🔪 O 💭 📲 🖓 - 🛃 - 🗮 🚍 📟 🚍 📟 📄                                                                                                    |                                   |
| Page - 24 - Sec 1 24/49 At 5.4" Ln 18 Col 1 REC TRK EXT OVR 3                                                                                                    |                                   |
| Start / Oracle Procurement: 📖 S.O.P. Hui v.1 (Read                                                                                                    | 🎢 🗖 🚜 🗇 🔇 🖍 2:59 PM               |

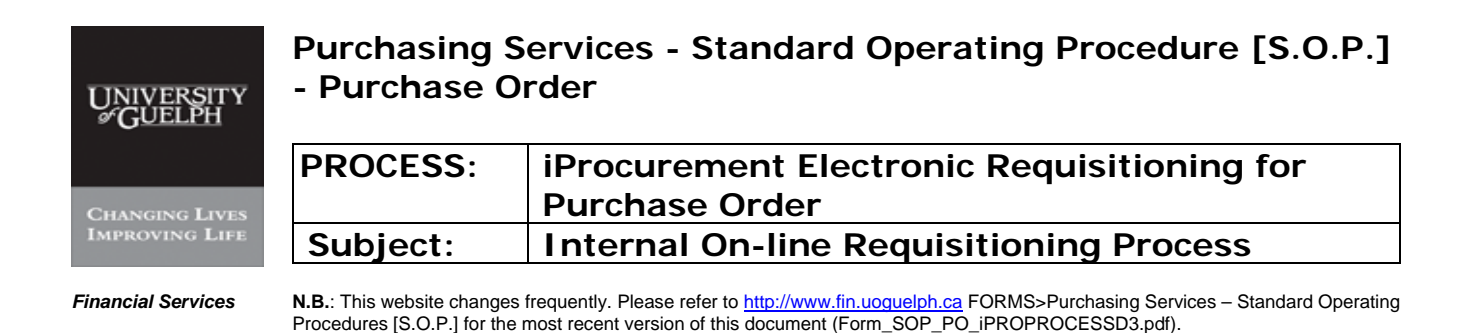

#### Step 10 Select Supplier - continued

#### -iii- List of Suppliers

Check site and Select ONLY the supplier with 'P'

| 😬 CREAT |         |                                                                                                    |                                                                                                    |                |                                    |                      |                            |          |                     |              |                      |                   |               |
|---------|---------|----------------------------------------------------------------------------------------------------|----------------------------------------------------------------------------------------------------|----------------|------------------------------------|----------------------|----------------------------|----------|---------------------|--------------|----------------------|-------------------|---------------|
| Eile Eo | dit ⊻jo | ew I                                                                                                    | nsert F                                                                                                    | ormat <u>T</u> | ools T <u>a</u> ble <u>W</u> indow | Help                 |                            |          |                     |              |                      | Type a question I | for help 👻 🗙  |
| 10 🗃    | 0       | 🥖 🥔 http://trixie.cs.uoguelph.cox8001/2_t=freditCtenc=US-ASCIIt_minWidth=750t_minHeight=550teonfigHa - Windows L 💼 💌 👘 💌 |                                                                                                    |                |                                    |                      |                            |          |                     |              |                      |                   |               |
| 4 Norn  | G       |                                                                                                    | Search and Select: Supplier Name                                                                                               |                |                                    |                      |                            |          |                     |              |                      |                   |               |
|         | File    | se                                                                                                    | Cancel Select                                                                                                    |                |                                    |                      |                            |          |                     |              |                      |                   |               |
|         | -       |                                                                                                    | Search                                                                                                    |                |                                    |                      |                            |          |                     |              |                      |                   | • ×           |
|         |         |                                                                                                    | To find your item, select a filter item in the pulldown list and enter a value in the text field, then select the "Go" button. |                |                                    |                      |                            |          |                     |              |                      |                   | 7             |
|         | 0       | Search By Supplie greenfield Go                                                                                          |                                                                                                    |                |                                    |                      |                            |          |                     |              |                      | erences Help      |               |
|         |         | F                                                                                                    | Results                                                                                                    |                |                                    |                      |                            |          |                     |              |                      | equisitions       | te Online     |
|         | N       |                                                                                                    | -                                                                                                    | Quick          |                                    |                      |                            |          |                     | -0-          |                      |                   | list from the |
| -       | *       |                                                                                                    | Select                                                                                                    | Select         |                                    | Site<br>ODEENICIEL D | ATTNACCTS                  | Contact  | Phone               | Fax          | Email                | N.                |               |
|         |         |                                                                                                    | 0                                                                                                    |                | COMMUNITY                          | GREENFILLD           | PAYABLE 200                |          |                     |              |                      |                   |               |
|         |         |                                                                                                    |                                                                                                    |                | COLLEGE                            |                      | GREENFIELD                 |          |                     |              |                      |                   | 2             |
|         |         |                                                                                                    |                                                                                                    |                |                                    |                      | MA 01301 US                |          |                     |              |                      |                   | зсору         |
|         |         |                                                                                                    | 0                                                                                                    |                | GREENFIELD                         | TORONTO              | 20 QUEEN ST W<br>SUITE 316 |          |                     |              |                      |                   |               |
|         |         |                                                                                                    |                                                                                                    |                | GROUP INC                          |                      | TORONTO M5H<br>3R3 CA      |          |                     |              |                      |                   |               |
|         |         |                                                                                                    | 0                                                                                                    |                | Greenfield<br>Ethanol Inc          | P-<br>BRAMPTON       | 2 Chelsea Lane             | Bastedo, | 1-416               | 1-905        | j.bastedo@comalc.com |                   |               |
|         |         |                                                                                                    |                                                                                                    |                | Luidionine                         |                      | 3Y4 CA                     | 0        | 7038<br>cell        | 7700         |                      |                   |               |
|         |         |                                                                                                    | 0                                                                                                    |                | Greenfield                         | P-                   | 2 Chelsea Lane             | Magee,   | 1-800               | 1-905        | m.magee@comalc.com   |                   |               |
|         | Co      |                                                                                                    |                                                                                                    |                | Ethanol Inc                        | BRAMPTON             | Brampton L6T<br>3Y4 CA     | Marianne | 256-<br>3149<br>#12 | 790-<br>7700 |                      | rivacy Statement  |               |
|         |         | -                                                                                                    |                                                                                                    |                |                                    |                      |                            |          |                     |              | (Cancel) (Select)    |                   |               |
|         |         |                                                                                                    |                                                                                                    |                |                                    |                      |                            |          |                     |              |                      |                   |               |
|         |         |                                                                                                    |                                                                                                    |                |                                    |                      |                            |          |                     |              |                      |                   |               |
|         |         |                                                                                                    |                                                                                                    |                |                                    |                      |                            |          |                     |              |                      |                   |               |
|         |         |                                                                                                    |                                                                                                    |                |                                    |                      | NE NE                      |          |                     |              |                      |                   |               |
| = 🖬 🖬 : | Done.   | Done                                                                                                    |                                                                                                    |                |                                    |                      |                            |          | -                   | Trusted      | 1 sites 💐 100% 👻     | <b>4</b> 100% •   |               |
| Draw +  | 3   AL  | utoShap                                                                                                    | pes 🕶 🔨                                                                                                    | ×⊔             | U 🖴 🐗 🛟 📓                          | 🖾 I 🧐 🕶 🚄 🍷 🛓        | ▲ • = = 🛱 🛄 🖬              |          |                     |              |                      |                   |               |
| Page 10 | Sec     | c 1                                                                                                    | 10/10                                                                                                    | ) At 5         | .5" Ln 2 Col 1                     | REC TRK EX           |                            |          |                     |              |                      |                   |               |
| 📲 sta   | nr 🛛    |                                                                                                    | 9 Oracle il                                                                                                    | Procureme      | nt: 🌔 🌽 http://tr                  | xie.cs.uogue         | CREATE REQUISITIO          |          |                     |              |                      | E 4 1 1           | 1:45 PM       |

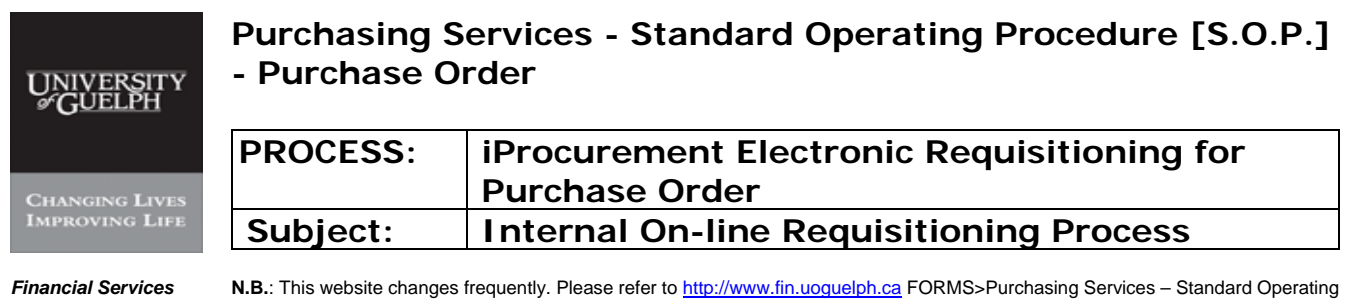

**N.B.**: This website changes frequently. Please refer to <u>http://www.fin.uoguelph.ca</u> FORMS>Purchasing Services – Standard Operating Procedures [S.O.P.] for the most recent version of this document (Form\_SOP\_PO\_iPROPROCESSD3.pdf).

#### Step 10 Select Supplier – continued

#### -iii- List of Suppliers

| m 2.      | O.P Version I    | lan 22 mjm -    |                                  | tt Word                              |                   |                                                                   |                    |                               |                       |                           |              |                          |     |
|-----------|------------------|-----------------|----------------------------------|--------------------------------------|-------------------|-------------------------------------------------------------------|--------------------|-------------------------------|-----------------------|---------------------------|--------------|--------------------------|-----|
| : Elle    | Edit View In     | 🥭 http://u      | rixie.cs.u                       | nguəlph.ca:8001/                     | _t=fredRCitenc=   | US-ASCIII: _minWidth                                              | =750&_min          | Flaight=5                     | ioteoni               | igNa - Windows I 🔳 🗖      | $\mathbf{X}$ | Type a question for help | - × |
|           | 😂 🛃 🛃 🗃          | Search          | Search and Select: Supplier Name |                                      |                   |                                                                   |                    |                               |                       |                           |              |                          |     |
| <u>A4</u> | Normal + 14 pt 💌 | ocuron          | Cance] (Select                   |                                      |                   |                                                                   |                    |                               |                       |                           |              |                          |     |
|           |                  | Searc           | h                                |                                      |                   |                                                                   |                    |                               |                       |                           |              |                          |     |
|           |                  | To find         | d your ite                       | em, select a filter                  | item in the pulle | down list and enter                                               | a value in t       | he text fi                    | eld, the              | n select the "Go" button. |              |                          |     |
|           |                  | Search          | h By Su                          | ıppli€ 🔛 greenfield                  | 1                 | Go                                                                |                    |                               |                       |                           |              |                          |     |
|           |                  | Resul           | ts                               |                                      |                   |                                                                   |                    |                               |                       |                           |              |                          |     |
|           |                  | Select          | Quick<br>t Select                | Supplier                             | Site              | Address                                                           | Contact            | Phone                         | Fax                   | Email                     |              |                          |     |
|           |                  | 0               |                                  | GREENFIELD<br>COMMUNITY<br>COLLEGE   | GREENFIELD        | ATTN ACCTS<br>PAYABLE 200<br>MAIN ST<br>GREENFIELD<br>MA 01301 US |                    |                               |                       |                           |              |                          |     |
|           |                  | ۲               | Ē                                | GREENFIELD<br>FINANCIAL<br>GROUP INC | TORONTO           | 20 QUEEN ST W<br>SUITE 316<br>TORONTO M5H<br>3R3 CA               |                    |                               |                       |                           | 111          |                          |     |
| • • • • • |                  | 0               | 計                                | Greenfield<br>Ethanol Inc            | P-<br>BRAMPTON    | 2 Chelsea Lane<br>Brampton L6T<br>3Y4 CA                          | Bastedo,<br>J      | 1-416<br>417-<br>7038<br>cell | 1-905<br>790-<br>7700 | j.bastedo@comalc.com      |              |                          |     |
|           |                  | 0               | 墼                                | Greenfield<br>Ethanol Inc            | P-<br>BRAMPTON    | 2 Chelsea Lane<br>Brampton L6T<br>3Y4 CA                          | Magee,<br>Marianne | 1-800<br>256-<br>3149<br>#12  | 1-905<br>790-<br>7700 | m.magee@comalc.com        |              |                          |     |
| :         |                  | 0               |                                  | Greenfield,                          |                   |                                                                   |                    |                               |                       |                           |              |                          |     |
|           |                  | 0               | <b>B</b>                         | Greenfield,<br>Laura                 |                   |                                                                   | Results:           | Supplier Nan                  |                       |                           |              |                          |     |
| Ī         |                  | 0               |                                  | Greenfield,<br>Peter                 |                   |                                                                   |                    |                               |                       |                           |              |                          |     |
| ~         |                  |                 |                                  |                                      |                   |                                                                   |                    |                               |                       | Cance! Select             |              |                          | *   |
| :         |                  |                 |                                  |                                      |                   |                                                                   |                    |                               | Trusted               | sites 🔍 100%              |              |                          | •   |
| ≡ 63      | • • • •          |                 |                                  |                                      |                   |                                                                   |                    |                               |                       |                           |              | ))                       | 2   |
| Draw      | 🔹 😓   AytoShap   | es • 🔪 🔪 [      |                                  | 4028                                 | ॐ • 🚄 • 🔺 • ≣     | ≡ ≕ 葉 ■ 🗊 🖕                                                       |                    |                               |                       |                           |              |                          |     |
| Page      | -26 - Sec 1      | 26/49 A         | vt 3"                            | Ln 5 Col 1 R                         | EC TRK EXT OVR    | đ                                                                 |                    |                               |                       |                           |              |                          |     |
|           | start ) 😐        | S.O.P Version I | I - Jan                          | Cracle iProcurem                     | nent: 🦉 http      |                                                                   |                    |                               |                       |                           | e.           | 🖓 🔏 💓 🄇 M 3:19 F         | PM  |

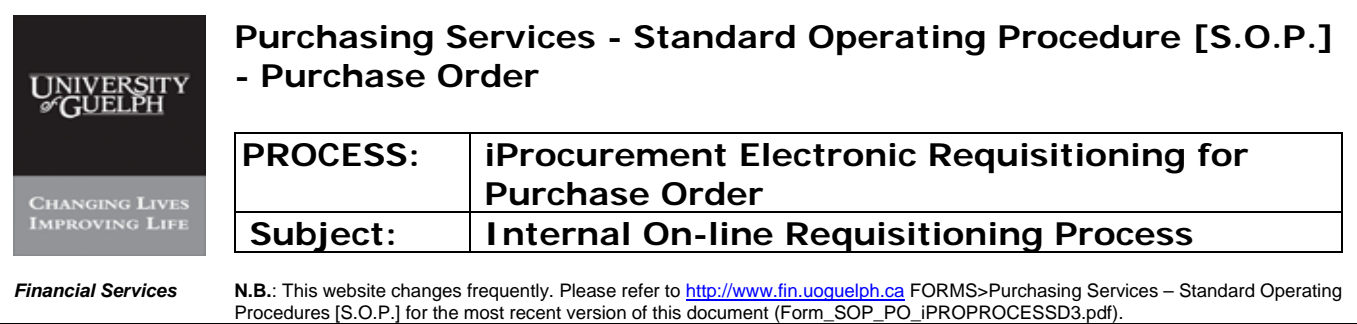

#### Step 10 Select Supplier – continued

## -iv- Click on 'Select'

| 💾 S.O.P Version I - J | an 22 mjm -     |                                                                                                    | ft Word                              |                      |                                                                   |                    |                               |                       |                           |              |                          | $\mathbf{X}$ |
|-----------------------|-----------------|----------------------------------------------------------------------------------------------------|--------------------------------------|----------------------|-------------------------------------------------------------------|--------------------|-------------------------------|-----------------------|---------------------------|--------------|--------------------------|--------------|
| Eile Edit View In     | 🥔 http://tr     | ixie.cs.u                                                                                                    | nguelph.ca:8001/A                    | _t=fredRCtrenc=      | US-ASCIII:_minWidth                                               | =750&_min          | Height=54                     | iOteconi              | igNa - Windows I 🔳 🗖      | $\mathbf{X}$ | Type a question for help | - ×          |
| 0 🗳 🖬 👌 🚳             | Search          | and S                                                                                                    | elect: Suppl                         | ier Name             |                                                                   |                    |                               |                       |                           | 2            |                          |              |
| 44 Normal + 14 pt -   | ocuren          | unde                                                                                                    | elect. ouppi                         | ier nume             |                                                                   |                    |                               |                       | Cance! Select             |              |                          |              |
|                       | Search          | h                                                                                                    |                                      |                      |                                                                   |                    |                               |                       |                           |              |                          |              |
| L                     | To find         | l your ite                                                                                                    | em, select a filter                  | item in the pullo    | lown list and enter                                               | a value in t       | he text fie                   | eld, the              | n select the "Go" button. |              |                          |              |
|                       | Search          | By Su                                                                                                    | pplie greenfield                     |                      | Go                                                                |                    |                               |                       |                           |              |                          |              |
| Reulte                |                 |                                                                                                    |                                      |                      |                                                                   |                    |                               |                       |                           |              |                          |              |
|                       | Result          | Quick                                                                                                    |                                      | 1                    |                                                                   |                    |                               |                       |                           |              |                          |              |
|                       | Select          | Select                                                                                                    | Supplier                             | Site                 | Address                                                           | Contact            | Phone                         | Fax                   | Email                     |              |                          |              |
|                       | 0               | <b>1</b>                                                                                                    | GREENFIELD<br>COMMUNITY<br>COLLEGE   | GREENFIELD           | ATTN ACCTS<br>PAYABLE 200<br>MAIN ST<br>GREENFIELD<br>MA 01301 US |                    |                               |                       |                           |              |                          |              |
| -                     | ۲               |                                                                                                    | GREENFIELD<br>FINANCIAL<br>GROUP INC | TORONTO              | 20 QUEEN ST W<br>SUITE 316<br>TORONTO M5H<br>3R3 CA               |                    |                               |                       |                           |              | E.                       |              |
| *<br>*<br>*<br>*      | 0               |                                                                                                    | Greenfield<br>Ethanol Inc            | P-<br>BRAMPTON       | 2 Chelsea Lane<br>Brampton L6T<br>3Y4 CA                          | Bastedo,<br>J      | 1-416<br>417-<br>7038<br>cell | 1-905<br>790-<br>7700 | j.bastedo@comalc.com      |              |                          |              |
|                       | 0               | Image: A start of the start of the start | Greenfield<br>Ethanol Inc            | P-<br>BRAMPTON       | 2 Chelsea Lane<br>Brampton L6T<br>3Y4 CA                          | Magee,<br>Marianne | 1-800<br>256-<br>3149<br>#12  | 1-905<br>790-<br>7700 | m.magee@comalc.com        |              |                          |              |
| :                     | 0               |                                                                                                    | Greenfield,                          |                      |                                                                   |                    |                               |                       |                           |              |                          |              |
|                       | 0               |                                                                                                    | Greenfield,<br>Laura                 |                      |                                                                   | Results:           | Supplier Nam                  | e                     |                           |              |                          |              |
| Ē                     | 0               |                                                                                                    | Greenfield,<br>Peter                 |                      |                                                                   |                    |                               |                       |                           |              |                          |              |
| ~                     |                 |                                                                                                    |                                      |                      |                                                                   |                    |                               |                       | Cancel Select             |              |                          | *            |
| :                     |                 |                                                                                                    |                                      |                      |                                                                   |                    |                               | Trusted               | sites 🔍 100%              |              |                          | •            |
|                       |                 |                                                                                                    | • • •                                |                      |                                                                   |                    |                               |                       | *                         |              | <b>1</b>                 | >            |
| Draw 🔻 😽   AutoShape  | es ▼            |                                                                                                    | I 📲 🛟 🖪 🖂   🗸                        | <u>≫ - ∡ - A</u> - ≡ | = = = =                                                           |                    |                               |                       |                           |              |                          |              |
| Page - 26 - Sec 1     | 26/49 AI        | t 3"                                                                                                    | Ln 5 Col 1 R                         | EC TRK EXT OVR       | d l                                                               |                    |                               |                       |                           |              |                          |              |
| 🍠 start 🌖 💾           | S.O.P Version I | - Jan                                                                                                    | Cracle iProcurem                     | ient: 🥻 🏉 http:      | //trixie.cs.uogue                                                 |                    |                               |                       |                           | e            | 2 🔏 💓 🔇 M 3:19           | PM           |

| UNIVERSITY<br>&GUELPH | Purchasing S<br>- Purchase C                                     | Services - Standard Operating Procedure [S.O.P.]<br>Order                                                                                                    |
|-----------------------|------------------------------------------------------------------|----------------------------------------------------------------------------------------------------|
| CHANGING LIVES        | PROCESS:                                                         | iProcurement Electronic Requisitioning for<br>Purchase Order                                                                                                    |
| IMPROVING LIFE        | Subject:                                                         | Internal On-line Requisitioning Process                                                                                                    |
| Financial Services    | <b>N.B.</b> : This website change<br>Procedures [S.O.P.] for the | s frequently. Please refer to <a href="http://www.fin.uoguelph.ca">http://www.fin.uoguelph.ca</a> FORMS>Purchasing Services – Standard Operating e most recent version of this document (Form_SOP_PO_iPROPROCESSD3.pdf). |

#### Step 10 Select Supplier - continued

NOTE: If supplier has no 'P' in the site, click on 'New Supplier' and complete the information required. A new 'P' site will be added to the database by Purchasing Services

In the case of a Supplier that is 'NEW' to the University click on 'New Supplier' and complete the information required. This supplier and site information will be added to the database by Purchasing Services after verification.

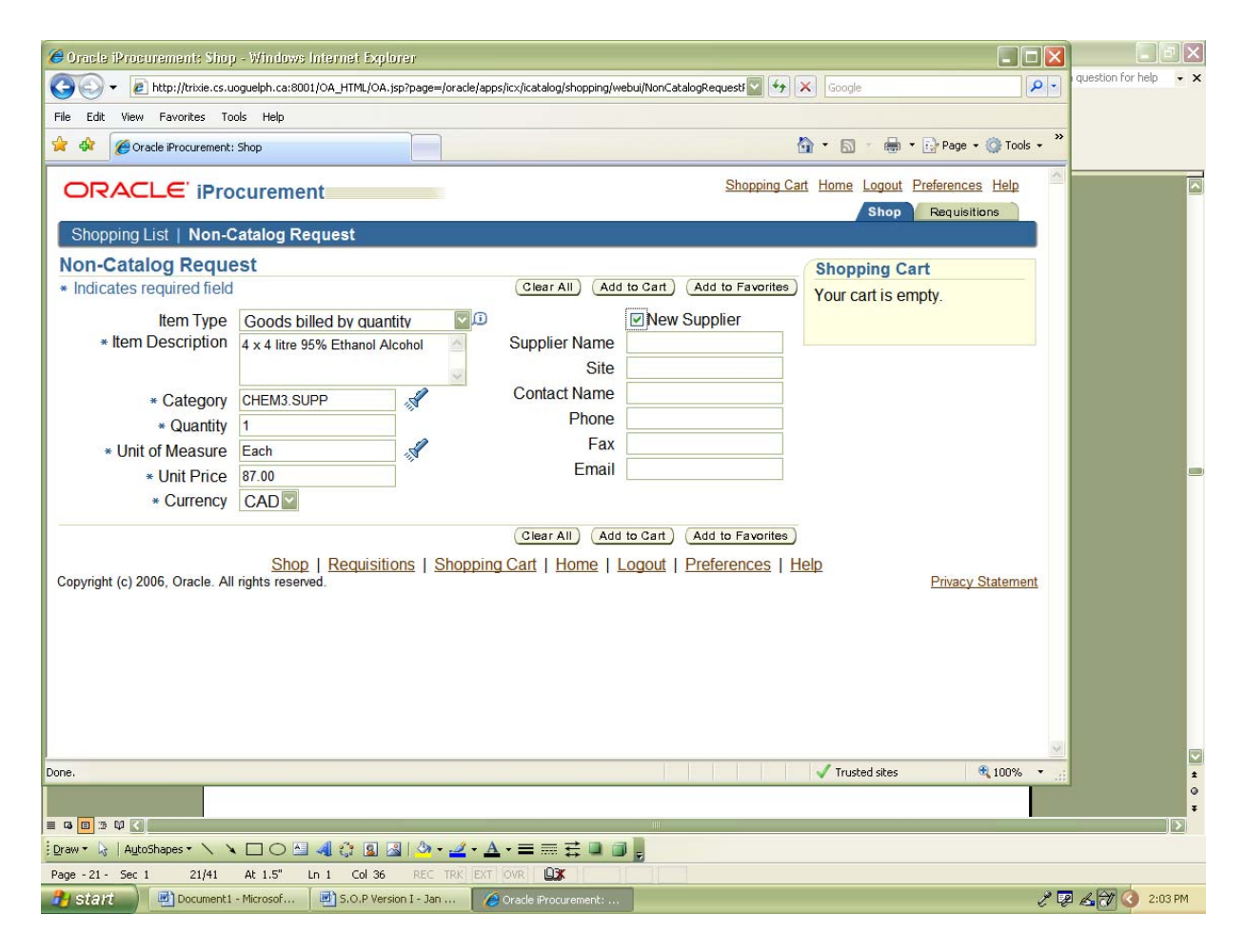

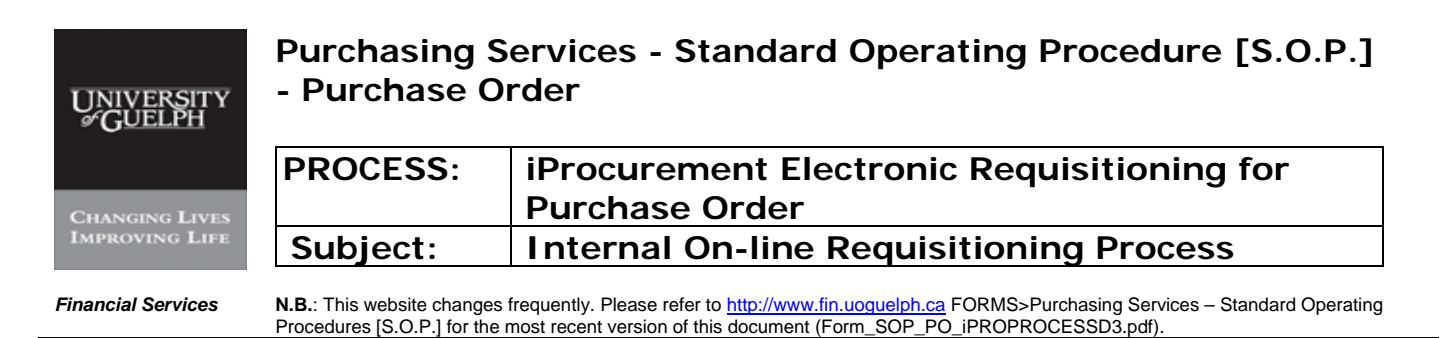

Step 11 Add to Cart

| 🕙 S.O.P Versio                        | n I - Jan 22 mjm - Microsoft              | Word                                                    |                                                                                                    | _ # X                        |
|---------------------------------------|-------------------------------------------|---------------------------------------------------------|----------------------------------------------------------------------------------------------------|------------------------------|
| Eile Edit Viev                        | v Insert Format Iools Ta                  | <u>ble Window H</u> elp                                 |                                                                                                    | Type a question for help 👻 🗙 |
|                                       | Cracle iProcurement: S                    | hop - Windows Internet Explorer (                       |                                                                                                    |                              |
| 44 Normal + 14                        | COO - @ http://trixie.                    | cs.uoguelph.ca:8001/OA_HTML/OA.jsp?pa                   | ige=/oracle/apps/icx/icatalog/shopping/webui/NonCatalogRequest/                                      |                              |
|                                       | File Edit View Favorites                  | Tools Help                                              |                                                                                                    |                              |
| ·                                     | 🔆 🍄 🌈 Oracle iProcurem                    | ent: Shop                                               | 🙆 • 🗟 • 🖶 •                                                                                          | Page - 🔅 Tools - »           |
|                                       | ORACLE iP                                 | rocurement                                              | Shopping Cart Home Logout Shop                                                                       | Preferences Help             |
|                                       | Shopping List   No                        | n-Catalog Request                                       |                                                                                                    |                              |
| 1                                     | Non-Catalog Red                           | uest                                                    | Shopping C                                                                                           | art                          |
|                                       | <ul> <li>Indicates required fi</li> </ul> | eld                                                     | Clear All Add to Cart Add to Favorites Your cart is e                                                | mpty.                        |
|                                       | ltem Type<br>∗ Item Description           | Goods billed by quantity<br>4 x 4 litre Ethanol Alcohol | Contract Number New Supplier Supplier Name GREENFIELD FINANCIAL                                      |                              |
| 4                                     | * Category                                | CHEM3.SUPP                                              | Site TORONTO                                                                                         |                              |
| :                                     | * Quantity                                | 1                                                       | Contact Name                                                                                         |                              |
| -                                     | * Unit of Measure                         | Each 💰                                                  | Phone                                                                                                |                              |
|                                       | * Unit Price                              | 87.00                                                   | Fax                                                                                                  |                              |
| ыл<br>•                               | * Currency                                | CAD                                                     | Email                                                                                                |                              |
|                                       | Copyright (c) 2006, Oracle.               | Shop   Requisitions<br>All rights reserved.             | (Clear All) (Add to Cart) (Add to Favorites)<br>  Shopping Cart   Home   Logout   Preferences   Help | Privacy Statement            |
| · · · · · · · · · · · · · · · · · · · | 9                                         |                                                         | E.                                                                                                   |                              |
| Draw - 📐 Aut                          | Done.<br>Dohapes • 🔨 🏹 🚺 😁                |                                                         | Trusted sites                                                                                        | 🔍 100% 🔹 🛒 🔛                 |
| Page - 27 - Sec                       | 1 27/50 At 2.3" L                         | n 2 Col 1 REC TRK EXT OVP                               |                                                                                                    |                              |
| 🦺 start 🔵                             | 5.0.P Version I - Jan                     | 🖉 Oracle iProcurement:                                  |                                                                                                    | 🧷 🖗 🔏 🔐 🔇 📶 3:21 PM          |

If more than one item is to be ordered on the same requisition, after 'Add to Cart' for the 1<sup>st</sup> item clear 'Item Description and type new information for next line, change 'Category', 'Quantity', 'Unit of Measure', 'Unit Price' as required. When information is completed for second line 'Add to Cart' and repeat for each new line.

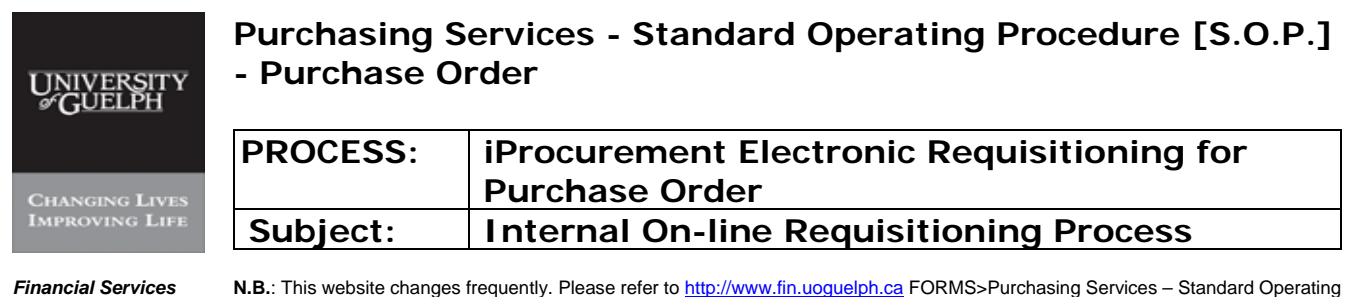

**N.B.**: This website changes frequently. Please refer to <u>http://www.fin.uoguelph.ca</u> FORMS>Purchasing Services – Standard Operating Procedures [S.O.P.] for the most recent version of this document (Form\_SOP\_PO\_iPROPROCESSD3.pdf).

## Step 12 View Cart and Checkout

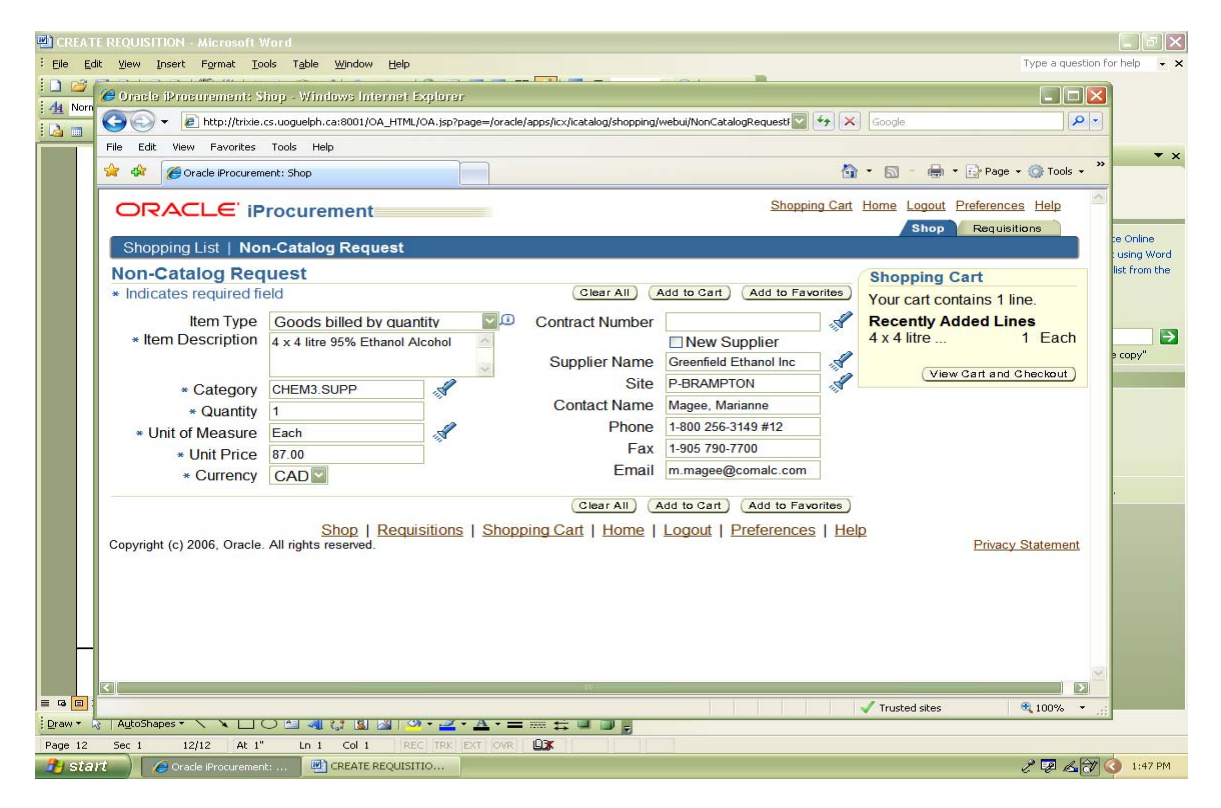

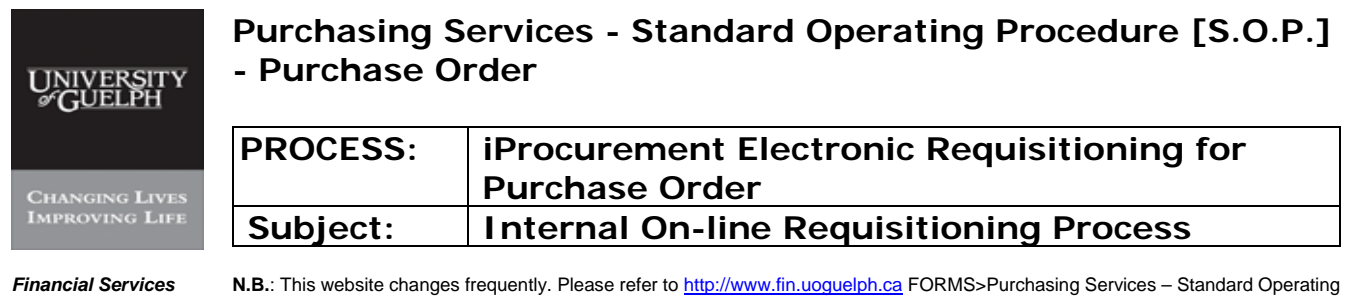

**N.B.**: This website changes frequently. Please refer to <u>http://www.fin.uoguelph.ca</u> FORMS>Purchasing Services – Standard Operating Procedures [S.O.P.] for the most recent version of this document (Form\_SOP\_PO\_iPROPROCESSD3.pdf).

#### Step 12 View Cart and Checkout - continued

# Shopping cart can be viewed

-i- Click on 'Checkout'

| CREATE REQUIS  | SITION - Microsoft Word                         |                       |                |                      |                  |                      |                 |               |
|----------------|-------------------------------------------------|-----------------------|----------------|----------------------|------------------|----------------------|-----------------|---------------|
| Eile Edit View | Insert Format Iools Table Window Help           |                       |                |                      |                  |                      | Type a question | for help 👻 🗸  |
| 🗋 🚅 🌈 Orac     | le iProcurement: Checkout - Windows Intern      | iet Explorer          |                |                      |                  |                      |                 | 3             |
| A Norn         | - 🖉 http://trixie.cs.uoguelph.ca:8001/OA HTML/C | OA.jsp?OAFunc=ICX POR | SHOPPING CARTS | retainAM=Y& ti=16806 | 88731 🔽 🍫 🗙 🛛    | ioogle               | 9-              |               |
| File Ed        | dit View Favorites Tools Help                   |                       |                |                      |                  |                      |                 |               |
| 😪 🍫            | 6 Oracle iProcurement: Checkout                 |                       |                |                      | 🙆 •              | 🔊 - 🖶 - 🕞 Page -     | • 🎯 Tools •     | » • ×         |
|                |                                                 |                       |                |                      | Shopping Cart Ho | me Logout Preference | s <u>Help</u>   | ST.           |
|                |                                                 |                       |                |                      |                  | Shop Requisit        | ions            | te Online     |
| Sho            | pping Cart                                      |                       |                |                      |                  |                      |                 | using Word    |
|                |                                                 |                       |                |                      |                  | Save                 | Checkout)       | list from the |
| Line           | Item Description                                | Special Info          | Unit           | Quantity             | Price            | Amount (CAD)         | Delete          |               |
| 1              | 4 x 4 litre 95% Ethanol Alcohol                 |                       | Each           | 1                    | 87.00 CAD        | 87.00                | Ŵ               |               |
|                |                                                 |                       |                |                      | Total            | 87.00                |                 | s copy"       |
|                |                                                 |                       |                |                      |                  |                      |                 |               |
| Done           |                                                 |                       |                |                      | <b></b>          | Trusted sites        | <b>a</b> 100% • |               |
| Page 12 Sec 1  | 12/12 At 5.5" Ln 2 Col 1 REC                    |                       |                |                      |                  |                      |                 |               |
| start )        |                                                 | 10                    |                |                      |                  |                      | 1. 2 6 20       | ( 1:47 PM     |

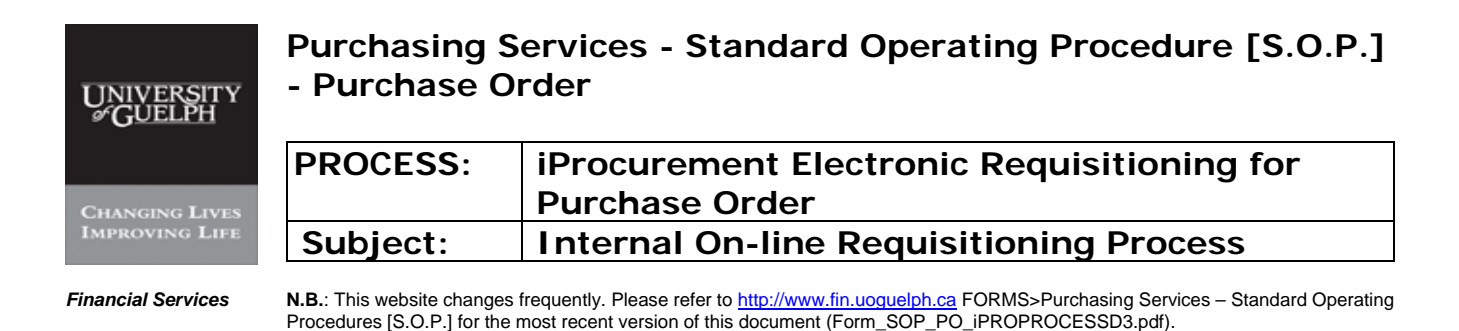

#### Step 13 Check out

When all items are entered, click "checkout" and enter delivery information (all fields with \* are mandatory):

- -I- \*Ship to contact: the person who is the goods/service receiver
- -II- \*Contact Phone Ext: telephone number for the person above
- -III- Carrier Account No
- -IV- Freight / GL
- -V- \*Bid/quote ref
- -VI- \*Tax End Use
- -VII- \*Need-by-Date
- -VIII- \*Requestor defaults to name of person entering requisition
- -IX- \*Deliver-to Location
- -X- \*Suggested Buyer

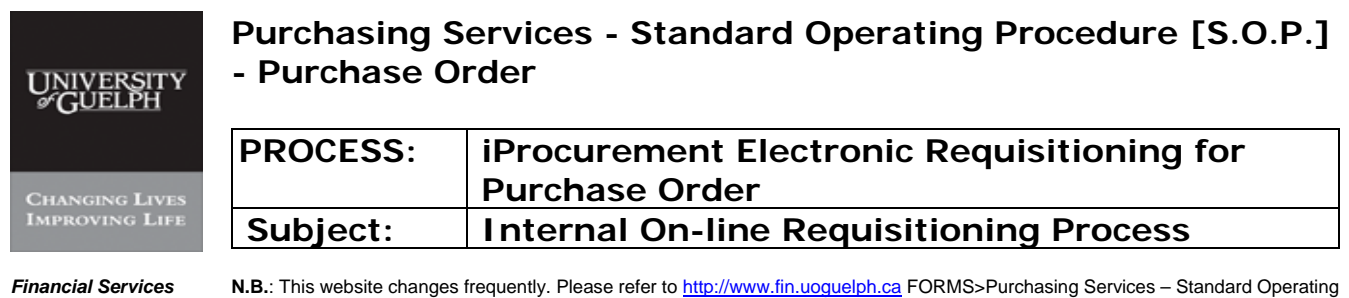

**N.B.**: This website changes frequently. Please refer to <u>http://www.fin.uoguelph.ca</u> FORMS>Purchasing Services – Standard Operating Procedures [S.O.P.] for the most recent version of this document (Form\_SOP\_PO\_iPROPROCESSD3.pdf).

#### Step 13 **Check out - continued**

# -I-, -II-, -III-, -IV-, -V-

| CREATE REQUISITION - Microsoft Word                           |                                                                         |
|---------------------------------------------------------------|-------------------------------------------------------------------------|
| Eile Edit View Insert Format Iools Table Window Help          | Type a question for help 🗸 🗙                                            |
| 🗋 🗃 🏉 Oracle iProcurement: Checkout - Windows Internet Explor |                                                                         |
| 4 Norn                                                        | z=/oracle/apps/icx/por/req/webui/ShoppingCartPG&OASF=ICX_F 🖌 🚱 K Google |
| File Edit View Favorites Tools Help                           |                                                                         |
| 😭 🏟 🍘 Oracle iProcurement: Checkout                           | 🖄 • 🔊 - 🖶 • 🔂 Page • 🎯 Tools • 🎽                                        |
|                                                               | Shopping Cart Home Logout Preferences                                   |
| Requisitio                                                    | Approvers Review & Submit                                               |
| Checkout: Requisition Information                             |                                                                         |
| * Indicates required field                                    | Cance! Save Submit Step 1 of 3 Negt                                     |
| * Requisition Description                                     | 4 x 4 litre 95% Ethanol Alcohol p copy"                                 |
| * Ship to Contact                                             |                                                                         |
| * Contact Phone/Ext                                           |                                                                         |
| Carrier account No.                                           |                                                                         |
| Freight / GL                                                  |                                                                         |
| * Bid/Quote Ref.                                              |                                                                         |
| * Tax End Use                                                 |                                                                         |
| Delivery                                                      | Billing                                                                 |
| 🗆 Urgent                                                      | Taxable No                                                              |
| * Need-By Date 10-Jan-2009 00:00:00                           |                                                                         |
| (example: 24-Dec-2008 19:4                                    | 45:00)                                                                  |
| * Deliver To Location Purchasing Senices                      |                                                                         |
| * Suggested Buyer                                             | 4                                                                       |
|                                                               | · · · · · · · · · · · · · · · · · · ·                                   |
| Additional Line Information                                   |                                                                         |
| Done                                                          | √ Trusted sites € 100% -                                                |
| Draw 🔹 😓   AutoShapes 🔹 🔪 🔪 💭 🗠 🍓 🛟 📓 🕍 🔗 🕶 🚄 📲               | <u>▲ - = ≕ ≑ ■ ∎ <sub>2</sub></u>                                       |
| Page 13 Sec 1 13/13 At 1" Ln 1 Col 1 REC TRK EXT              |                                                                         |
| 🔧 start 🥒 🦽 Oracle iProcurement: 🖻 CREATE REQUISITIO          | 2 🐺 🚣 🔐 🔇 1:47.PM                                                       |

| UNIVERSITY<br>#GUELPH | Purchasing S<br>- Purchase C                                     | Services - Standard Operating Procedure [S.O.P.]<br>Order                                                                                                    |
|-----------------------|------------------------------------------------------------------|----------------------------------------------------------------------------------------------------|
| Changing Lives        | PROCESS:                                                         | iProcurement Electronic Requisitioning for<br>Purchase Order                                                                                                    |
| IMPROVING LIFE        | Subject:                                                         | Internal On-line Requisitioning Process                                                                                                    |
| Financial Services    | <b>N.B.</b> : This website change<br>Procedures [S.O.P.] for the | s frequently. Please refer to <a href="http://www.fin.uoguelph.ca">http://www.fin.uoguelph.ca</a> FORMS>Purchasing Services – Standard Operating e most recent version of this document (Form_SOP_PO_iPROPROCESSD3.pdf). |

#### Step 13 Check out - continued

-VI- Procedure of choosing \* End Use Description - refer to Appendix C for End Use Description

# -i- Click on flashlight

| CREATE REQUISITION - Microsoft Word                                | [_]@ X        |
|--------------------------------------------------------------------|---------------|
| Elle Edit View Insert Format Tools Table Window Help               | r help 🗸 🗙    |
| 2 2 A Concis Demonstrati Charkout - Windows Internet Endorer       |               |
|                                                                    |               |
|                                                                    |               |
|                                                                    | • ×           |
| Ver Verde Hrocurement: Checkout                                    |               |
| ORACLE IProcurement Shopping Cart Home Logout Preferences          |               |
| Shop Requisitions                                                  | e Online      |
|                                                                    | using Word    |
| Requisition Information Approvers Review & Submit                  | list from the |
| Checkout: Requisition Information                                  |               |
| * Indicates required field Cancel Save Submit Step 1 of 3 Next     |               |
| * Requisition Description 4 x 4 litre 95% Ethanol Alcohol          | e copy"       |
| * Ship to Contact Materiels Management                             |               |
| * Contact Phone/Ext 519-824-4120 ext 54229                         |               |
| Carrier account No.                                                |               |
| Freight / GL                                                       |               |
| * BioQuote Ref. procellist                                         |               |
|                                                                    | •             |
| Delivery Billing                                                   |               |
| Urgent Taxable No                                                  |               |
| * Need-By Date 10-Jan-2009 00:00:00 (example 24-Dec 2008 19 45:00) |               |
| * Requester MOLLISON, MARY                                         |               |
| * Deliver-To Location Purchasing Services                          |               |
| * Suggested Buyer                                                  |               |
|                                                                    |               |
| Additional Line Information                                        |               |
| ■ G [0]                                                            |               |
|                                                                    |               |
| j Start / 2010 Contrement: 2 2 2 4 20                              | 1:48 PM       |

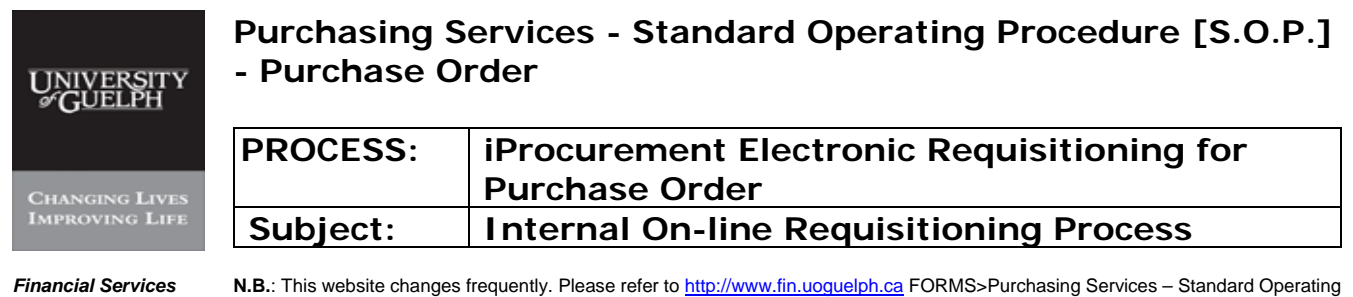

**N.B.**: This website changes frequently. Please refer to <u>http://www.fin.uoguelph.ca</u> FORMS>Purchasing Services – Standard Operating Procedures [S.O.P.] for the most recent version of this document (Form\_SOP\_PO\_iPROPROCESSD3.pdf).

#### Step 13 **Check out - continued**

#### -ii- Click on 'Go'

|     |        | Search<br>To find your item                                                                            | , select a filter iter                                                     | n in the pulldo                                | wn list and enter a valu | e in the text   | Cancel     | ) (Select)             |                  | 5 |
|-----|--------|----------------------------------------------------------------------------------------------------|----------------------------------------------------------------------------|------------------------------------------------|--------------------------|-----------------|------------|------------------------|------------------|---|
|     |        | "Go" button.                                                                                           | add to PR                                                                  |                                                |                          |                 |            |                        | Requisitions     | - |
|     |        | Search by Tax                                                                                          |                                                                            |                                                |                          |                 |            |                        |                  |   |
|     |        | Results                                                                                                | Outste Oals                                                                | -                                              | Test First Mars          |                 |            |                        |                  |   |
|     | Che    | Select                                                                                                 | Quick Sele                                                                 | luctod                                         | Tax End Use              | L               | escription |                        |                  |   |
|     | Indi - |                                                                                                    | No search conc                                                             | lucieu.                                        |                          |                 |            |                        | Step 1 of 3 Next |   |
|     |        |                                                                                                    |                                                                            |                                                |                          |                 |            |                        |                  |   |
|     |        |                                                                                                    |                                                                            |                                                |                          |                 |            |                        |                  |   |
|     | De     |                                                                                                    |                                                                            |                                                |                          | √ Truste        | sites      | <b>%</b> 100%          |                  |   |
|     | D¢,    | * Need-By De                                                                                           | ite [28-Jan-2009 00]<br>(example: 28-Ja                                    | 00:00 <b>)</b>                                 |                          | ✓ Truste        | sites      | <b>&amp; 100% र</b> ्ग |                  |   |
|     | De.    | ■ Need-By Da<br>■ Reques                                                                               | ite [28-Jan-2009 00<br>(example: 26-Ja<br>rer MOLLISON, M2                 | 00:00 0<br>n-2009 19:45:00<br>RFY S            |                          | ✓ Truste        | iskes      | € 100% • <sub>d</sub>  |                  |   |
|     | De     | * Need-By Da<br>* Reques<br>Deliver-To Locati                                                          | ite 28-Jan-2009 00<br>(example: 26-Ja<br>MOLLISON, M/<br>On Purchasing Ser | 00:00 III<br>-2009 19:45:00<br>KPY Vices       |                          | <b>√</b> Truste | i sites    | R 100% •               |                  |   |
|     | De.    | * Need-By Da<br>* Reques<br>Deliver-To Locati<br>* Suggested Buy                                       | te 28-Jan-2009 00<br>(example: 26-Ja<br>MOLLISON, M/<br>On Purchasing Ser  | 00:00      <br>n-2009 19:45:00<br>JRY          |                          | ✓ Truste        | i skes     | ® 100% + .;;           |                  |   |
|     | De.    | <ul> <li>∗ Need-By Da</li> <li>∗ Reques</li> <li>Deliver-To Locati</li> <li>∗ Suggested Bu,</li> </ul> | te 28-Jan-2009 00<br>(example: 26-Ja<br>MOLLISON, M/<br>Purchasing Ser     | 00:00 III<br>-2009 19:45:00<br>RY<br>vices III |                          | <b>√</b> Truste | Isites     | € <b>, 100% •</b> ,∄   |                  |   |
| Don | De,    | ∗ Need-By Da                                                                                           | te 28-Jan-2009 00<br>(example: 26-Ja<br>MOLLISON, MA<br>Purchasing Ser     | 00:00                                          |                          | Truste          | i stes     | 100% •                 | 8% 100%          |   |

| UNIVERSITY<br>#GUELPH | Purchasing<br>- Purchase (                                       | Services - Standard Operating Procedure [S.O.P.]<br>Order                                                                                                    |
|-----------------------|------------------------------------------------------------------|----------------------------------------------------------------------------------------------------|
| Changing Lives        | PROCESS:                                                         | iProcurement Electronic Requisitioning for<br>Purchase Order                                                                                                    |
| IMPROVING LIFE        | Subject:                                                         | Internal On-line Requisitioning Process                                                                                                    |
| Financial Services    | <b>N.B.</b> : This website change<br>Procedures [S.O.P.] for the | s frequently. Please refer to <a href="http://www.fin.uoguelph.ca">http://www.fin.uoguelph.ca</a> FORMS>Purchasing Services – Standard Operating e most recent version of this document (Form_SOP_PO_iPROPROCESSD3.pdf). |

#### Step 13 Check out - continued

-VI- Procedure of choosing \* End Use Description - refer to Appendix C for End Use Description

#### -iii- Select correct End Use Description

| CREATE REC  |               |                                    |                                            |                                               |                               |
|-------------|---------------|------------------------------------|--------------------------------------------|-----------------------------------------------|-------------------------------|
| Eile Edit V | jew Insert F  | ormat <u>T</u> ools T <u>a</u> ble | Window Help                                | -                                             | Type a question for help 👻 🗙  |
|             |               |                                    |                                            |                                               |                               |
|             | 🥭 http://trb  | de.cs.uoguelph.co:t                | 3001/?_t=fredRC&enc=US-ASCII&_minWin       | dth=750k_minHeight=550kconfigNa 🔳 🗖 🗙         |                               |
| File        | Coareb        | and Soloct: To                     | ax End Lico                                | <u></u>                                       | 4                             |
| 🔶           | Search        | and Select. 12                     | ax Ella Ose                                | (Cancel) (Select)                             |                               |
|             | Search        |                                    |                                            |                                               |                               |
| •           | To find y     | your item, select a                | filter item in the pulldown list and enter | er a value in the text field, then select the | ne Logour Preferences         |
| -           | "Go" bu       | tton.                              |                                            |                                               | te Online                     |
|             | Search        | By Tax End Us                      | Go                                         |                                               | : using Word<br>list from the |
|             | Results       | 3                                  |                                            |                                               |                               |
| c           |               |                                    |                                            | Servious 1-10 Next 10 S                       |                               |
| *           | Select        | Quick Select                       | Tax End Use                                | Description                                   | mit) Step 1 of 3 Next)        |
|             | 0             | =                                  | ADMIN                                      | ADMIN                                         | ) copy"                       |
|             | 0             |                                    | FARM                                       | FARM                                          |                               |
|             | 0             | <b>E</b>                           | FOOD                                       | FOOD                                          |                               |
|             | 0             |                                    | FUEL                                       | FUEL Results: Tax E                           | nd Lise                       |
|             | 0             | <b>E</b>                           | MEDICAL                                    | MEDICAL                                       |                               |
|             | 0             |                                    | OTHER                                      | OTHER                                         |                               |
|             | 0             | <b>a</b>                           | PHARMACY                                   | PHARMACY                                      |                               |
|             | 0             |                                    | REAL PROP                                  | REAL PROP                                     |                               |
|             | 0             | <b>=</b> }                         | RESEARCH                                   | RESEARCH                                      |                               |
|             | 0             |                                    | <b>RESEARCH &amp; TEACHING</b>             | RESEARCH & TEACHING                           |                               |
|             |               |                                    |                                            | C Previous 1-10 Next 10 S                     |                               |
|             | -             |                                    |                                            | Cancel (Select)                               |                               |
|             |               |                                    |                                            | ✓ Trusted sites 🔍 100% ▼                      |                               |
|             |               | ggested Duyer                      |                                            |                                               |                               |
|             |               |                                    |                                            |                                               |                               |
| Draw - A    | utoShapes 🔹 🔨 |                                    |                                            | Truste                                        | d sites 🔍 100% 👻 🚲            |
| Page 14 Se  | sc 1 14/14    | At 1" Ln 1                         |                                            |                                               |                               |
|             | ) 🧭 Oracle ii | Procurement: 🛛 🍊                   | http://trixie.cs.uogue                     | IO                                            | 🥜 😰 🔏 🔐 🧿 1:49 PM             |
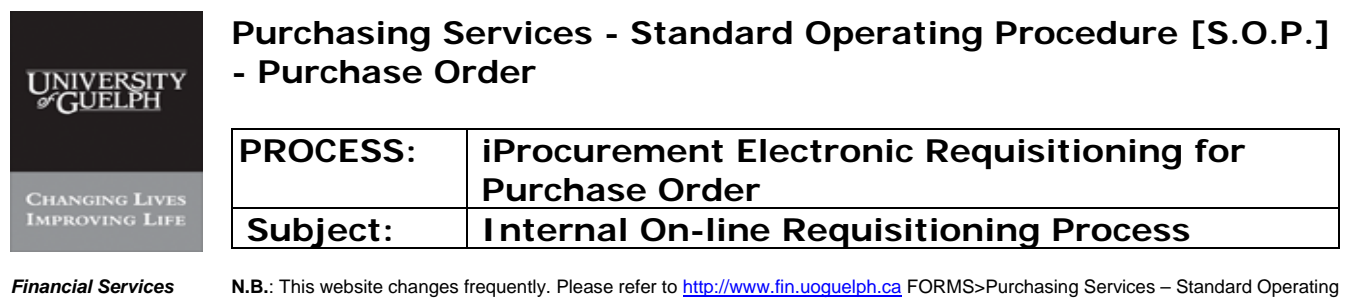

**N.B.**: This website changes frequently. Please refer to <u>http://www.fin.uoguelph.ca</u> FORMS>Purchasing Services – Standard Operating Procedures [S.O.P.] for the most recent version of this document (Form\_SOP\_PO\_iPROPROCESSD3.pdf).

#### Step 13 **Check out - continued**

#### -iv- Click on Select

| Search B<br>Results | y Tax End Us | Go                                                                                                    |                                                                                                    |                                                                                                    |                                                                                                    |
|---------------------|--------------|----------------------------------------------------------------------------------------------------|----------------------------------------------------------------------------------------------------|----------------------------------------------------------------------------------------------------|----------------------------------------------------------------------------------------------------|
| Results             |              |                                                                                                    |                                                                                                    |                                                                                                    |                                                                                                    |
|                     |              |                                                                                                    |                                                                                                    |                                                                                                    |                                                                                                    |
|                     |              |                                                                                                    | Previous 1-10 <u>Next 10</u>                                                                                                    |                                                                                                    |                                                                                                    |
| Select              | Quick Select | Tax End Use                                                                                                    | Description                                                                                                    |                                                                                                    |                                                                                                    |
| 0                   | <b>**</b>    | ADMIN                                                                                                    | ADMIN                                                                                                    | Step 1 of 3 Next                                                                                                    |                                                                                                    |
| 0                   | <b>1</b>     | FARM                                                                                                    | s: Tax End Use M                                                                                                    |                                                                                                    |                                                                                                    |
| 0                   | =            | FOOD                                                                                                    | FOOD                                                                                                    |                                                                                                    | #                                                                                                    |
| 0                   |              | FUEL                                                                                                    | FUEL                                                                                                    |                                                                                                    |                                                                                                    |
| ۲                   | <b>B</b>     | MEDICAL                                                                                                    | MEDICAL                                                                                                    |                                                                                                    |                                                                                                    |
| 0                   |              | OTHER                                                                                                    | OTHER                                                                                                    |                                                                                                    |                                                                                                    |
| 0                   | <b>B</b>     | PHARMACY                                                                                                    | PHARMACY                                                                                                    |                                                                                                    |                                                                                                    |
| 0                   |              | REAL PROP                                                                                                    | REAL PROP                                                                                                    |                                                                                                    |                                                                                                    |
| 0                   |              | RESEARCH                                                                                                    | RESEARCH                                                                                                    |                                                                                                    |                                                                                                    |
| 0                   |              | RESEARCH & TEACHING                                                                                                    | RESEARCH & TEACHING                                                                                                    |                                                                                                    |                                                                                                    |
|                     |              |                                                                                                    | © Previous 1-10 S Next 10 S                                                                                                    |                                                                                                    |                                                                                                    |
|                     |              |                                                                                                    |                                                                                                    |                                                                                                    |                                                                                                    |
|                     | Select       | Select     Quick Select       O     Image: Constraint of the select       O     Image: Constraint of the select       O     Ima | Select     Quick Select     Tax End Use       O     ADMIN       O     FARM       O     FARM       O     FOD       O     FUEL       O     FOUR       O     FOUR <td>Select       Quick Select       Tax End Use       Description         O       ADMIN       ADMIN         O       FARM       Results: Tax End Use         O       FOD       FOOD         O       FOD       FOOD         O       FUEL       FUEL         O       FOD       FOOD         O       FOD       FOOD         O       FUEL       FUEL         O       FUEL       FUEL         O       FOOD       OTHER         O       FOOD       OTHER         O       FARMACY       PHARMACY         O       REAL PROP       REAL PROP         O       RESEARCH       RESEARCH         O       RESEARCH &amp; TEACHING       RESEARCH &amp; TEACHING         O       RESEARCH &amp; TEACHING       Previous         O       RESEARCH &amp; TEACHING       RESEARCH &amp; STEACHING</td> <td>Select       Quick Select       Tax End Use       Description         O       ADMIN       ADMIN         O       FARM       ADMIN         O       FARM       Results: Tax End Use         O       FOD       FOD         O       FOD       FOOD         O       FUEL       FUEL         O       MEDICAL       MEDICAL         O       PHARMACY       PHARMACY         O       REAL PROP       REAL PROP         REAL PROP       REAL PROP         RESEARCH       RESEARCH &amp; TEACHING         O       RESEARCH &amp; TEACHING         O       Previous         1.10       Next 10</td> | Select       Quick Select       Tax End Use       Description         O       ADMIN       ADMIN         O       FARM       Results: Tax End Use         O       FOD       FOOD         O       FOD       FOOD         O       FUEL       FUEL         O       FOD       FOOD         O       FOD       FOOD         O       FUEL       FUEL         O       FUEL       FUEL         O       FOOD       OTHER         O       FOOD       OTHER         O       FARMACY       PHARMACY         O       REAL PROP       REAL PROP         O       RESEARCH       RESEARCH         O       RESEARCH & TEACHING       RESEARCH & TEACHING         O       RESEARCH & TEACHING       Previous         O       RESEARCH & TEACHING       RESEARCH & STEACHING | Select       Quick Select       Tax End Use       Description         O       ADMIN       ADMIN         O       FARM       ADMIN         O       FARM       Results: Tax End Use         O       FOD       FOD         O       FOD       FOOD         O       FUEL       FUEL         O       MEDICAL       MEDICAL         O       PHARMACY       PHARMACY         O       REAL PROP       REAL PROP         REAL PROP       REAL PROP         RESEARCH       RESEARCH & TEACHING         O       RESEARCH & TEACHING         O       Previous         1.10       Next 10 |

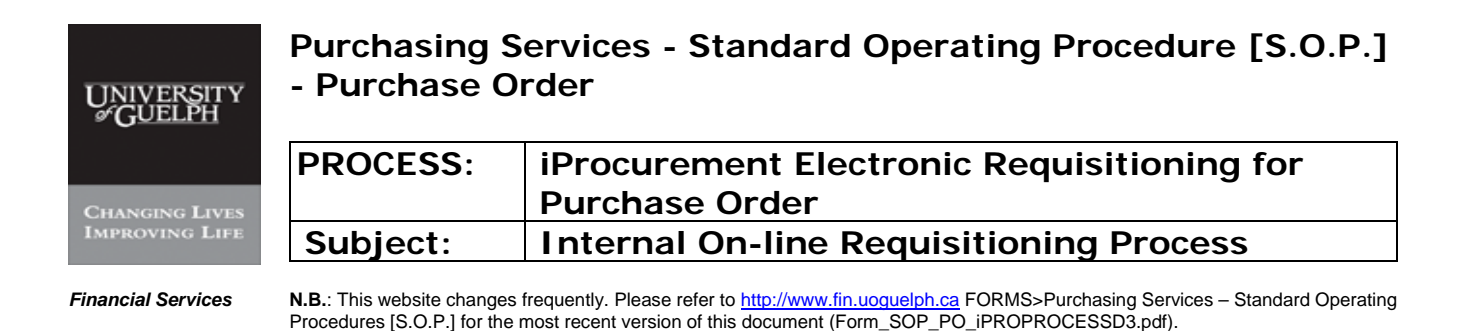

#### Step 13 Check out - continued

-VII- Procedure for 'Need-by-Date'

Default dates can be changed by clicking on calendar and selecting correct 'Need-by-Date'

|                                                  | unictow/pprinage=foracidapps/cs/por/reg/webal/prioppingcara acovor =res_r                                                                                                    |                                 |
|--------------------------------------------------|----------------------------------------------------------------------------------------------------|---------------------------------|
| File Edit View Favorites Tools Help              |                                                                                                    |                                 |
| 🚔 🕸 🏈 Oracle iProcurement: Checkout              | 🟉 http://trixie.cs.uoguelph.c 🔳 🗖 🗙                                                                                                    | 🏠 🔹 🔝 👘 🖷 🔂 Page 🔹 🎯 Tools 👻    |
| * Indicates required field                       | S January 2009 S S Cance                                                                                                    | 1) Save Submit Step 1 of 3 Next |
| Demicitie                                        | Sun Mon Tue Wed Thu Fri Sat                                                                                                    |                                 |
| * Redniano                                       | 28 29 30 31 1 2 3                                                                                                    |                                 |
| * Onta                                           | 4 5 6 7 8 9 10                                                                                                    |                                 |
| Carrie                                           | 11 12 13 14 15 16 17                                                                                                    |                                 |
| sourio                                           | 18 19 20 21 22 23 24                                                                                                    |                                 |
| * B                                              | 25 26 27 28 20 30 31                                                                                                    |                                 |
|                                                  | 23 20 21 20 29 30 31                                                                                                    |                                 |
|                                                  | Cancel                                                                                                    |                                 |
| Delivery                                         | 🗸 Trusted sites 🔍 100% 👻                                                                                                    |                                 |
| Urgent                                           | Taxable N                                                                                                    | 10                              |
| * Need-By Date 28-Jan-2009                       | 00:00:00                                                                                                    |                                 |
| * Requester                                      | -Jan-2009 19:45:00)                                                                                                    |                                 |
| * Deliver-To Location                            |                                                                                                    |                                 |
| * Suggested Buver                                | 1                                                                                                    |                                 |
|                                                  |                                                                                                    |                                 |
| Additional Line Information                      |                                                                                                    |                                 |
|                                                  |                                                                                                    |                                 |
|                                                  | Cance                                                                                                    | Save Submit Step 1 of 3 Next    |
| Shop                                             | Requisitions   Shopping Cart   Home   Logout   Preferen                                                                                                    | <u>ices</u>                     |
| Copyright (c) 2006, Oracle. All rights reserved. |                                                                                                    | Privacy Statement               |
|                                                  | I Panal I T                                                                                                    | 1 1 <b>1</b>                    |
| Done.                                            |                                                                                                    | Trusted sites                   |
|                                                  |                                                                                                    |                                 |
|                                                  |                                                                                                    |                                 |
| 1                                                | A 1 YO WARD A THE REAL PROPERTY AND A REAL PROPERTY AND A R |                                 |
| oShapes • 🔪 🍾 🔲 🔿 🏝 🐗 🎲 😰 📓 🔌 • 🛓                | <u>₄·</u> ▲·≡≡∉□∅,                                                                                                    |                                 |

| UNIVERSITY<br>& GUELPH | Purchasing S<br>- Purchase C                                      | Services - Standard Operating Procedure [S.O.P.]<br>Order                                                                                                    |
|------------------------|-------------------------------------------------------------------|----------------------------------------------------------------------------------------------------|
| Changing Lives         | PROCESS:                                                          | iProcurement Electronic Requisitioning for<br>Purchase Order                                                                                                    |
| IMPROVING LIFE         | Subject:                                                          | Internal On-line Requisitioning Process                                                                                                    |
| Financial Services     | <b>N.B.</b> : This website changes<br>Procedures [S.O.P.] for the | s frequently. Please refer to <a href="http://www.fin.uoguelph.ca">http://www.fin.uoguelph.ca</a> FORMS>Purchasing Services – Standard Operating most recent version of this document (Form_SOP_PO_iPROPROCESSD3.pdf). |

#### Step 13 Check out - continued

-VIII-Procedure for 'Requester' (Requester name defaults to the requisitioner. However, the requester is either the Principle Investigator or the authorized person for the purchase)

#### -i- Click on Flashlight

| 🛋 S.O.P Version I 💋 Oracle iProcurement: Checkout - Windows Internet Explorer                                                                                                    |                                   |
|----------------------------------------------------------------------------------------------------|-----------------------------------|
| 5 Elie Edit View 💽 🕞 🔪 Elit kiew 🔄 😌 👻 Elit kiews. uoguelph.ca:8001/0A_HTML/0A.jsp?page=/oracle/apps/icx/por/reg/webu/ShoppingCartPG80ASF=ICX_F 💟 🚱                                                                                                    | × Google ×                        |
| i Lion Malaitante File Edit View Favorites Tools Help                                                                                                    |                                   |
| Carl Contraction of the second contraction of the second contraction o | 🟠 🔹 🔝 👘 🔹 🔂 Page 🔹 🎯 Tools 🔹 ≫    |
| Indicates required field     Cancel                                                                                                    | (Save) (Submit) Step 1 of 3 Next) |
|                                                                                                    |                                   |
| Kequistuon Description     4 x 4 titre 95% Ethanol Alconol     x Ship to Contact     Material Management                                                                                                    |                                   |
| Silip to Contact     materials Management     Solution     Solution     Soluti      |                                   |
| Contact in the State State Sta |                                   |
| Ereinht/G                                                                                                    |                                   |
| * Bid/Quote Ref. price list                                                                                                    |                                   |
| * Tax End Use MEDICAL                                                                                                    |                                   |
| MEDICAL                                                                                                    |                                   |
| Delivery Billing                                                                                                    |                                   |
| Urgent Taxable No                                                                                                    |                                   |
| * Need-By Date 28-Jan-2009 00:00:00                                                                                                    |                                   |
| (example: 25-Jan-2005 19:45-00)                                                                                                    | _                                 |
| * Deliver-To Location                                                                                                    |                                   |
| * Suggested Buyer                                                                                                    |                                   |
|                                                                                                    |                                   |
| Additional Line Information                                                                                                    |                                   |
|                                                                                                    |                                   |
| Gancel                                                                                                    | Save (Submit) Step 1 of 3 Next    |
| Shop   Requisitions   Shopping Cart   Home   Logout   Preferences                                                                                                    | S<br>Privacy Statement            |
| Sopplight (s) 2000, Fielder i in igno receiver.                                                                                                    |                                   |
|                                                                                                    |                                   |
| Lone.                                                                                                    | V Irusted sites                   |
|                                                                                                    | ¥                                 |
|                                                                                                    |                                   |
| Page - 41 - Sec 1 41/56 (At 7" Ln 4 Col 1 RECITE (ET IOVR)                                                                                                    |                                   |
| 3 Start MCREATE REQUISITIO 0 S.O.P Version I - Jan Oracle Procurement:                                                                                                    | 🥕 🐖 🔏 🍞 🧔 9:40 AM                 |

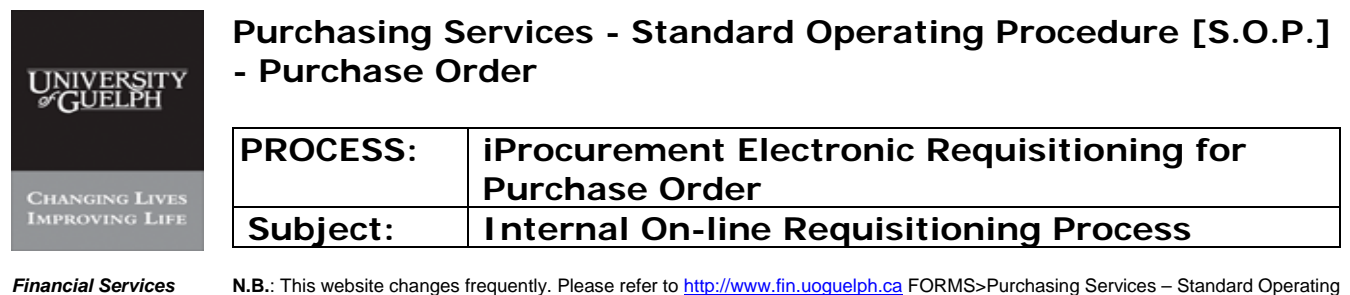

ervices N.B.: This website changes frequently. Please refer to <a href="http://www.fin.uoguelph.ca">http://www.fin.uoguelph.ca</a> FORMS>Purchasing Services – Standard Operating Procedures [S.O.P.] for the most recent version of this document (Form\_SOP\_PO\_iPROPROCESSD3.pdf).

### Step 13 Check out - continued

### -ii- Enter partial name of requester and click on 'Go'

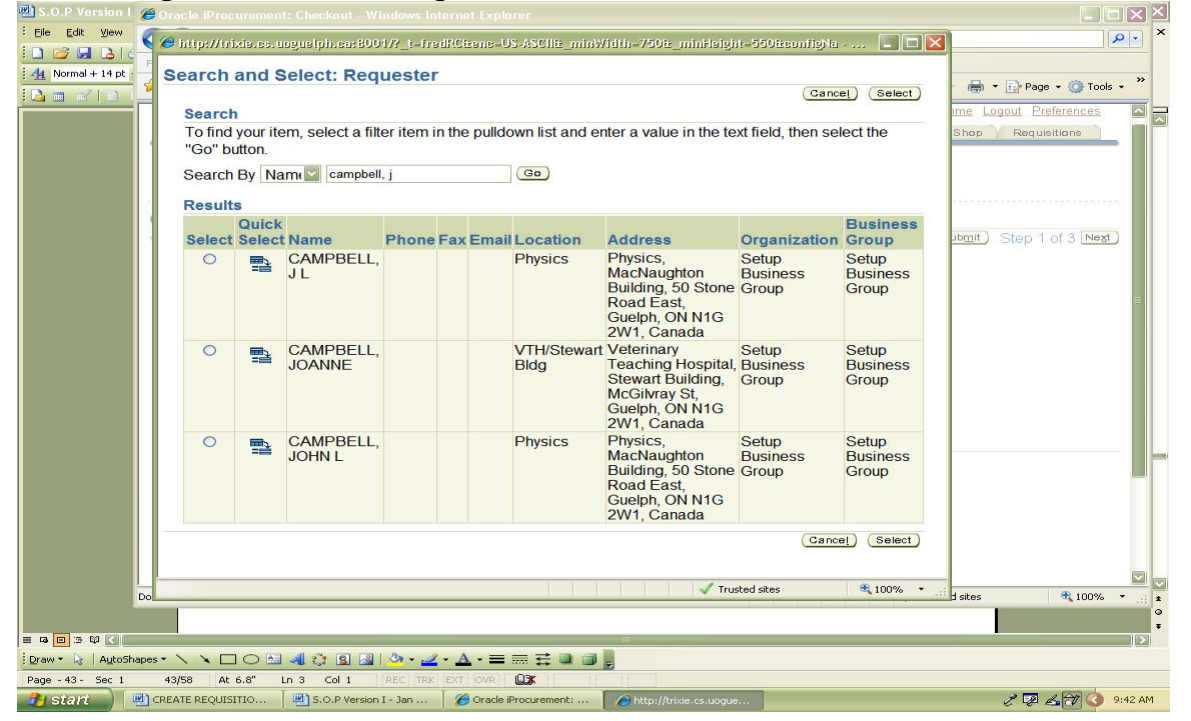

| UNIVERSITY<br>#GUELPH | Purchasing S<br>- Purchase C | Services - Standard Operating Procedure [S.O.P.]<br>Order                                               |
|-----------------------|------------------------------|----------------------------------------------------------------------------------------------------|
|                       | PROCESS:                     | iProcurement Electronic Requisitioning for                                                              |
| CHANGING LIVES        |                              | Purchase Order                                                                                          |
| IMPROVING LIFE        | Subject:                     | Internal On-line Requisitioning Process                                                                 |
| Financial Services    | N.B.: This website change    | s frequently. Please refer to http://www.fin.uoguelph.ca FORMS>Purchasing Services - Standard Operating |

Procedures [S.O.P.] for the most recent version of this document (Form\_SOP\_PO\_iPROPROCESSD3.pdf).

#### Step 13 Check out - continued

-VIII- Procedure for 'Requester' – continued

-iii- Select correct 'Requester' name from list;

if more names are required click on 'Next 10'

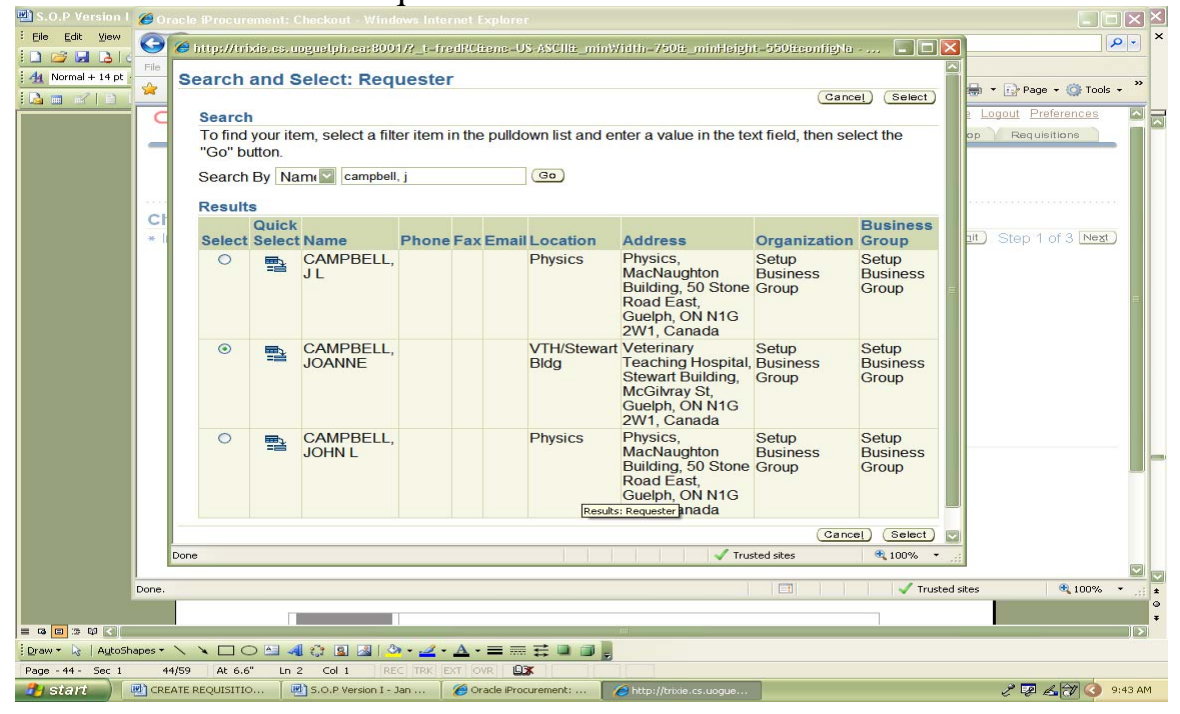

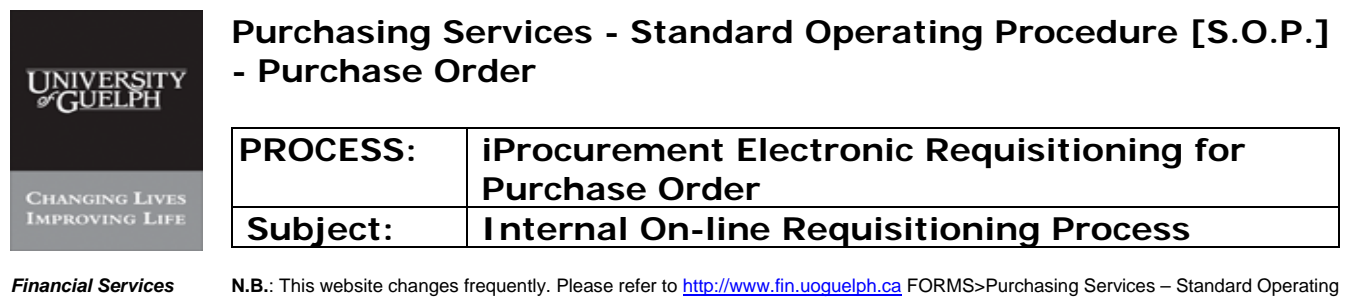

**N.B.**: This website changes frequently. Please refer to <u>http://www.fin.uoguelph.ca</u> FORMS>Purchasing Services – Standard Operating Procedures [S.O.P.] for the most recent version of this document (Form\_SOP\_PO\_iPROPROCESSD3.pdf).

#### Step 13 **Check out - continued**

#### -iv- Click on 'Select'

| 🕑 S.O.P Version I | 😸 Oracle iProcurement: Checkout - Windows Internet Explore                                                                                                    | 97                                                                      |                        |
|-------------------|----------------------------------------------------------------------------------------------------|-------------------------------------------------------------------------|------------------------|
| Eile Edit View    | A ttp://trixie.cs.uoguelph.ca:8001/OA_HTML/OA.jsp?page     A ttp://trixie.cs.uoguelph.ca:8001/OA_HTML/OA.jsp?page     A ttp://trixie.cs.uoguelph.ca:8001/OA_HTML/OA.jsp?page     A ttp://trixie.cs.uoguelph.ca:8001/OA_HTML/OA.jsp?page     A ttp://trixie.cs.uoguelph.ca:8001/OA_HTML/OA.jsp?page     A ttp://trixie.cs.uoguelph.ca:8001/OA_HTML/OA.jsp?page     A ttp://trixie.cs.uoguelph.ca:8001/OA_HTML/OA.jsp?page     A ttp://trixie.cs.uoguelph.ca:8001/OA_HTML/OA.jsp?page     A ttp://trixie.cs.uoguelph.ca:8001/OA_HTML/OA.jsp?page     A ttp://trixie.cs.uoguelph.ca:8001/OA_HTML/OA.jsp?page     A ttp://trixie.cs.uoguelph.ca:8001/OA_HTML/OA_Jsp?page     A ttp://trixie.cs.uoguelph.ca:8001/OA_HTML/OA_Jsp?page     A ttp://trixie.cs.uoguelph.co.guelph.co.guelph.co.guelph.co.guelph.co.guelph.co.guelph.co.guelph.co.guelph.co.guelph.co.guelph.co.guelph.co.guelph.co. | ==/oracle/apps/icx/por/req/webui/ShoppingCartPG&OASF=ICX_F 💙 🍫 🗙 Google | ×                      |
|                   | File Edit View Favorites Tools Help                                                                                                    |                                                                         |                        |
| 44 Normal + 14 pt | 😤 🏟 🖉 Oracle iProcurement: Checkout                                                                                                    |                                                                         | - 🕞 Page - 🎯 Tools - * |
|                   |                                                                                                    | Shopping Cart Home                                                      | Logout Preferences     |
|                   | ORACLE Procurement                                                                                                    | Shop                                                                    | Requisitions           |
|                   | -                                                                                                    |                                                                         |                        |
|                   |                                                                                                    | •                                                                       |                        |
|                   | Requisitior                                                                                                    | n Information Approvers Review & Submit                                 |                        |
|                   | Checkout: Requisition Information                                                                                                    |                                                                         |                        |
|                   | <ul> <li>Indicates required field</li> </ul>                                                                                                    | Cance! Save Submit                                                      | Step 1 of 3 Next       |
|                   | * Requicition Description                                                                                                    | 4 x 4 litre 05% Ethenel Aleskel                                         |                        |
|                   | * Shin to Contact                                                                                                    | 4 x 4 life 55 % Ethanol Alcohol                                         |                        |
|                   | * Contact Phone/Ext                                                                                                    | 519-824-4120-ext 54229                                                  | =                      |
|                   | Carrier account No.                                                                                                    |                                                                         |                        |
|                   | Freight / GL                                                                                                    |                                                                         |                        |
|                   | ★ Bid/Quote Ref.                                                                                                    | price list                                                              |                        |
|                   | * Tax End Use                                                                                                    | MEDICAL                                                                 |                        |
|                   |                                                                                                    | MEDICAL                                                                 |                        |
|                   | Delivery                                                                                                    | Billing                                                                 |                        |
|                   | Vigent                                                                                                    |                                                                         |                        |
|                   | (example: 26-Jan-2009 19:45                                                                                                    | 5:00)                                                                   |                        |
|                   | * Requester CAMPBELL, JOANNE                                                                                                    | A.                                                                      |                        |
|                   | * Deliver-To Location                                                                                                    |                                                                         |                        |
|                   | <ul> <li>Suggested Buyer</li> </ul>                                                                                                    | A.                                                                      |                        |
|                   |                                                                                                    |                                                                         |                        |
|                   | Done.                                                                                                    | Trusted sites                                                           | € 100% * ±             |
|                   |                                                                                                    |                                                                         | Ŧ                      |
| Draw + 📐   AutoSh | apes • 🔪 🔪 🖸 🔿 🖂 🐗 😳 😰 🐼 • 🚄 • 🗛 • 🚍 🚃                                                                                                    | E • • •                                                                 |                        |
| Page - 45 - Sec 1 | 45/60 At 7" Ln 4 Col 1 REC TRK EXT OVR                                                                                                    |                                                                         |                        |
| 🥐 start 🔵 🛽       | 🗐 CREATE REQUISITIO 📔 🖳 S.O.P Version I - Jan 🛛 🌈 Oracle iPro                                                                                                    | ocurement:                                                              | 🥜 💯 🚜 💓 🔇 9:44 AM      |

| UNIVERSITY<br>#GUELPH | Purchasing S<br>- Purchase C      | Services - Standard Operating Procedure [S.O.P.]<br>Order                                               |
|-----------------------|-----------------------------------|----------------------------------------------------------------------------------------------------|
| CHANGING LIVES        | PROCESS:                          | iProcurement Electronic Requisitioning for<br>Purchase Order                                            |
| IMPROVING LIFE        | Subject:                          | Internal On-line Requisitioning Process                                                                 |
| Financial Services    | <b>N.B.</b> : This website change | s frequently. Please refer to http://www.fin.uoguelph.ca FORMS>Purchasing Services - Standard Operating |

Services N.B.: This website changes frequently. Please refer to <u>http://www.fin.uoguelph.ca</u> FORMS>Purchasing Services – Standard Operating Procedures [S.O.P.] for the most recent version of this document (Form\_SOP\_PO\_iPROPROCESSD3.pdf).

#### Step 13 Check out - continued

# -IX- Procedure for 'Deliver-to Location' -i- Click on Flashlight

| 💾 S.O.P Version I 👔   | 🍎 Oracle iProcurement: Checkout - Windows Internet Explore    | r                                                   |                                  | 🖂 🖂         |
|-----------------------|---------------------------------------------------------------|-----------------------------------------------------|----------------------------------|-------------|
| Eile Edit View        |                                                               | /oracle/apps/icx/por/req/webui/ShoppingCartPG&OASF= | ICX_F                            | × - 9       |
|                       | File Edit View Favorites Tools Help                           |                                                     |                                  |             |
| 44 Normal + 14 pt     |                                                               |                                                     | 🏠 🔹 🔝 👘 👘 🕞 Page 🗸               | 🍈 Tools 👻 🎽 |
|                       | ORACLE iProcurement                                           |                                                     | Shopping Cart Home Logout Prefer | ences 🖸 🗖   |
|                       |                                                               |                                                     | Shop Requisition                 | ns          |
|                       |                                                               |                                                     |                                  |             |
|                       | Requisition                                                   | Information Approvers Review & Sub                  | mit                              |             |
|                       | Checkout: Requisition Information                             |                                                     |                                  |             |
|                       | <ul> <li>Indicates required field</li> </ul>                  |                                                     | Cancel Save Submit Step 1 of     | 3 Next      |
|                       | * Requisition Description                                     | 4 x 4 litre 95% Ethanol Alcohol                     |                                  |             |
|                       | * Ship to Contact                                             | Materiels Management                                |                                  | -           |
|                       | · Contact Phone/Ext                                           | 519-824-4120-ext 54229                              |                                  |             |
|                       | Carrier account No.                                           |                                                     |                                  |             |
|                       | Freight / GL                                                  |                                                     |                                  |             |
|                       | * Bid/Quote Ref.                                              | price list                                          |                                  |             |
|                       | * Tax End Use                                                 | MEDICAL                                             |                                  |             |
|                       |                                                               | MEDICAL                                             |                                  |             |
|                       | Delivery                                                      | Billing                                             |                                  |             |
|                       | Urgent                                                        | Tax                                                 | able No                          |             |
|                       | * Need-By Date 28-Jan-2009 00:00:00                           |                                                     |                                  |             |
|                       | * Requester CAMPBELL JOANNE                                   |                                                     |                                  |             |
|                       | Deliver-To Location                                           | 1                                                   |                                  |             |
|                       | * Suggested Buyer                                             | 4                                                   |                                  |             |
|                       |                                                               | ***                                                 |                                  |             |
| C                     | Done.                                                         |                                                     | 🗸 Trusted sites 🛛 🕯              | 100% · ±    |
|                       |                                                               |                                                     |                                  | •           |
|                       |                                                               |                                                     |                                  |             |
| 🗄 Draw 👻 🔓   AutoShap | pes • 🔨 🔪 🗆 🔿 🔛 🐗 🎲 💁 🖓 • 🚄 • 📥 • 🚍 🛲                         | ≓ ■ <b>■</b> ,                                      |                                  |             |
| Page - 45 - Sec 1     | 45/60 At 7" Ln 4 Col 1 REC TRK EXT OVR                        | *                                                   |                                  |             |
| 🛃 start 🚽 🖳           | 🖞 CREATE REQUISITIO 🛛 进 S.O.P Version I - Jan 🛛 🌈 Oracle iPro | curement:                                           | 2 P & Ka                         | 🎲 🔇 9:44 AM |

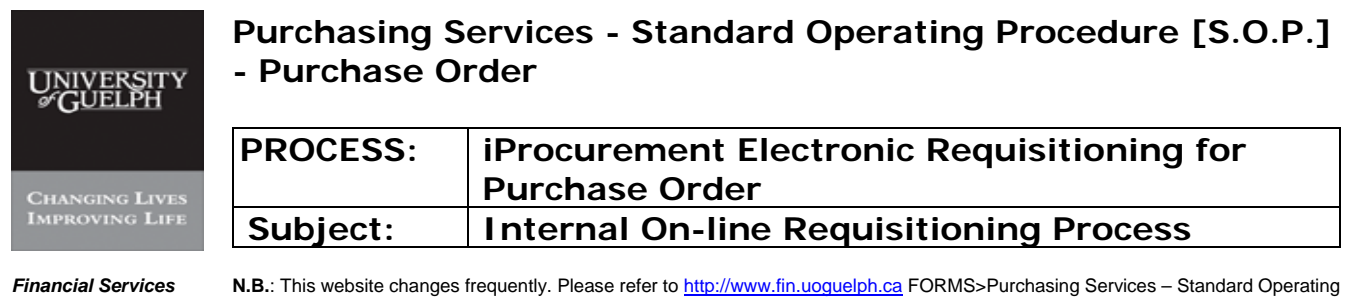

N.B.: This website changes frequently. Please refer to http://www.fin.uoguelph.ca FORMS>Purchasing Services - Standard Operating Procedures [S.O.P.] for the most recent version of this document (Form\_SOP\_PO\_iPROPROCESSD3.pdf).

#### Step 13 Check out – continued

# -ii- Enter first 4 digits of the unit from the GL coding and click on 'Go'

|   | <b>*</b> 4 | Search                              |                                              |                                                                                                    | Cancel Select                                                                                                    |
|---|------------|-------------------------------------|----------------------------------------------|----------------------------------------------------------------------------------------------------|----------------------------------------------------------------------------------------------------|
|   |            | "Go" but                            | tton.                                        | , select a filter item in the pu                                                                                       | lidown list and enter a value in the text field, then select the Requisitions                                                                                   |
|   |            | Search I                            | 3y Locat                                     | tion(Organizat 💟 0453                                                                                                  |                                                                                                    |
|   | Che        | Select                              | Quick<br>Select                              | Location(Organization)                                                                                                 | Address                                                                                                    |
|   | * Inc      | 0                                   |                                              | 0453-0 (UOG)                                                                                                    | Ontario Veterinary College Teaching Hospital, See Ship To<br>Addresses below, Canada                                                                            |
|   |            | 0                                   | <b>1</b>                                     | 0453-1 (UOG)                                                                                                    | Ontario Veterinary College Teaching Hospital, OVCTH, OVC                                                                                                    |
|   |            |                                     |                                              |                                                                                                    | Receiving, 50 Stóne Road East, Guelph, DN N1G 2W1,<br>Canada                                                                                                    |
|   | D          | 100                                 |                                              |                                                                                                    | Receiving, 50 Stóne Road East, Guelph, ON N1G 2W1,<br>Canada<br>Gancel Select                                                                                   |
|   | D          | me<br>× Ne                          | ed-By Da                                     | E Orgone<br>ate (28-Jan-2009 00 00-00                                                                                  | Receiving, 50 Stóne Road East, Guelph, ON N1G 2W1,<br>Canada<br>Cancel Geneel Geneel                                                                            |
|   | D          | one<br>* Ne                         | ed-By Da                                     | ter (28-Jan-2009 00:00:00<br>(example: 26-Jan-2009 19:4<br>(cAMPBELL, JOANNE                                           | Receiving, 50 Stóne Road East, Guelph, ON N1G 2W1,<br>Canada<br>Cancel Select                                                                                   |
|   | D          | me<br>≭Ne<br>* Deliver-<br>* Sugge  | ed-By Da<br>Reques<br>To Locati<br>isted Buy | E30190112<br>tete [28-Jan-2009 00:00:00<br>(example: 26-Jan-2009 19:4<br>teter [CAMPEELL, JOANNE]<br>01<br>0453<br>per | Receiving, 50 Stóne Road East, Guelph, ON N1G 2W1,<br>Canada<br>Cancel Select                                                                                   |
| Ē | D Dc       | ne<br>* Ne<br>* Deliver-<br>* Sugge | ed-By Da<br>Reques<br>To Locati<br>Isted Buy | El Orgona<br>te (28-Jan-2009 00:00:00<br>(example: 26-Jan-2009 19:4<br>ter CAMPBELL, JOANNE<br>on 0453<br>//er         | Receiving, 50 Stóne Road East, Guelph, ON N1G 2W1,<br>Canada<br>Cance Select<br>Trusted sites<br>Cance Select<br>Trusted sites<br>Cance Select<br>Trusted sites |

In a case where there is no 4-digit departmental coding found, please contact Purchasing Help Desk

| UNIVERSITY<br>#GUELPH | Purchasing S<br>- Purchase C                                      | Services - Standard Operating Procedure [S.O.P.]<br>Order                                                                                                    |
|-----------------------|-------------------------------------------------------------------|----------------------------------------------------------------------------------------------------|
| CHANGING LIVES        | PROCESS:                                                          | iProcurement Electronic Requisitioning for<br>Purchase Order                                                                                                    |
| IMPROVING LIFE        | Subject:                                                          | Internal On-line Requisitioning Process                                                                                                    |
| Financial Services    | <b>N.B.</b> : This website changes<br>Procedures [S.O.P.] for the | s frequently. Please refer to <a href="http://www.fin.uoguelph.ca">http://www.fin.uoguelph.ca</a> FORMS>Purchasing Services – Standard Operating e most recent version of this document (Form_SOP_PO_iPROPROCESSD3.pdf). |

Step 13 Check out - continued

# -IX- Procedure for 'Deliver-to Location' - continued -iii- Select correct Location for shipment

|                        | Cac        | C mibwar                         |                                                | naihuren 200 M.Ti-Hamenau                                                                                                    | e=02-W2CHG_HHHM10H=120G_HHHM18BH=220GE0HHB/10                                                                        |                                                  | 0 |
|------------------------|------------|----------------------------------|------------------------------------------------|----------------------------------------------------------------------------------------------------|----------------------------------------------------------------------------------------------------|--------------------------------------------------|---|
| 2 🖬 🖪 I 🤆              | File       | Search a                         | and Sel                                        | lect: Deliver-To Loca                                                                                                    | tion                                                                                                    |                                                  |   |
| ormal + 14 pt          | 🔶 🎸        | Search                           |                                                |                                                                                                    | (Cancel) (Se                                                                                                    | elect)                                           | • |
|                        | 0          | To find y<br>"Go" bu<br>Search   | your item<br>tton.<br>By Loca                  | , select a filter item in the pu<br>tion(Organizat                                                                                                    | Ildown list and enter a value in the text field, then select the                                                     | B Logout Preferences                             |   |
|                        |            | Results                          | 3                                              |                                                                                                    |                                                                                                    |                                                  |   |
|                        | Che        | Select                           | Quick<br>Select                                | Location(Organization)                                                                                                    | Address                                                                                                    |                                                  |   |
|                        | • Inc      | 0                                |                                                | 0453-0 (UOG)                                                                                                    | Ontario Veterinary College Teaching Hospital, See Ship<br>Addresses below Canada                                     | D Step 1 of 3 Next                               | ) |
|                        |            | ۲                                |                                                | 0453-1 (UOG)                                                                                                    | Ontario Veterinary College Teaching Hospital, OVCTH,<br>Receiving, 50 Stone Road East, Guelph, ON N1G 2W1,<br>Canada | ovc                                              |   |
|                        |            |                                  |                                                |                                                                                                    |                                                                                                    |                                                  |   |
|                        | D          |                                  |                                                |                                                                                                    | √ Trusted stes %: 10                                                                                                 | 20% • .                                          |   |
|                        | D          |                                  | - 10-00                                        |                                                                                                    | Trusted sites                                                                                                    | 00% •                                            |   |
|                        | D          | * Ne                             | ed-By Da                                       | ate [28-Jan-2009 00:00:00]<br>(example: 26-Jan-2009 19:4                                                                                                    | ✓ Trusted sites     €, 100                                                                                           | × ∞                                              |   |
|                        | D          | * Ne                             | ed-By Da                                       | ter CAMPBELL, JOANNE                                                                                                    | ✓ Trusted sites % 10                                                                                                 |                                                  |   |
|                        | Þ          | * Ne<br>* Deliver-               | ed-By Da<br>Reques                             | E 019011<br>ter 28-Jan-2009 00:00:00<br>(example: 26-Jan-2009 19:4<br>ter CAMPBELL, JOANNE<br>0453                                                                    | Trusted sites 100                                                                                                    | 90% • ";;                                        |   |
|                        | D          | * Ne<br>* Deliver-<br>* Sugg     | ed-By Da<br>• Reques<br>To Locati<br>ested Buy | E_01901A<br>tete 28-Jan-2009 00:00:00<br>(example: 26-Jan-2009 19:4<br>ter CAMPBELL, JOANNE<br>on 0453<br>yer                                                         | Trusted sites 100                                                                                                    | 20% • <u></u>                                    |   |
|                        | Die        | * Ne<br>* Deliver-<br>* Sugg     | ed-By Da<br>• Reques<br>To Locati<br>ested Buy | El 019017<br>tete 28-Jan-2009 00:00:00<br>(example: 26-Jan-2009 19:4<br>ter CAMPBELL, JOANNE<br>on 0453<br>yer                                                        | Trusted sites 100                                                                                                    | 20% •                                            |   |
|                        | D<br>Done. | * Ne<br>*<br>Deliver-<br>* Suggi | ed-By Da<br>• Reques<br>To Locati<br>ested Buy | 28-Jan-2009 00:00:00           (example: 26-Jan-2009 19:4           r           CAMPBELL, JOANNE           ion           0453                                         | Trusted stees                                                                                                    | 00% ▼ _;;;<br><sup>7</sup> Trusted sites €, 100% | • |
| <b>0</b> 3 4 <         | Dene.      | * Ne<br>* Deliver-<br>* Suggi    | ed-By Da<br>Reques<br>To Locati<br>ested Buy   | Langona           ate         28-Jan-2009 00:00:00           (example: 26-Jan-2009 19:4           r         CAMPBELL, JOANNE           ion         0453           yer | Trusted stess % 100                                                                                                  | 20% •<br><sup>7</sup> Trusted sites € 100%       |   |
| □ 3 0 <<br>• k   Autos | Done.      | * Ne<br>* Deliver-<br>* Sugg     | ed-By Da<br>Reques<br>To Locati<br>ested Buy   | 28-Jan-2009 00:00:00         (example: 26-Jan-2009 19:4         ion         0453         yer                                                                          | Trusted sites • 100                                                                                                  | 00% ・<br>7 Trusted sites € 100%                  | • |

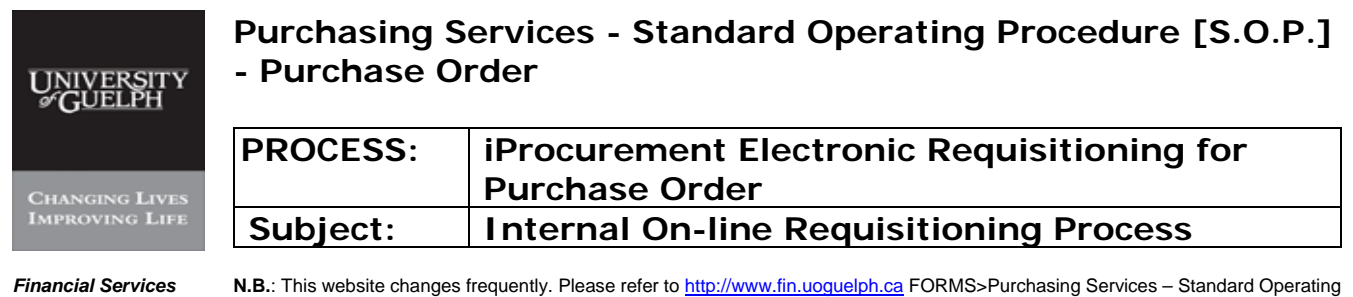

**N.B.**: This website changes frequently. Please refer to <u>http://www.fin.uoguelph.ca</u> FORMS>Purchasing Services – Standard Operating Procedures [S.O.P.] for the most recent version of this document (Form\_SOP\_PO\_iPROPROCESSD3.pdf).

#### Step 13 Check out – continued

# -iv- Click on 'Select'

| <u>E</u> dit ⊻iew | Ge         | <ul> <li>mipavitic</li> </ul> |                                                | ashuran azatu "i-itamianani                                                                                               |                                                                                                    | P                                 |
|-------------------|------------|-------------------------------|------------------------------------------------|----------------------------------------------------------------------------------------------------|----------------------------------------------------------------------------------------------------|-----------------------------------|
|                   | File 8     | Search a                      | and Sel                                        | lect: Deliver-To Loca                                                                                                    | ition                                                                                                    |                                   |
| ormal + 14 pt     | 👷 🕹        |                               |                                                |                                                                                                    | (Cance!) (Select)                                                                                                    | a 🔹 🔂 Page 🗣 🎯 Tools 👻            |
|                   |            | To find y                     | our itom                                       | soloct a filter item in the nu                                                                                            | Ildown list and enter a value in the text field then select the                                                                                                    | Logout Preferences                |
|                   |            | "Go" bu                       | tton.                                          | , select a mer nem mine pu                                                                                                | aldown list and enter a value in the text field, then select the                                                                                                    | Requisitions                      |
|                   |            | Search                        | By Loca                                        | tion(Organizat 🔽 0453                                                                                                    | Go                                                                                                    |                                   |
|                   |            | Gearch                        | Dy Loca                                        | lion Organizat and output                                                                                                 |                                                                                                    |                                   |
|                   |            | Results                       |                                                |                                                                                                    |                                                                                                    |                                   |
|                   | Che        | Select                        | Quick                                          | Location(Organization)                                                                                                    | Address                                                                                                    | 1150015001500150015001500150      |
|                   | * Inc      | 0                             | =                                              | 0453-0 (UOG)                                                                                                    | Ontario Veterinary College Teaching Hospital, See Ship To<br>Addresses below. Canada                                                                                                    | ) Step 1 of 3 <mark>Next</mark> ) |
|                   |            | ۲                             | 1                                              | 0453-1 (UOG)                                                                                                    | Ontario Veterinary College Teaching Hospital, OVCTH, OVC<br>Receiving, 50 Stone Road East, Guelph, ON N1G 2W1,<br>Canada                                                                                                    |                                   |
|                   |            |                               |                                                |                                                                                                    |                                                                                                    |                                   |
|                   | D          |                               |                                                |                                                                                                    |                                                                                                    |                                   |
|                   | D          |                               |                                                | L: orgoni                                                                                                    | Trusted sites € 100% ~                                                                                                    |                                   |
|                   | D          | * Ne                          | ed-By Da                                       | 28-Jan-2009 00:00:00                                                                                                    | Trusted sites € 100% ·                                                                                                    |                                   |
|                   | ₽          | * Ne                          | ed-By Da                                       | ate [28-Jan-2009 00:00:00<br>(example: 26-Jan-2009 19.4<br>r CAMPFELL JOANNE                                              | (Lance) (Long) (Long) |                                   |
|                   | Þ          | * Ne                          | ed-By Da<br>Reques                             | te 28-Jan-2009 00:00<br>(example: 26-Jan-2009 19:4<br>ter CAMPBELL, JOANNE<br>on 0453                                     | (Lance) (Long) (Long) | <u></u>                           |
|                   | D          | * Ne<br>* Deliver-<br>* Sugge | ed-By Da<br>Reques<br>To Locati<br>ested Buy   | ter CAMPBELL, JOANNE<br>0453                                                                                              | United sites         ₹ 100% •           Image: Solution of the sites         ₹ 100% •                                                                                                    |                                   |
|                   |            | * Ne<br>* Deliver-<br>* Sugge | ed-By Da<br>⊫Reques<br>To Locati<br>ested Buy  | ter CAMPBELL, JOANNE<br>(example: 26-Jan-2009 00:00<br>(example: 26-Jan-2009 19:4<br>ter CAMPBELL, JOANNE<br>0453<br>(ver | United sites         € 100% •           1000000000000000000000000000000000000                                                                                                    |                                   |
|                   | D          | * Ne<br>* Deliver-<br>* Sugge | ed-By Da<br>⊫Reques<br>To Locati<br>ested Buy  | ELOrgona<br>ate 28-Jan-2009 00:00<br>(example: 26-Jan-2009 19:4<br>ter CAMPBELL, JOANNE<br>0453<br>yer                    | Trusted sites 100% •                                                                                                    | :<br>≹kes ♥ 100% -                |
|                   | D<br>Done. | * Ne<br>* Deliver-<br>* Sugge | ed-By Da<br>Reques<br>To Locati<br>ested Buy   | ate 28-Jan-2009 00:00:00<br>(example: 26-Jan-2009 19:4<br>ter CAMPBELL, JOANNE<br>0453<br>yer                             | Trusted stes € 100% ~                                                                                                    | .11<br>akes % 100% ~              |
| 3 0 0             | D<br>Done. | • Ne<br>• Deliver-<br>• Sugge | ed-By Da<br>⊫ Reques<br>To Locati<br>ested Buy | ate [28-Jan-2009 00:00:00<br>(example: 26-Jan-2009 19.4<br>CAMPBELL, JOANNE<br>00 [0453]<br>yer                           | Trusted stes 100% •                                                                                                    | :<br>ikes 🔍 🔍 100% -              |
| 2 67 K            | Done.      | • Ne<br>• Deliver-<br>• Sugge | ed-By Da<br>Reques<br>To Locati<br>ested Buy   | te 28-Jan-2009 00:00 (example: 26-Jan-2009 19:4<br>(example: 26-Jan-2009 19:4<br>ter CAMPBELL, JOANNE<br>00 0453<br>//er  | Trusted stes                                                                                                    |                                   |

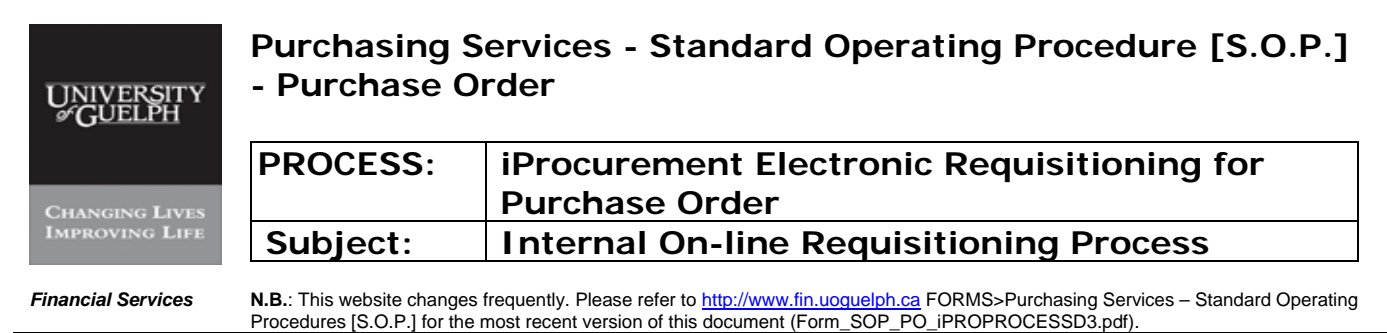

Procedures [S.O.P.] for the most recent version of this document (Form\_SOP\_PO\_IPROPROCES

#### Step 13 Check out - continued

-X- Procedure to Select Buyer - refer to Appendix D

#### -i- Click on Flashlight

| 圏 S.O.P Version I | 🥭 Oracle iProcurement: Checkout              | - Windows Internet Explore         | ar -                                       |                      |                        |       |
|-------------------|----------------------------------------------|------------------------------------|--------------------------------------------|----------------------|------------------------|-------|
| Eile Edit ⊻iew    | COC + 🙋 http://trixie.cs.uoguelph            | n.ca:8001/OA_HTML/OA.jsp?page=     | =/oracle/apps/icx/por/reg/webui/ShoppingCi | artPG&OASF=ICX_F     | 2                      | ×     |
|                   | File Edit View Favorites Tools H             | elp                                |                                            |                      |                        |       |
| 44 Normal + 14 pt | 😪 🏟 🍘 Oracle iProcurement: Checko            | put                                |                                            | 🙆 • 🖾 •              | 🖶 👻 🕞 Page 👻 🍈 Tools 🤹 | . »   |
|                   |                                              | ement                              |                                            | Shopping Cart Hom    | e Logout Preferences   |       |
|                   |                                              | cilicit                            |                                            | s                    | nop Requisitions       |       |
|                   |                                              |                                    |                                            |                      |                        |       |
|                   |                                              |                                    |                                            | -0                   |                        |       |
|                   |                                              | Requisition                        | Information Approvers Re                   | view & Submit        |                        |       |
|                   | Checkout: Requisition                        | Information                        |                                            |                      |                        |       |
|                   | <ul> <li>Indicates required field</li> </ul> |                                    |                                            | (Cancel) (Save) (Sub | mit) Step 1 of 3 Next) |       |
|                   | * F                                          | Requisition Description            | 4 x 4 litre 95% Ethanol Alcohol            |                      |                        |       |
|                   |                                              | * Ship to Contact                  | Materiels Management                       | ]                    |                        | -     |
|                   |                                              | * Contact Phone/Ext                | 519-824-4120-ext 54229                     |                      |                        |       |
|                   |                                              | Carrier account No.                |                                            |                      |                        |       |
|                   |                                              | Freight / GL                       |                                            |                      |                        |       |
|                   |                                              | <ul> <li>Bid/Quote Ref.</li> </ul> | price list                                 |                      |                        |       |
|                   |                                              | <ul> <li>Tax End Use</li> </ul>    | MEDICAL                                    |                      |                        |       |
|                   | D                                            |                                    | Billion                                    |                      |                        |       |
|                   | Delivery                                     |                                    | Billing                                    | Tavable No           |                        |       |
|                   | ∗ Need-By Date                               | 28-Jan-2009 00:00:00               |                                            |                      |                        |       |
|                   |                                              | (example: 26-Jan-2009 19:45        | 5:00)                                      |                      |                        |       |
|                   | * Requester                                  | CAMPBELL, JOANNE                   |                                            |                      |                        |       |
|                   | * Deliver-To Location                        |                                    | A.                                         |                      |                        |       |
|                   | * Suggested Buyer                            |                                    | (Ja                                        |                      |                        | 1997  |
|                   | Done.                                        |                                    |                                            | Trusted s            | ites 🔍 100% •          |       |
| 1                 |                                              |                                    |                                            |                      |                        | 0     |
|                   |                                              |                                    | III                                        |                      |                        | ¥     |
| Draw 👻 😽   AutoSh | apes • 🔪 🍾 🗖 🔿 🔚 🚚 🎲 😰                       | 🛛   🧆 • 🚄 • 🛆 • 🚍 🛲                | E 🖬 🗃 👷                                    |                      |                        |       |
| Page - 48 - Sec 1 | 48/63 At 6.8" Ln 3 Col 1                     | REC TRK EXT OVR                    | 3                                          |                      |                        |       |
| 🦺 start 🌒 🚺       | 🛃 CREATE REQUISITIO 🛛 🖳 S.O.P Ver            | sion I - Jan 🛛 🔏 Oracle iPro       | icurement:                                 |                      | P 🖓 🔏 🍞 🥥 🥺            | 45 AM |

| UNIVERSITY<br>#GUELPH | Services - Standard Operating Procedure [S.O.P.]<br>Order        |                                                                                                    |
|-----------------------|------------------------------------------------------------------|----------------------------------------------------------------------------------------------------|
| Changing Lives        | PROCESS:                                                         | iProcurement Electronic Requisitioning for<br>Purchase Order                                                                                                    |
| IMPROVING LIFE        | Subject:                                                         | Internal On-line Requisitioning Process                                                                                                    |
| Financial Services    | <b>N.B.</b> : This website change<br>Procedures [S.O.P.] for the | s frequently. Please refer to <a href="http://www.fin.uoguelph.ca">http://www.fin.uoguelph.ca</a> FORMS>Purchasing Services – Standard Operating e most recent version of this document (Form_SOP_PO_iPROPROCESSD3.pdf). |

Step 13 Check out – continued

# -ii- Enter partial last name of 'Buyer' and click on 'Go'

| find you<br>o" butto | ır item, select a filte<br>n.     | r item in the pu                                             | lldown list and ente                                                                      | er a value in the text field, t | en select the    |                  | Shopping Cart      | iome Logout Pre  | ferences  |
|----------------------|-----------------------------------|--------------------------------------------------------------|-------------------------------------------------------------------------------------------|---------------------------------|------------------|------------------|--------------------|------------------|-----------|
| arch By              | Name mo                           |                                                              | Go                                                                                        |                                 |                  |                  |                    | Shop Requis      | itions    |
| sults                |                                   |                                                              |                                                                                           |                                 |                  |                  |                    |                  |           |
| elect                | Quick Select                      | Name                                                         |                                                                                           | Business Group                  |                  | t                |                    |                  |           |
| 0                    |                                   | MOLLISON,                                                    | MARY                                                                                      | Setup Business Grou             |                  |                  |                    |                  |           |
|                      |                                   |                                                              |                                                                                           |                                 | (Cancel) (Select | Can              | cel <u>S</u> ave S | submit) Step 1 o | of 3 Next |
|                      |                                   |                                                              |                                                                                           |                                 |                  |                  |                    |                  |           |
|                      |                                   |                                                              |                                                                                           |                                 |                  |                  |                    |                  |           |
|                      |                                   |                                                              |                                                                                           |                                 |                  |                  |                    |                  |           |
|                      |                                   |                                                              |                                                                                           |                                 |                  |                  |                    |                  |           |
|                      |                                   |                                                              |                                                                                           |                                 |                  |                  |                    |                  |           |
|                      |                                   |                                                              |                                                                                           |                                 |                  |                  |                    |                  |           |
|                      |                                   |                                                              |                                                                                           |                                 |                  |                  |                    |                  |           |
|                      |                                   |                                                              |                                                                                           |                                 |                  |                  |                    |                  |           |
|                      |                                   |                                                              |                                                                                           |                                 |                  |                  |                    |                  |           |
|                      |                                   |                                                              |                                                                                           |                                 |                  |                  |                    |                  |           |
|                      |                                   |                                                              |                                                                                           |                                 |                  |                  |                    |                  |           |
|                      |                                   |                                                              |                                                                                           | ✓ Trusted sites                 | <b>100%</b>      |                  |                    |                  |           |
|                      |                                   |                                                              | Urgent                                                                                    | √ Trusted sites                 | <b>a</b> 100%    | • .::<br>Taxable | No                 |                  |           |
|                      | 1                                 | Jeed-By Date                                                 | Urgent<br>28-Jan-2009 00:00:00                                                            | Trusted sites                   | <b>R</b> 100%    | •<br>Taxable     | No                 |                  |           |
| _                    | 1                                 | leed-By Date                                                 | Urgent<br>[28-Jan-2009 00:00:00<br>(example: 26-Jan-2009<br>(example: 26-Jan-2009         | ✓ Trusted sites                 | <b>R</b> 100%    | •<br>Taxable     | No                 |                  |           |
|                      | 1-                                | leed-By Date                                                 | Urgent<br>28-Jan-2009 00:00:00<br>(CAMPBELL, JOANN                                        | ✓ Trusted sites                 | <b>R</b> 100%    | •<br>Taxable     | No                 |                  |           |
|                      | * Pelive                          | √eed-By Date<br>∗ Requester<br>r-To Location                 | Urgent<br>28-Jan-2009 00:00:00<br>(example: 26-Jan-200<br>CAMPBELL, JOANN<br>0453-1       | ✓ Trusted sites                 | ₹ 100%           | •<br>Taxable     | No                 |                  |           |
|                      | = N<br>= Delive<br>= Sug          | leed-By Date<br>∗ Requester<br>r-To Location<br>gested Buyer | Urgent<br>29-Jan-2009 00:00:00<br>(example: 26-Jan-200<br>CAMPBELL, JOANN<br>0463-1<br>mo | ✓ Trusted sites                 | € <u>100%</u>    | •<br>Taxable     | No                 |                  |           |
|                      | * Delive<br>* Delive<br>* Sug     | leed-By Date<br>* Requester<br>r-To Location<br>gested Buyer | Urgent<br>28-Jan-2009 00:00:00<br>(cample: 25-Jan-200<br>CAMPBELL, JOANN<br>0453-1<br>mo  | ✓ Trusted sites                 | <b>%</b> _100%   | •ij<br>Taxable   | No                 |                  |           |
|                      | = N<br>= Delive<br>= Sug<br>Done. | Veed-By Date<br>* Requester<br>r-To Location<br>gested Buyer | Urgent<br>28-Jan-2009 00:00:00<br>(example: 26-Jan-200<br>CAMPBELL, JOANN<br>0453-1<br>mo | ✓ Trusted sites                 | ₹ 100%           | •<br>Taxable     | No 🗸 Trust         | ed sites         | × 100%    |

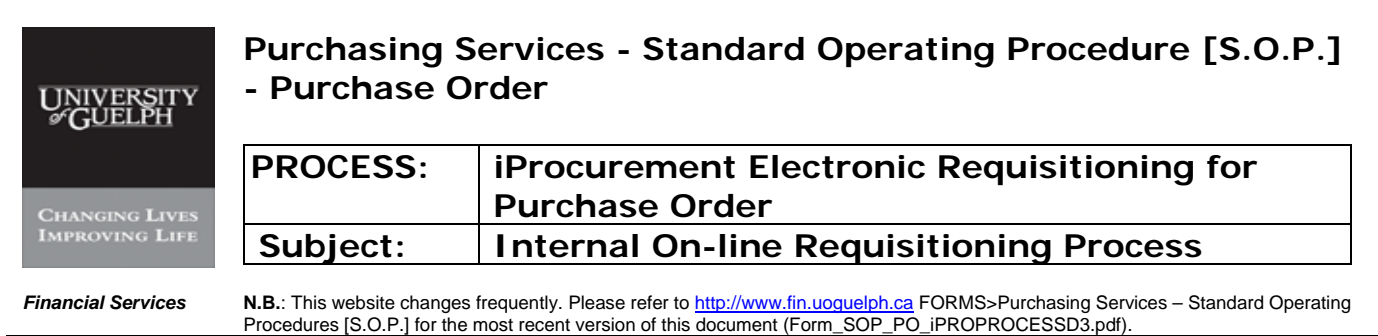

Procedures [S.O.P.] for the most recent version of this document (Form\_SOP\_PO\_iPROPROCESSD)

#### Step 13 Check out - continued

# -X- Procedure to Select Buyer - continued - refer to Appendix D

#### -ii- Select Buyer from list

| 🥔 http://trixie | .cs.uoguelph.ca:8001/    | ?_t=fredRC&end | =US-ASCII8minWidth      | -750%_minHeight=550%              | onfigNa 🔳 🗖 🔀              |                                   |                    |              |
|-----------------|--------------------------|----------------|-------------------------|-----------------------------------|----------------------------|-----------------------------------|--------------------|--------------|
| Search an       | nd Select: Suga          | ested Buve     | er                      |                                   |                            | 👍 🖬 🗶 Google                      |                    | <b>₽</b> • ° |
|                 |                          | ,              |                         |                                   | Cancel Select              |                                   |                    |              |
| Search          |                          |                |                         |                                   |                            | 💁 • 📾 · 🖶                         | 🔹 🔂 Page 👻 🌍 Tools | • "          |
| To find yo      | ur item, select a filter | item in the pu | lldown list and enter a | a value in the text field,        | hen select the             | Shopping Cart Home                | Logout Preferences |              |
| Go build        | , Maria III ara          |                |                         |                                   |                            | Shop                              | Requisitions       |              |
| Search By       | / Name Mo                |                | 60                      |                                   |                            |                                   |                    |              |
| Results         |                          |                |                         |                                   |                            |                                   |                    |              |
| Select          | Quick Select             | Name           |                         | Business Group                    |                            |                                   |                    |              |
| 0               | ===                      | MOLLISON,      | MARY                    | Setup Business Grou               | p                          |                                   |                    |              |
|                 |                          |                |                         |                                   | Cance! Select              | Cancel Save Submit                | Step 1 of 3 Next   | ·            |
|                 |                          |                |                         |                                   |                            |                                   |                    |              |
|                 |                          |                |                         |                                   |                            |                                   |                    | _            |
|                 |                          |                |                         |                                   |                            |                                   |                    |              |
|                 |                          |                |                         |                                   |                            |                                   |                    |              |
|                 |                          |                |                         |                                   |                            |                                   |                    |              |
|                 |                          |                |                         |                                   |                            |                                   |                    |              |
|                 |                          |                |                         |                                   |                            |                                   |                    |              |
|                 |                          |                |                         |                                   |                            |                                   |                    |              |
|                 |                          |                |                         | <ul> <li>Irusted sites</li> </ul> | <b>₹_100% ▼</b> ;;<br>Taxa | ble. No                           |                    | -            |
|                 | * N                      | eed-By Date    | 28-Jan-2009 00:00:00    |                                   | Taxa                       | 510 110                           |                    |              |
|                 |                          | ,              | (example: 26-Jan-2009 1 | 19:45:00                          |                            |                                   |                    |              |
|                 |                          | * Requester    | CAMPBELL, JOANNE        |                                   |                            |                                   |                    |              |
|                 | * Deliver                | -To Location   | 0453-1                  |                                   |                            |                                   |                    |              |
|                 | * Sug                    | gested Buyer   | mo                      | 1                                 |                            |                                   |                    |              |
|                 | Dest                     |                |                         |                                   |                            | / Turnshad alka                   | A 100%             |              |
|                 | Done.                    |                |                         |                                   |                            | <ul> <li>Trusted sites</li> </ul> | 100%               | ·            |
|                 | ar                       |                |                         |                                   |                            |                                   |                    |              |
| Draw 🔻 🕞 🗌 Auto |                          | A 4 2 8        |                         | = ≓ ■ @ ]                         |                            |                                   |                    |              |
| Page - 51 - Sec | 1 51/66 At 6.8"          | Ln 3 Col 1     | REC TRK EXT OVR         |                                   |                            |                                   |                    |              |
| etart           |                          |                | rsion I - Jan 🔰 🍊 Orach | e iProcurement:                   |                            |                                   | 2 🖂 🖉 👍 🤉          | 2.46 AM      |

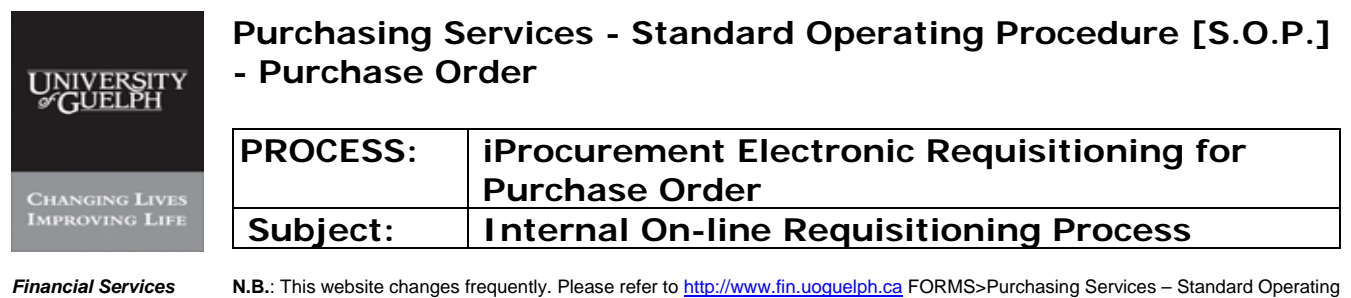

**N.B.**: This website changes frequently. Please refer to <u>http://www.fin.uoguelph.ca</u> FORMS>Purchasing Services – Standard Operating Procedures [S.O.P.] for the most recent version of this document (Form\_SOP\_PO\_iPROPROCESSD3.pdf).

#### Step 13 **Check out - continued**

# -iii- Click on 'Select'

| 🥔 http://trixie          | .cs.uoguelph.ca:8001         | R_t=fredRCftend  | =US-ASCII0_minWidth=    | 750t_minHeight=   | 550tconfigNa           | 🗖 🗖 🔀     |                                       |                       |                  |            |
|--------------------------|------------------------------|------------------|-------------------------|-------------------|------------------------|-----------|---------------------------------------|-----------------------|------------------|------------|
| Search an                | d Select: Suga               | ested Buye       | er                      |                   |                        |           | (F 🖬 🏞 🗙                              | Google                |                  | <u>~</u> * |
|                          | 00                           |                  |                         |                   | Cancel                 | Select    |                                       |                       |                  |            |
| Search                   |                              |                  |                         |                   | <u></u>                |           |                                       |                       | 🔂 Page 👻 🌍 Tools | - "        |
| l o find you             | ur item, select a filte<br>m | r item in the pu | ldown list and enter a  | value in the text | field, then selec      | t the     | Shoppin                               | <u>g Cart Home Lo</u> | gout Preferences |            |
| Search By                |                              |                  | Go                      |                   |                        |           |                                       | Shop                  | Requisitions     | - 11       |
| Gearch by                | Narri                        |                  |                         |                   |                        |           |                                       |                       |                  |            |
| Results                  | Out the Out of               | Maria            |                         | D                 |                        |           | t                                     |                       |                  |            |
| Select                   |                              | MOLLISON         | MARY                    | Setup Business    | up<br>Group            |           | · · · · · · · · · · · · · · · · · · · |                       |                  |            |
|                          | ==                           | WOELIOON,        |                         | Oetup Dusiness    |                        |           | Cancel S                              | Submit                | Step 1 of 3 Next |            |
|                          |                              |                  |                         |                   | (Cance!)               | Select    |                                       |                       |                  |            |
|                          |                              |                  |                         |                   |                        |           |                                       |                       |                  |            |
|                          |                              |                  |                         |                   |                        |           |                                       |                       |                  | =          |
|                          |                              |                  |                         |                   |                        |           |                                       |                       |                  |            |
|                          |                              |                  |                         |                   |                        |           |                                       |                       |                  |            |
|                          |                              |                  |                         |                   |                        |           |                                       |                       |                  |            |
|                          |                              |                  |                         |                   |                        |           |                                       |                       |                  |            |
|                          |                              |                  |                         |                   |                        |           |                                       |                       |                  |            |
|                          |                              |                  |                         | 🖌 Truster         | d sites                | 100% • .: |                                       |                       |                  |            |
|                          |                              |                  | Urgent                  |                   |                        | Таха      | ble No                                |                       |                  | - 111      |
|                          | • 1                          | Need-By Date     | 28-Jan-2009 00:00:00    |                   |                        |           |                                       |                       |                  |            |
|                          |                              |                  | (example: 26-Jan-2009 1 | 9:45:00)          |                        |           |                                       |                       |                  |            |
|                          | D.F.                         | * Requester      | CAMPBELL, JOANNE        |                   |                        |           |                                       |                       |                  |            |
|                          | * Delive                     | er-To Location   | 0453-1                  |                   |                        |           |                                       |                       |                  |            |
|                          | * Sug                        | gested Buyer     | mo                      | 1                 |                        |           |                                       |                       |                  |            |
|                          | Dapa                         |                  |                         |                   |                        | <b>E1</b> |                                       |                       | 100%             |            |
|                          | Done.                        |                  |                         |                   |                        |           |                                       |                       | 100%             |            |
| <b>- 64 (71</b> 174 (72) | m                            |                  |                         |                   | _                      |           |                                       |                       |                  |            |
| Draw 🔻 🗽   Auto          | oShapes 🕶 🔪 🔌 🥅 📿            | ) 🛀 🛋 🙄 🖪        |                         |                   |                        |           |                                       |                       |                  |            |
| Page - 52 - Sec          | 1 52/67 At 6.8               | " Ln 3 Col 1     | REC TRK EXT OVR         |                   |                        |           |                                       |                       |                  |            |
| 🐥 start                  |                              |                  | reion I Jan 🔰 🍊 Oracle  | iPrograment:      | A http://brivia.cc.uoc | 110       |                                       |                       | » 🖬 🖌 🕀 🝐        | 9:46 AM    |

| UNIVERSITY<br>#GUELPH | Purchasing S<br>- Purchase C                                     | Services - Standard Operating Procedure [S.O.P.]<br>Order                                                                                                    |
|-----------------------|------------------------------------------------------------------|----------------------------------------------------------------------------------------------------|
| CHANGING LIVES        | PROCESS:                                                         | iProcurement Electronic Requisitioning for<br>Purchase Order                                                                                                    |
| IMPROVING LIFE        | Subject:                                                         | Internal On-line Requisitioning Process                                                                                                    |
| Financial Services    | <b>N.B.</b> : This website change<br>Procedures [S.O.P.] for the | s frequently. Please refer to <a href="http://www.fin.uoguelph.ca">http://www.fin.uoguelph.ca</a> FORMS>Purchasing Services – Standard Operating e most recent version of this document (Form_SOP_PO_iPROPROCESSD3.pdf). |

Step 13 Check out - continued

#### MANDATORY FIELDS ARE COMPLETED

#### Click 'Next' (Step 1 of 3).

| OP Vorsion     Opacia Procuraments: Ghaskout - Windows Internet Explorer     Opacia     Opacia Procuraments: Ghaskout - Windows Internet Explorer     Opacia     Opacia     |
|----------------------------------------------------------------------------------------------------|
| File Edit View Fevorites Tools Help File Edit View Fevorites Tools Help File Edit View Fevorites Fevorites Kelp File Edit View Fevorites Fevorites Kelp File Edit View Fevorites Fevorites Kelp File Edit View Fevorites Fevorites Kelp File Edit View Fevorites Fevorites Kelp F                                                                                                    |
| File Edit Wer Fevorites Tools Help         Image: Contract File         Image: Contract File<                                                                                                    |
| Komal + Hp     Concel Procurement: Checkout     Checkout: Requisition Information     Requisition Information     Indicates required field     Cancel Save Submit     Checkout: Requisition Description         * Indicates required field         * Requisition Description         * Site provers Review & Submit         Checkout: Requisition Description         * Site provers Review & Submit         Checkout: Requisition Description         * Indicates required field         * Site provers         * Site provers         * S |
| Checkout: Requisition Information     Requisition Description     A x 4 litre 95% Ethanol Alcohol     Ship & Subgit Step 1 of 3 Next     Checkout: Requisition Description     * Indicates required field     * Requisition Description     * Ship to Contact     Materiels Management     * Contact Phone/Ext 519-824-4120-ext 54229     Carrier account No.     Freight / GL     * Bid/Quote Ref.     * Tax End Use     MEDICAL     MEDICAL     Delivery     Urgent     * Need-By Date     26-Jan-2009 10.00.00     (stample: 26-Jan-2009 10.450)                                                                                                    |
| Shop       Requisition         Requisition Information         • Indicates required field         • Requisition Description         • A d line 95% Ethanol Alcohol         • Ship to Contact         Materiels Management         • Contact Phone/Ext         519824.4120-ext 54229         Carrier account No.         Freight / GL         • Bid/Quote Ref.         • Tax End Use         MEDICAL         MEDICAL         • Need-By Date         29-Jan-2009 00:00.00         (example: 26-Jan-2009 19.45.00)                                                                                                    |
| Requisition Information       Approvers       Review & Submit         Checkout: Requisition Information         * Indicates required field       Cancel Save Submit         * Requisition Description       4 x 4 litre 95% Ethanol Alcohol         * Ship to Contact       Materiels Management         * Contact Phone/Ext       519-824-4120-ext 54229         Carrier account No.       Freight / GL         * Bid/Quote Ref.       price list         * Tax End Use       MEDICAL         MEDICAL       MEDICAL         * Need-By Date       28-Jan-2009 00:00:00         (example: 26-Jan-2009 19:45:00)       Taxable No                                                                                                    |
| Requisition Information       Approvers       Review & Submit         Checkout: Requisition Information <ul> <li>Indicates required field</li> <li>Requisition Description</li> <li>Ship to Contact</li> <li>Ship to Contact</li></ul>                                                                                                    |
| Requisition Information       Approvers       Review & Submit         Checkout: Requisition Information <ul> <li>Indicates required field</li> <li>Requisition Description</li> <li>Ship to Contact</li> <li>Ship to Contact</li> <li>Carrier account No.</li> <li>Freight / GL</li> <li>Bid/Quote Ref.</li> <li>Tax End Use</li> <li>MEDICAL</li> <li>MEDICAL</li> <li>Methoda</li> </ul> Delivery         Billing           * Need-By Date         28-Jan-2009 100:000           (example: 26-Jan-2009 19:45:00)                                                                                                    |
| Checkout: Requisition Information  * Indicates required field  Cance) Save Submit Step 1 of 3 Next  * Requisition Description  * A 4 litre 95% Ethanol Alcohol  * Ship to Contact Materiels Management  * Contact Phone/Ext 519-824-4120-ext 54223 Carrier account No.  Freight / GL  * Bid/Quote Ref. price list * Tax End Use MEDICAL  Delivery Billing  * Need-By Date 28-Jan-2009 00:00:0  (example: 26-Jan-2009 19:45:00)                                                                                                    |
| Indicates required field     Cancel Save Submit Step 1 of 3 Next     Requisition Description                                                                                                    |
| Requisition Description                                                                                                    |
|                                                                                                    |
| Contact Phone/Ext 519-824-4120-ext 54229 Carrier account No.     Freight / GL     Bid/Quote Ref. price list     Tax End Use MEDICAL     MEDICAL     MEDICAL     MEDICAL     MEDICAL     Vrgent Taxable No     * Need-By Date 28-Jan-2009 19:45:00                                                                                                    |
| Carrier account No.<br>Freight / GL<br>* Bid/Quote Ref. price list<br>* Tax End Use MEDICAL<br>MEDICAL<br>MEDICAL<br>* Need-By Date 28-Jan-2009 00:00:00<br>(example: 26-Jan-2009 19:45:00)                                                                                                    |
| Freight / GL<br>* Bid/Quote Ref. price list<br>* Tax End Use MEDICAL<br>MEDICAL<br>MEDICAL<br>* Need-By Date 28-Jan-2009 19:45:00                                                                                                    |
| Bid/Quote Ref. price list     Tax End Use MEDICAL     MEDICAL  Delivery Billing Urgent Taxable No      Reed-By Date 28-Jan-2009 00:00:00 (example: 26-Jan-2009 19:45:00)                                                                                                    |
| Tax End Use MEDICAL     MEDICAL     M |
| MEDICAL<br>Delivery Billing<br>Urgent Taxable No<br>* Need-By Date 28-Jan-2009 00:00:00<br>(example: 26-Jan-2009 19:45:00)                                                                                                    |
| Delivery     Billing     Urgent     Taxable No     SaJan-2009 00:00:00     (example: 26-Jan-2009 19:45:00)                                                                                                    |
| Urgent Taxable No     Avec-By Date 28-Jan-2009 00:00:00     (example: 26-Jan-2009 19:45:00)                                                                                                    |
| * Need-By Date 26-Jan-2009 00:00 [] [] (example: 26-Jan-2009 19:45:00]                                                                                                    |
|                                                                                                    |
| * Requester CAMPBELL, JOANNE                                                                                                    |
| * Deliver-To Location 0453-1                                                                                                    |
| * Suggested Buyer MOLLISON, MARY                                                                                                    |
|                                                                                                    |
| Done.                                                                                                    |
|                                                                                                    |
|                                                                                                    |
| Page - 53 - Sec 1 53/68 At 6.6" In 3 Col 1 REC TRK EXT OVR DOX                                                                                                    |
|                                                                                                    |

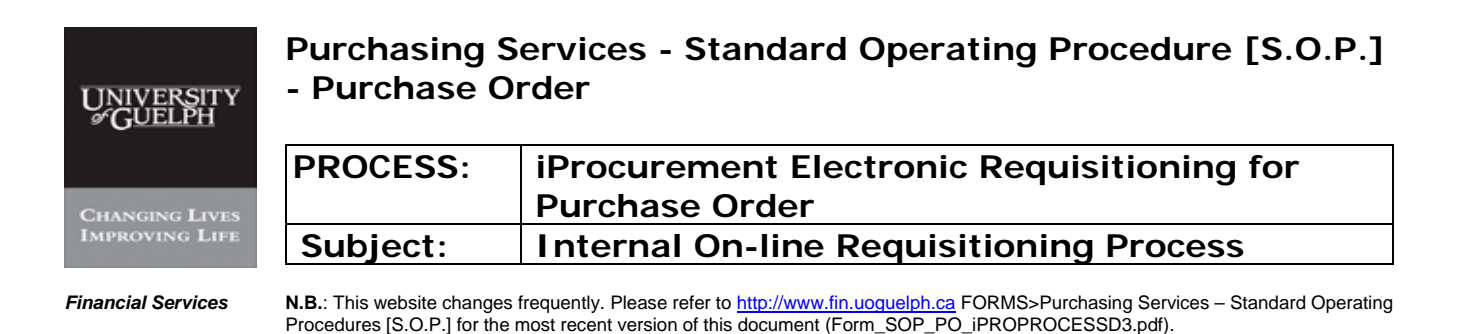

Step 14 Procedure to enter 'Charge Account'

# -i- Click "Enter Charge Account" to input the code

| .REATE REQUISITION - Microsoft Word<br>le Edit View Insert Format Tools Table Windo                                                                                                    | Help                                                                                                    |                                                                                                    | Type a question for help                      |
|----------------------------------------------------------------------------------------------------|----------------------------------------------------------------------------------------------------|----------------------------------------------------------------------------------------------------|-----------------------------------------------|
| Contraction of the second second seco |                                                                                                    |                                                                                                    |                                               |
| Norn                                                                                                    | vs Internet Explorer                                                                                                    |                                                                                                    |                                               |
| The second second secon | OA_HTML/OA.jsp?page=/oracle/apps/icx/por/req/webui/                                                                                                 | heckoutSummaryPG8porMod 🔛 👉 🗙 Google                                                                                                    |                                               |
| File Edit View Favorites Tools Help                                                                                                    |                                                                                                    |                                                                                                    | •                                             |
| 🔗 🕸 🎯 Oracle iProcurement: Checkout                                                                                                    |                                                                                                    | 🛅 - 📾 -                                                                                                    | Page + 🎯 Tools + »                            |
|                                                                                                    |                                                                                                    | Shopping Cart Home Lo                                                                                                    | Requisitions                                  |
|                                                                                                    | Requisition Information Approve                                                                                                    | s Review & Submit                                                                                                    | : using Word<br>list from the                 |
| ( Error                                                                                                    |                                                                                                    |                                                                                                    |                                               |
| Row 1 Charge Account - Char<br>combination. Please inform your<br>negative combination ID () while<br>unique ID column of the combina                                                                                                    | ge account is invalid. (Program error: An<br>support representative that: The FND_FL<br>rying to look up the segment values for th<br>ions table.). | error has occurred while looking up a flexfield<br>EX_SERVER validation function has encour<br>is combination. This may indicate an invalid e | I segment<br>Itered a null or<br>entry in the |
| Requisition Information: Edi                                                                                                    | Lines                                                                                                    |                                                                                                    |                                               |
| <ul> <li>Indicates required field</li> </ul>                                                                                                    |                                                                                                    |                                                                                                    | Return                                        |
| Delivery Billing Accounts                                                                                                    | Attachments                                                                                                    |                                                                                                    |                                               |
| Select Lines: Update Copy Delete                                                                                                    | )                                                                                                    |                                                                                                    |                                               |
| Select All Select None                                                                                                    |                                                                                                    |                                                                                                    |                                               |
| Select Line Description                                                                                                    |                                                                                                    | Charge Account This table shows the account in                                                                                                | formation of the requisition                  |
| 1 4 x 4 litre 95% Etha                                                                                                    | nol Alcohol                                                                                                    | Enter Charge Account                                                                                                    | Links -                                       |
| TIP Click on a Split icon to allocate                                                                                                    | costs to multiple accounts.                                                                                                    |                                                                                                    |                                               |
| Delivery Billing Accounts                                                                                                    | Attachments                                                                                                    |                                                                                                    |                                               |
| Sh                                                                                                    | op   Requisitions   Shopping Cart   Ho                                                                                                    | me   Logout   Preferences                                                                                                    | Return                                        |
| Copyright (c) 2006, Oracle. All rights reserve                                                                                                    | 1.                                                                                                    |                                                                                                    | Privacy Statement                             |
| Done                                                                                                    |                                                                                                    | 🗸 Trusted sites                                                                                                    | at 100% +                                     |
| aw 🔹 😓   AutoShapes 🔹 🔨 🔪 🛄 🔿 🛀 🚚 🛟 📓                                                                                                    | 🖾 🔗 • 🚄 • 📥 • = 🛲 🖨 🔍 🕑 💂                                                                                                    |                                                                                                    |                                               |
| ge 17 Sec 1 17/17 At 5.5" Ln 2 Col                                                                                                    | REC TRK EXT OVR                                                                                                    |                                                                                                    |                                               |
| Start CREAT                                                                                                    | REQUISITIO                                                                                                    |                                                                                                    | 🥜 👰 🔏 ờ 🔇 1:52 PM                             |

The error message "Row 1 charge Account" is regarded as a reminder to enter charging GL code.

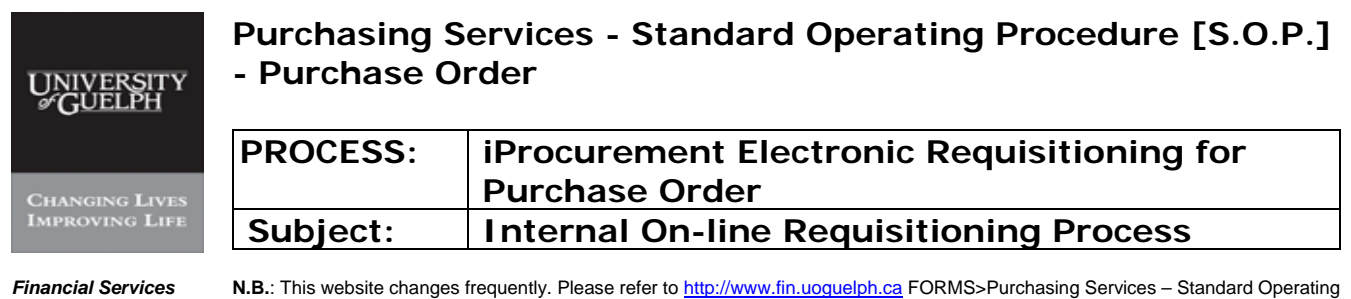

N.B.: This website changes frequently. Please refer to http://www.fin.uoguelph.ca FORMS>Purchasing Services - Standard Operating Procedures [S.O.P.] for the most recent version of this document (Form\_SOP\_PO\_iPROPROCESSD3.pdf).

#### Step 14 Procedure to enter 'Charge Account' – continued

# -ii- Click on box for 'UofG COA'

| t <u>V</u> iew Insert Format Iools Table y   | gindow Help                            |                                                                                                    |                    |               |                 | Type a question for |
|----------------------------------------------|----------------------------------------|----------------------------------------------------------------------------------------------------|--------------------|---------------|-----------------|---------------------|
| 🥔 Oracle (Procurement: Checkout - W          | indows Internet Explorer               |                                                                                                    |                    |               |                 |                     |
| 🚱 🕞 👻 🙋 http://trixie.cs.uoguelph.ca:        | 8001/OA_HTML/OA.jsp?page=/oracle/apps; | /icx/por/req/webui/Chr                                                                                                    | ckoutLinesPG&porMo | de=di 🔽 😽 🗙 😡 | gle             | 2-                  |
| File Edit View Favorites Tools Help          |                                        |                                                                                                    |                    |               |                 |                     |
| 🔆 🏟 🌈 Oracle iProcurement: Checkout          |                                        |                                                                                                    |                    | 🙆 • 6         | 🛛 – 🖶 🗕 🔂 Page  | + 🎯 Tools + 👋       |
|                                              | ent                                    |                                                                                                    |                    | Shopping Cart | Home Logout Pre | ferences            |
|                                              | ient                                   |                                                                                                    |                    | 2025 64       | Shop Requis     | itions              |
|                                              |                                        |                                                                                                    |                    |               |                 |                     |
|                                              | Requisition Informati                  | ion Approvers                                                                                                    | Review & Sub       | mit           |                 | P                   |
| Requisition Information:                     | Split Cost Allocation                  |                                                                                                    |                    |               |                 |                     |
| <ul> <li>Indicates required field</li> </ul> |                                        |                                                                                                    |                    |               |                 | Return              |
| Selected Line                                |                                        |                                                                                                    |                    |               |                 |                     |
| Line Description                             |                                        | Unit                                                                                                    | Quantity           | Price         | Amou            | int (CAD)           |
| 1 4 x 4 litre 95% Ethano                     | ol Alcohol                             | Each                                                                                                    | 1                  | 87.00 CAD     |                 | 87.00               |
| Projects Charge Accou                        | nte                                    |                                                                                                    |                    |               |                 |                     |
| - Tojocio                                    |                                        |                                                                                                    |                    |               |                 |                     |
| Line Nickname UofG CO/                       | A                                      |                                                                                                    | Percent            | Quantity      | Amount (CAD)    | Delete              |
| 1                                            | Ne l                                   |                                                                                                    | 100                | 1             | 87.00           |                     |
| (Add Another Row)                            | t.Project.Object.TBA                   | Total                                                                                                    | 100                | 1             | 87.00           | _                   |
|                                              |                                        |                                                                                                    |                    | -             |                 |                     |
| Projects Charge Accou                        | nts                                    |                                                                                                    |                    |               |                 |                     |
| TIP Total allocation must equal              | 100% of the selected line value        | es.                                                                                                    |                    |               |                 |                     |
| Apply this Cost Allocation infor             | mation to all applicable requisit      | tion lines                                                                                                    |                    |               |                 |                     |
| Datasta.                                     |                                        |                                                                                                    |                    |               |                 |                     |
|                                              |                                        |                                                                                                    |                    |               |                 | Return              |
|                                              | Shop   Requisitions   Shopp            | oing Cart I Horr                                                                                                    | e   Logout   F     | Preferences   |                 |                     |
| Copyright (c) 2006, Oracle. All rights res   | erved.                                 |                                                                                                    |                    |               | Privacy         | <u>/ Statement</u>  |
| Done                                         |                                        |                                                                                                    |                    | 🗸 Tru         | usted sites     | 🔍 100% 🔹 🔡          |
| LAutoChannes N. N. L. LZ N.A.L. OLD          |                                        | and the second second se |                    |               |                 |                     |

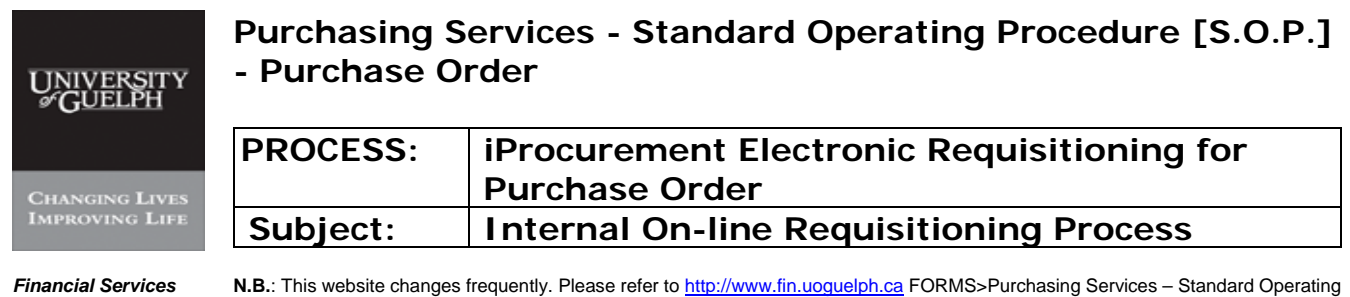

**N.B.**: This website changes frequently. Please refer to <u>http://www.fin.uoguelph.ca</u> FORMS>Purchasing Services – Standard Operating Procedures [S.O.P.] for the most recent version of this document (Form\_SOP\_PO\_iPROPROCESSD3.pdf).

#### Step 14 Procedure to enter 'Charge Account' – continued

| -iii- Enter c | harge account |
|---------------|---------------|
|---------------|---------------|

|                      | http://trixie.co.toguelph.cor8001/2_t=fredRCtconfigName=0AConfigtredirect=%2F0A_HTML%2F0A.jsp%3 - Wi 💽 🗖 🔀 |                           | •   |
|----------------------|----------------------------------------------------------------------------------------------------|---------------------------|-----|
| File S               | earch and Select: UofG COA                                                                                 |                           | »   |
|                      | Search                                                                                                    |                           |     |
| <                    | * Fund                                                                                                    | Logout Preferences        | Ĩ.  |
| -                    | * Unit                                                                                                    | Requisitions              |     |
|                      | * Grant                                                                                                    |                           | : 0 |
| 155                  | * Project 3                                                                                                | and the state state state | 115 |
| R                    | * Object                                                                                                   |                           |     |
| *                    | * TBA                                                                                                    | Return                    |     |
|                      | (Search) (Clear)                                                                                           |                           |     |
|                      | Results                                                                                                    | Amount (CAD)              |     |
|                      | Create                                                                                                    | 87.00                     |     |
|                      | Select Code Combination                                                                                    |                           | _   |
|                      | No search conducted.                                                                                       |                           |     |
| Li                   | (Cancel) (Select)                                                                                          | int (CAD) Delete          |     |
| 1                    |                                                                                                    | 87.00                     |     |
| Dor                  | e 🔍 🗸 Trusted sites 🔍 100% 🔹 🚊                                                                             | 87.00                     |     |
|                      | Projects Charge Accounts                                                                                   |                           |     |
|                      | Total allocation must actual 100% of the selected line values                                              |                           |     |
| (TIP                 | ny this Cost Allocation information to all applicable requisition lines                                    |                           |     |
|                      |                                                                                                    |                           |     |
| S TIF                | с)                                                                                                    |                           |     |
| STIF<br>A            |                                                                                                    | (Return)                  |     |
| <b>© TIF</b><br>□ Af | Shop   Requisitions   Shopping Cart   Home   Logout   Preferences                                          | Return                    |     |

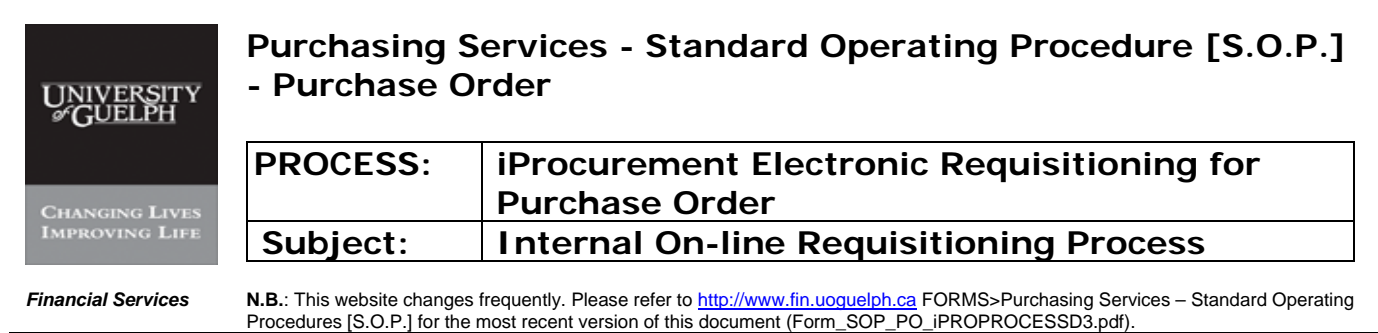

Procedures [S.O.P.] for the most recent version of this document (Form\_SOP\_PO\_iPROPROCESSD3.pdf).

#### Step 14 Procedure to enter 'Charge Account' – continued

# -iv- Click on 'Search'

| 💾 CREATE REQUISI    |                                                                                                    |                                                                     |
|---------------------|----------------------------------------------------------------------------------------------------|---------------------------------------------------------------------|
| Eile Edit View      | Insert Fgrmat Iools Table Window Help                                                                                                    | Type a question for help 🛛 👻 🗙                                      |
| 10 🚅 🖬 🖪 16         | 🗿 📐 🖤 🛝 🔺 📇 🔁 🍠 🤚 - 🖻 - I 🥵 🗊 🥅 🏣 🏹 🖏 🎟 100% 🕒 🎯 I 🖽 Read 💂                                                                                       |                                                                     |
| 44 Normal + 14      |                                                                                                    |                                                                     |
|                     | ttp://trixie.cs.uoguelph.car8001/?_t=fredRCtconfigName=OAConfigtredirect=%2FOA_FITML%2FOA.jsp%3 - Wi 🔚 🗖 🔀                                        |                                                                     |
| Se                  | earch and Select: LlofG COA                                                                                                    | Setting Started                                                     |
|                     | (Cancel) (Select)                                                                                                    |                                                                     |
|                     | Search                                                                                                    |                                                                     |
|                     | * Fund 100                                                                                                    | Coffice Online                                                      |
|                     | * Unit 045390 🖋                                                                                                    | Connect to Microsoft Office Online                                  |
|                     | * Grant 000000                                                                                                    | • Get the latest news about using Word                              |
|                     | * Project 000000                                                                                                    | <ul> <li>Automatically update this list from the<br/>web</li> </ul> |
|                     | * Object 63251                                                                                                    | More                                                                |
|                     | * TBA 00000000                                                                                                    | Search for:                                                         |
|                     | (Search) (Clear)                                                                                                    |                                                                     |
|                     |                                                                                                    | Example: "Print more than one copy"                                 |
|                     | Results                                                                                                    | Open                                                                |
|                     | Create Select Code Combination                                                                                                    | data file VTH quote                                                 |
|                     | No search conducted                                                                                                    | single source letter<br>single source letter test                   |
|                     | Results                                                                                                    | Merged letter                                                       |
|                     | (Cancel) (Select                                                                                                    | More                                                                |
|                     |                                                                                                    | 🗋 Create a new document                                             |
| Done                | 🗸 Trusted sites 🗮 100% 👻 :                                                                                                    |                                                                     |
|                     |                                                                                                    |                                                                     |
|                     | Done 🚽 bushed sters R_100% - 87.00                                                                                                    |                                                                     |
|                     | Ensietta Charge Accounts                                                                                                    |                                                                     |
|                     | If the Total allocation must equal 100% of the solected line values.  Apply this Cost Allocation information to all applicable requisition lines. |                                                                     |
|                     | (atom)                                                                                                    |                                                                     |
|                     | Stop   Eesawidoos   Stopping.Cat   Home   Logost   Enterences Copyright (c) 2006, Oracle All rights instanted                                     |                                                                     |
|                     | Dent ( / Addition * N × LLO Cal ( 2 12 LLO * 2 * 2 * 2 * 2 * 2 * 2 * 2 * 2 * 2 *                                                                  |                                                                     |
|                     | Active South Processor Strategy State Contraction                                                                                                 |                                                                     |
|                     |                                                                                                    |                                                                     |
| : Draw 🔻 😽   AutoSh | apes × 丶 丶 L O Δ 44 \$7 & Δ > 2 + Δ + = ☴ ☵ ☵ = □ ;                                                                                               |                                                                     |
| Page 18 Sec 1       | 18/18 At 5.5" Ln 2 Col 2 REC TRK EXT OVR LS                                                                                                    |                                                                     |
| 🥶 start             | CREATE REQUISITIO                                                                                                    | 🦉 🖓 🛵 🟹 🍏 1:53 PM                                                   |

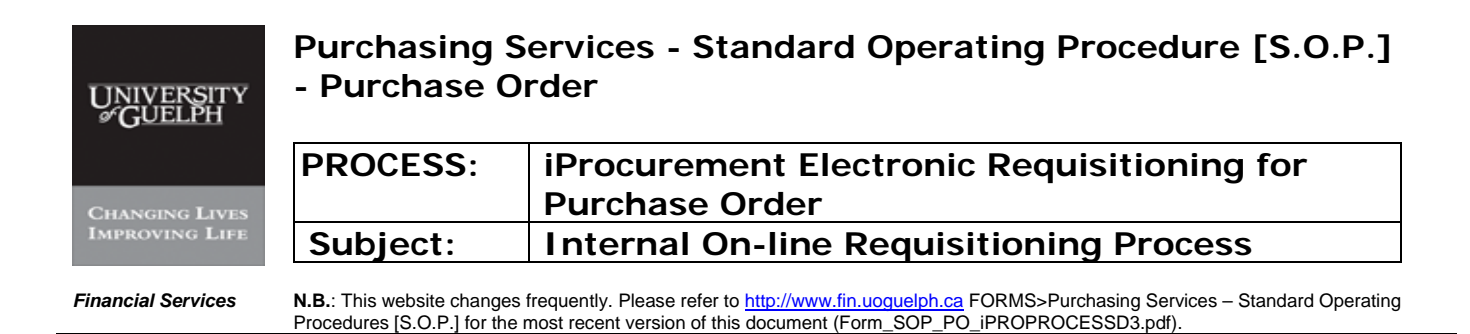

### Step 14 Procedure to enter 'Charge Account' – continued

### -v- Click on 'Select'

| CREATE REQUISITION - Microsoft Word                                                                               |                                                                                  |
|----------------------------------------------------------------------------------------------------|----------------------------------------------------------------------------------|
| : Elle Edit View Insert Format Tools Table Window Help                                                            | Type a question for help 🛛 👻 🗙                                                   |
| □ 22 日 2 日 2 日 2 日 2 日 2 日 2 日 2 日 2 日 2                                                                          |                                                                                  |
|                                                                                                    |                                                                                  |
| 🔢 🚬 🥪 http://trixie.cs.uoguelph.ca:8001/2_t=fredRCttconfigName=0AConfigtredirect=%2F0A_HTML%2F0A.jsp%3 - Wi 📃 🗖 🔀 |                                                                                  |
| * Fund 100 -                                                                                                    | 2.                                                                               |
| Operating MTCU                                                                                                    | : Getting Started 🔹 👻                                                            |
| * Unit 045390 🚀                                                                                                   | 0 0 1                                                                            |
| PHARMACY-CENTRAL SUPPORT SERVICES                                                                                 | Office Online                                                                    |
| * Grant 000000 🚀                                                                                                  |                                                                                  |
| NON-GRANT ACTIVITY                                                                                                | Connect to Microsoft Office Online                                               |
|                                                                                                    | Get the latest news about using Word     Automatically undate this list from the |
| * Object 5351                                                                                                    | web                                                                              |
| SUPPLIES - CHEMICALS/BIOCHEM                                                                                      | More                                                                             |
| * TBA 000000000 🚀                                                                                                 | Search for:                                                                      |
|                                                                                                    |                                                                                  |
| (Search) (Clear)                                                                                                  | Example: Print more than one copy                                                |
| Results                                                                                                    | Open                                                                             |
| Create                                                                                                    | data file VTH quote                                                              |
| Select Code Combination                                                                                           | single source letter                                                             |
| 100.045390.000000.000000.63251.000000000                                                                          | Merged letter                                                                    |
| (Cancel) (Select)                                                                                                 | More                                                                             |
|                                                                                                    | Create a new document                                                            |
| jeect v                                                                                                    |                                                                                  |
| javascript:_LovSelectReturn("lovTable", "AK_LovHilddenField");                                                    |                                                                                  |
|                                                                                                    |                                                                                  |
|                                                                                                    |                                                                                  |
|                                                                                                    |                                                                                  |
|                                                                                                    |                                                                                  |
| i Draw * 🔖   AgtoShapes * 🔪 🔪 🖸 🖸 🖓 🥼 🖓 * 🛃 * 📥 🚓 🛱 💭 🍃                                                           |                                                                                  |
| Page 19 Sec 1 19/19 At 5.5" Un 2 Col 1 REC TRK EXT OVR DI                                                         |                                                                                  |
| 🔧 start 🦳 🍘 Oracle iProcurement: 🛛 🍐 http://trixie.cs.uogue 🔄 CREATE REQUISITIO                                   | 🧷 💯 🛃 🏈 1:53 РМ                                                                  |

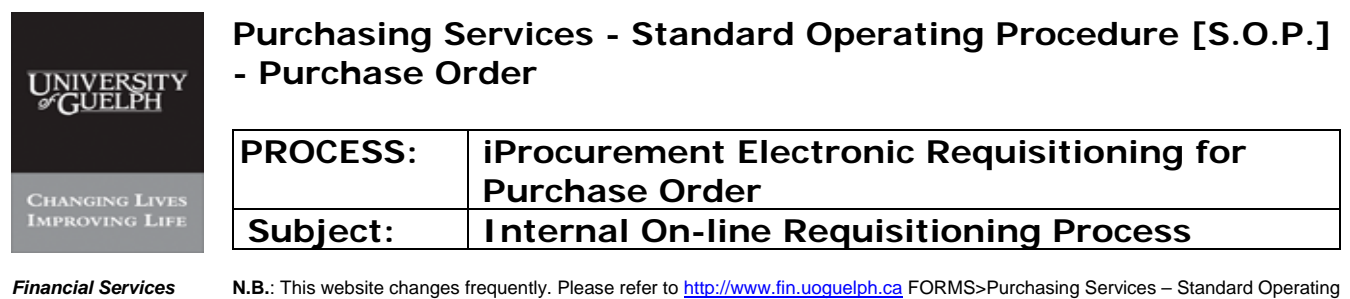

**N.B.**: This website changes frequently. Please refer to <u>http://www.fin.uoguelph.ca</u> FORMS>Purchasing Services – Standard Operating Procedures [S.O.P.] for the most recent version of this document (Form\_SOP\_PO\_iPROPROCESSD3.pdf).

#### Step 14 Procedure to enter 'Charge Account' – continued

# -vi- Click on 'Return'

|                                              |                                          |                                   |                 |                    |                       | Page + OF Tools +              |          |
|----------------------------------------------|------------------------------------------|-----------------------------------|-----------------|--------------------|-----------------------|--------------------------------|----------|
| ORA                                          | ACLE <sup>®</sup> iProcuremen            | t                                 |                 | Shr                | opping Cart Home Logo | ut Preferences<br>Requisitions |          |
|                                              |                                          | Requisition Information           | Approvers Rev   | riew & Submit      |                       |                                |          |
| Requis                                       | ition Information: Spl                   | it Cost Allocation                |                 |                    |                       |                                |          |
| <ul> <li>Indicate</li> <li>Solard</li> </ul> | es required field                        |                                   |                 |                    |                       | Return                         |          |
| Select                                       | Line Description                         | Unit                              | Quantity        | Price              |                       | Amount (CAD)                   |          |
|                                              | 14X4LITER                                | Each                              | 1               | 87.00 CAD          |                       | 87.00                          |          |
| 1                                            | 100.045390.0000<br>Fund.Unit.Grant.Proje | 000.000000.63251.0                | Perc            |                    | 1                     | 87.00 <b>T</b>                 |          |
| Add Ano                                      | ther Row)                                | Tot                               | tal 1           | 00                 | 1 :                   | 87.00                          |          |
| <u>Proj</u>                                  | ects Charge Accounts                     |                                   |                 |                    |                       |                                |          |
| <b>ITIP</b> Tot                              | tal allocation must equal 100            | % of the selected line values.    |                 |                    |                       |                                |          |
| Apply                                        | this Cost Allocation informati           | ion to all applicable requisition | nlines          |                    |                       |                                |          |
|                                              |                                          |                                   |                 |                    |                       | (Return)                       |          |
|                                              | Sh                                       | op   Requisitions   Shopping      | Cart   Home   L | ogout   Preferenci | <u>es</u>             |                                |          |
|                                              | c) 2006, Oracle. All rights reserve      | d.                                |                 | 1000 U.S.C.        |                       | Privacy Statement              | <b>V</b> |

| UNIVERSITY<br>&GUELPH | Purchasing S<br>- Purchase C      | Services - Standard Operating Procedure [S.O.P.]<br>Order                                                      |
|-----------------------|-----------------------------------|----------------------------------------------------------------------------------------------------|
| CHANGING LIVES        | PROCESS:                          | iProcurement Electronic Requisitioning for<br>Purchase Order                                                   |
| IMPROVING LIFE        | Subject:                          | Internal On-line Requisitioning Process                                                                        |
| Financial Services    | <b>N.B.</b> : This website change | s frequently. Please refer to <u>http://www.fin.uoguelph.ca</u> FORMS>Purchasing Services – Standard Operating |

### Step 14 Procedure to enter 'Charge Account' – continued

### -vii- Split coding

In case of splitting coding, you can also change one of the three fields - Percent, quantity, and Amount and then click "add another Row" to provide other GL coding. When it is complete, click on 'Return'.

| ۳) s | .O.P Version I - Jan | 22 mjm - Microsoft Word                 |                                                                                         |                   |
|------|----------------------|-----------------------------------------|-----------------------------------------------------------------------------------------|-------------------|
| : El | 🥭 Oracle iProcurs    | ement: Checkout - Windows               | internet Explorer                                                                       | ents • ×          |
|      | 😋 🕞 👻 🙋 ht           | tp://trixie.cs.uoguelph.ca:8001/OA      | HTML/OA.jsp?page=/oracle/apps/icx/por/reg/webui/CheckoutDistsPG&OA_SubTab: 💟 😏 🔀 Google |                   |
| - 44 | File Edit View F     | Favorites Tools Help                    |                                                                                         |                   |
| : 42 | 😭 🎲 🎯 Oracle         | e iProcurement: Checkout                | 💁 - 🗟 - 🖶 Page - 🔇                                                                      | Tools + *         |
|      | ORACL                | e iProcurement                          | Shopping Cart Home Logout Preferer                                                      | nces              |
|      |                      |                                         | Requisition Information Approvers Review & Submit                                       |                   |
|      | Requisition          | Information: Edit L                     | ines                                                                                    |                   |
|      | * Indicates req      | uired field                             |                                                                                         | Return            |
|      | Delivery             | Billing Accounts                        | Attachments                                                                             |                   |
|      | Select Lines:        | (Update) Copy Delete                    |                                                                                         |                   |
|      | Select All Se        | lect None                               |                                                                                         |                   |
|      | Select Line          | Description                             | Charge Account 5                                                                        | split             |
|      |                      | 4 X 4 LITER                             | 100.045390.000000.000000.63251.000000000                                                | K,                |
|      | IP Click on          | a Split icon to allocate co             | sts to multiple accounts.                                                               |                   |
|      | Delivery             | Billing Accounts                        | Attachments                                                                             |                   |
|      |                      |                                         | 1)                                                                                      | Return )          |
|      | Copyright (c) 2006   | Shop<br>5, Oracle. All rights reserved. | Requisitions   Shopping Cart   Home   Logout   Preferences Privacy Sta                  | atement           |
| -    | Done                 |                                         | Trusted sites                                                                           | 100% • ,;;        |
| Dra  | w 🔹 😓   AutoShapes 🔹 | · \ \ 🗆 O 🖻 🖪 🔅                         | S S 3 · 2 · A · = = = = = = = = = = = = = = = = =                                       |                   |
| Pag  | e - 50 - Sec 1       | 50/59 At 5.9" Ln 7 Co                   | 1 REC TRK EXT OVR OX                                                                    |                   |
| 2    | istart 📄 🖭 s.o       | O.P Version I - Jan 🛛 🏉 Orac            | e iProcurement:                                                                         | 🧷 😨 🔏 😿 🧿 1:04 PM |

Split coding can also be done on this screen by clicking "split", which brings you back to the previous screen.

-viii- Click on 'Next'

| UNIVERSITY<br>#GUELPH | Purchasing Services - Standard Operating Procedure [S.O.P.]<br>- Purchase Order |                                                                                                    |  |  |  |  |
|-----------------------|---------------------------------------------------------------------------------|----------------------------------------------------------------------------------------------------|--|--|--|--|
| Changing Lives        | PROCESS:                                                                        | iProcurement Electronic Requisitioning for<br>Purchase Order                                            |  |  |  |  |
| IMPROVING LIFE        | Subject:                                                                        | Internal On-line Requisitioning Process                                                                 |  |  |  |  |
| Financial Services    | <b>N.B.</b> : This website change                                               | s frequently. Please refer to http://www.fin.uoguelph.ca FORMS>Purchasing Services – Standard Operating |  |  |  |  |

Al Services N.B.: This website changes frequently. Please refer to <a href="http://www.fin.uoguelph.ca">http://www.fin.uoguelph.ca</a> FORMS>Purchasing Services – Standard Procedures [S.O.P.] for the most recent version of this document (Form\_SOP\_PO\_iPROPROCESSD3.pdf).

#### Step 15 Justification, Notes to Buyer and Attachments

- -i- Add Justification if required. Simply type in the "justification" field.
- -ii- Add Special notes to buyer if required. Type in the "note to buyer" field.

| 🏉 Oracle iProcuremen    | i: Checkout - Windows Internet Explorer                                                                             | _ 🗆 🗙   |                       |
|-------------------------|----------------------------------------------------------------------------------------------------|---------|-----------------------|
| 🔄 🕞 🗸 🙋 http://tr       | ixie.cs.uoguelph.ca:8001/OA_HTML/OA.jsp?page=/oracle/apps/icx/por/req/webui/CheckoutSummaryPG&porMod 💟 🍫 🗙 🛛 Google | P-Q     | question for help 👻 🗙 |
| File Edit View Favori   | es Tools Help                                                                                                    |         |                       |
|                         |                                                                                                    | Tools * |                       |
| Cracle Proc             |                                                                                                    | 110013  |                       |
| ORACLE                  | iProcurement Shopping Cart Home Logout Preferences                                                                  | Help    |                       |
|                         | Shop Requisitions                                                                                                   | 3       |                       |
|                         |                                                                                                    |         |                       |
|                         | Requisition Information Approvers Review & Submit                                                                   |         |                       |
|                         |                                                                                                    |         |                       |
| Checkout: Rev           | iew Approver List                                                                                                   | (March) |                       |
| Based on your app       | oval autority, this requisition does not require approval by others.                                                | INEXI   |                       |
| Change First Approve    | r)<br>Delete                                                                                                    |         |                       |
| Approver Name           | Delete                                                                                                    |         |                       |
| (Add Approver)          |                                                                                                    |         |                       |
|                         |                                                                                                    |         |                       |
| Justification           | No justification required                                                                                           |         |                       |
|                         |                                                                                                    |         |                       |
| Note To Buyer           | Please rush this purchase                                                                                           |         |                       |
|                         |                                                                                                    |         |                       |
| Attachments             |                                                                                                    |         |                       |
| Add Attachments         |                                                                                                    |         |                       |
| File Name               | Type Description Category Last Updated By Last Updated Usage Update Delete Publish to Cat                           | alog    |                       |
| No results found        |                                                                                                    |         |                       |
|                         |                                                                                                    |         |                       |
|                         |                                                                                                    | Next    |                       |
| Convright (c) 2006 Ora  | Shop   Requisitions   Shopping Cart   Home   Logout   Preferences   Help                                            | tomont  |                       |
| copyright (c) 2000, Ora | rivacy Sta                                                                                                    | tement  |                       |
|                         |                                                                                                    |         |                       |
| Done                    | Trusted sites 🔍                                                                                                    | .00% •; | 1                     |
|                         |                                                                                                    |         | 4                     |
| = G 🗉 3 🕸 🔇 🗖           |                                                                                                    |         |                       |
| Draw 🔹 😽   AutoShapes 🕶 | ヽヽロ ○ 当 41 ② 図 図   ◇ ・ 22・ Δ ・ 〓 冊 芸 ■ 🗇 👷                                                                          |         |                       |
| Page - 39 - Sec 1 :     | 39/41 At 6.5" Ln 8 Col 1 REC TRK EXT OVR OX                                                                         |         |                       |
| 🤧 start 🚽 🖻 Do          | cument 1 - Microsof 🛛 🖾 S.O.P Version I - Jan 🥢 🏉 Oracle iProcurement:                                              | P 4     | 2 🔏 🔿 🔇 2:21 PM       |

| UNIVERSITY<br>#GUELPH | Purchasing S<br>- Purchase C      | Services - Standard Operating Procedure [S.O.P.]<br>Order                                                      |
|-----------------------|-----------------------------------|----------------------------------------------------------------------------------------------------|
| CHANGING LIVES        | PROCESS:                          | iProcurement Electronic Requisitioning for<br>Purchase Order                                                   |
| IMPROVING LIFE        | Subject:                          | Internal On-line Requisitioning Process                                                                        |
| Financial Services    | <b>N.B.</b> : This website change | s frequently. Please refer to <u>http://www.fin.uoguelph.ca</u> FORMS>Purchasing Services – Standard Operating |

#### -iii- Add Attachments

OPTION I – Add description as attachment(s)

Under "Attachment Summary Information" section, put brief description of the attachment, and choose **"to Buyer"** as category.

Under "Define Attachment" section, select "Text" as type of attachment, type in a Description and click "Apply"

| 🖻 Self-Service Web Applications: Add Attachment - Windows Internet Explorer |                              |                                   |                                   |                              |                |                              |            |  |
|-----------------------------------------------------------------------------|------------------------------|-----------------------------------|-----------------------------------|------------------------------|----------------|------------------------------|------------|--|
| 😋 🕞 👻 http://trixie.cs.uoguelph.ca:8001/C                                   | A_HTML/OA.jsp?page=/oracle/  | apps/icx/por/approval/webui/ReqAp | prListPG8_ti=6239614518reta       | ainAM=Y&addBreadCrumb=N&oapo | =248ioas 💙 🗲 🗙 | Live Search                  | <b>P</b> - |  |
| 😪 🔅 Self-Service Web Applications: Add Atta                                 | ichment                      |                                   |                                   |                              | <u>a</u>       | • 🔝 - 🖶 • 🔂 Page • 🎯 Too     | ıls • »    |  |
|                                                                             |                              |                                   |                                   |                              | Shopping Cart  | Home Logout Preferences Help | ~          |  |
| Add Attachment                                                              |                              |                                   |                                   |                              |                |                              | -          |  |
| Add Desktop File/ Text/ URL                                                 |                              |                                   |                                   |                              |                | Cancel (Add Another) (Appl   | Y)         |  |
| Attachment Summary Information                                              |                              |                                   |                                   |                              |                |                              |            |  |
| * Indicates required field<br>* Description                                 | attachment                   |                                   | <u> </u>                          |                              |                |                              |            |  |
| Category                                                                    | To Buyer                     |                                   | ~                                 |                              |                |                              |            |  |
| Define Attachment                                                           |                              |                                   |                                   |                              |                |                              |            |  |
| Type 🔿 File                                                                 |                              |                                   | Browse                            |                              |                |                              |            |  |
| OURL                                                                        |                              |                                   |                                   |                              |                |                              |            |  |
| (c) Text                                                                    | Service call to be arrang    | ed by Dr. Smith.                  | 8                                 |                              |                |                              |            |  |
|                                                                             | Name<br>(Optional: provide a | name to Text attachment)          |                                   |                              |                |                              |            |  |
| Copyright (c) 2006, Oracle. All rights reserved.                            | Shop                         | Requisitions   Shopping C         | art   <u>Home</u>   <u>Logout</u> | Preferences   Help           | (              | Cancel Add Another Appl      | y)         |  |
|                                                                             |                              |                                   |                                   |                              |                |                              |            |  |
|                                                                             |                              |                                   |                                   |                              |                |                              |            |  |
|                                                                             |                              |                                   |                                   |                              |                |                              |            |  |
| Done                                                                        |                              |                                   |                                   |                              |                | Trusted sites                | · •        |  |
| 🛃 start 🖉 🌈 Gryph Mail: Inbox (6)                                           | 🖉 Self-Service Web App       | Oracle Applications 1             | Oracle Applications               | BOP_v.2.doc - Micros         | 🗀 HuiZhu       | 1 🖉 🛒 🛃 🔞 🚺                  | 53 AM      |  |

| UNIVERSITY<br>&GUELPH | Purchasing S<br>- Purchase C                                     | Services - Standard Operating Procedure [S.O.P.]<br>Order                                                      |
|-----------------------|------------------------------------------------------------------|----------------------------------------------------------------------------------------------------|
| CHANGING LIVES        | PROCESS:                                                         | iProcurement Electronic Requisitioning for<br>Purchase Order                                                   |
| IMPROVING LIFE        | Subject:                                                         | Internal On-line Requisitioning Process                                                                        |
| Financial Services    | <b>N.B.</b> : This website change<br>Procedures IS O P 1 for the | s frequently. Please refer to <u>http://www.fin.uoguelph.ca</u> FORMS>Purchasing Services – Standard Operating |

OPTION II – Add file(s) as attachment(s)

i - Under "Define Attachment" section, select "File" as type of attachment, click on 'Browse' and Select File Name to Attach

| 🖉 Oracle iProcuren                 | nent: Checkout - Win        | dows Internet Explorer      |                      |                     |                             |                       |                  |                  |                        | - 7 🔀         |
|------------------------------------|-----------------------------|-----------------------------|----------------------|---------------------|-----------------------------|-----------------------|------------------|------------------|------------------------|---------------|
| 🕗 🗢 🔊 http                         | ://trixie.cs.uoguelph.ca:80 | 001/OA_HTML/OA.jsp?page=/   | oracle/apps/ic×/por/ | approval/webui/Req. | ApprListPG8_ti=6239614518re | tainAM=Y8Mode=NORMAL8 | addBreadCrumb= 💙 | 🗲 🗙 Li           | ve Search              | P-            |
| 🚖 🏟 🏾 🏉 Oracle ii                  | Procurement: Checkout       |                             |                      |                     |                             |                       |                  | 🟠 -              | 🔊 - 🖶 - 🕞 Page         | • 💮 Tools • 🂙 |
|                                    | <b>-</b> ' iD               |                             |                      |                     |                             |                       | SI               | 10000ing Cart Ho | ome Logout Preferences | Help          |
| ORACLE                             | Shop Requisitions           |                             |                      |                     |                             |                       |                  |                  |                        |               |
|                                    |                             |                             |                      |                     |                             | $\sim$                |                  |                  |                        |               |
|                                    |                             |                             | Reg                  | uisition Informatio | n Approvers Review          | & Submit              |                  |                  |                        |               |
| Confirmation                       | on                          |                             |                      |                     |                             |                       |                  |                  |                        |               |
| Attachment "C                      | Quote_#173.pdf' has b       | een added successfully b    | ut not saved. Co     | mplete your work    | to save your attachment.    |                       |                  |                  |                        |               |
| Checkout: Rev                      | iew Approver Lis            | t                           |                      |                     |                             |                       |                  |                  |                        |               |
| Based on your appr                 | oval authority, this req    | uisition does not require a | pproval by other     | s.                  |                             |                       |                  | Save) Su         | ibmit) (Back Step 2    | of 3 Next     |
| Change First Appr                  | rover                       |                             |                      |                     |                             |                       |                  |                  |                        |               |
| Approver Name<br>No results found. |                             |                             |                      |                     |                             |                       | Delete           |                  |                        |               |
| (Add Approver)                     |                             |                             |                      |                     |                             |                       |                  |                  |                        |               |
| Justification                      | Sole source. Equipm         | ent was purchased from      | this company         | ~                   |                             |                       |                  |                  |                        |               |
|                                    | two years ago.              |                             |                      | ~                   |                             |                       |                  |                  |                        |               |
| Note To Buyer                      | Please proceed ASA          | ₽.                          |                      | ~                   |                             |                       |                  |                  |                        |               |
|                                    |                             |                             |                      |                     |                             |                       |                  |                  |                        |               |
| Attachments                        |                             |                             |                      |                     |                             |                       |                  |                  |                        |               |
| Add Attachme                       | nts )                       |                             |                      |                     |                             |                       |                  |                  |                        |               |
| File Name                          | Туре                        | Description                 | Category             | Last Updated        | By Last Upda                | ited Usage            | Update           | Delete           | Publish to Cat         | talog         |
| Quote_#173.pdf                     | File                        | quote                       | To Buyer             | HUIZHU              | 02-Feb-20                   | 09 One-Time           |                  | Û                |                        |               |
| Undefined                          | Short Text                  | attachment                  | To Buyer             | HUIZHU              | 02-Feb-20                   | 09 One-Time           |                  | 1                |                        |               |
|                                    |                             |                             |                      |                     |                             |                       |                  | (Court)          | terth) (Destal Oter 0  | of 2 Marth    |
|                                    |                             |                             | Shop I Dequisi       | iono I Shonning     | Cart I Hama I Lagout        | Dreferences I Help    | ,                | 2846 00          | Back Step 2            |               |
| Copyright (c) 2006, Ora            | cle. All rights reserved.   |                             | Shop I Requisi       | ions i Snopping     | Call   Home   Logout        | Freierences   Heip    |                  |                  | Priva                  | acy Statement |
|                                    |                             |                             |                      |                     |                             |                       |                  |                  |                        |               |
|                                    |                             |                             |                      |                     |                             |                       |                  |                  |                        |               |
|                                    |                             |                             |                      |                     |                             |                       |                  |                  |                        |               |
|                                    |                             |                             |                      |                     |                             |                       |                  |                  |                        |               |
|                                    |                             |                             |                      |                     |                             |                       |                  |                  |                        |               |
|                                    |                             |                             |                      |                     |                             |                       |                  |                  |                        |               |
|                                    |                             |                             |                      |                     |                             |                       |                  |                  |                        |               |
|                                    |                             |                             |                      |                     |                             |                       |                  |                  |                        |               |
|                                    |                             |                             |                      |                     |                             |                       |                  |                  |                        | ~             |
|                                    |                             |                             |                      |                     |                             |                       |                  | <b>√</b> 1       | Trusted sites          | 🔍 100% 🔹 💡    |
| 🛃 start 🔰 🙋                        | Gryph Mail: Inbox (6)       | Oracle iProcurement:        | 💋 Oracle /           | Applications 1      | 🌺 Oracle Applications       | SOP_v.2.doc - Micros  | 🗀 Huizhu         |                  | 2 1 16 18              | 🕄 🔇 11:56 AM  |

| UNIVERSITY<br>#GUELPH | Purchasing Services - Standard Operating Procedure [S.O.P.]<br>- Purchase Order |                                                                                                    |  |  |  |
|-----------------------|---------------------------------------------------------------------------------|----------------------------------------------------------------------------------------------------|--|--|--|
| CHANGING LIVES        | PROCESS:                                                                        | iProcurement Electronic Requisitioning for<br>Purchase Order                                                                                                    |  |  |  |
| IMPROVING LIFE        | Subject:                                                                        | Internal On-line Requisitioning Process                                                                                                    |  |  |  |
| Financial Services    | <b>N.B.</b> : This website change<br>Procedures [S.O.P.] for the                | s frequently. Please refer to <a href="http://www.fin.uoguelph.ca">http://www.fin.uoguelph.ca</a> FORMS>Purchasing Services – Standard Operating emost recent version of this document (Form_SOP_PO_iPROPROCESSD3.pdf). |  |  |  |

# Step 15Justification, Notes to Buyer and Attachments – continuedOption III – Blanket Order Note as attachment

In case of **blanket order**, use a template to give start and end date:

Choose "From Document Catalog" from the drop-down list:

| 🖉 Self-Service Web Applications: Add Attac                                                | hment - Windows Internet Explorer                                                                                                |                                |
|-------------------------------------------------------------------------------------------|----------------------------------------------------------------------------------------------------|--------------------------------|
| G - kttp://trixle.cs.uoguelph.ca:8001/                                                    | DA_HTML/OA.jsp?page=/oracle/apps/icx/por/approval/webui/ReqApprListPG&_ti=623961451&retainAM=Y&addBreadCrumb=N&oapc=36&oas 💙 🚱 🗙 | Live Search                    |
| 🚖 🚸 🎉 Self-Service Web Applications: Add Att                                              | schment 🔐                                                                                                    | • 🔝 • 🖶 • 📴 Page • 🎯 Tools • 🌺 |
|                                                                                           | Shopping Cart                                                                                                    | Home Logout Preferences Help   |
|                                                                                           |                                                                                                    | Shop Requisitions              |
| Add Attachment                                                                            |                                                                                                    |                                |
| Add From Document Catalog V<br>At Desktop File/ Text/ URL<br>From Document Catalog mation |                                                                                                    | Cancel (Add Another) (Apply)   |
| * Indicates required field<br>* Description                                               | blanket order note                                                                                                    |                                |
|                                                                                           |                                                                                                    |                                |
| Category                                                                                  | To Buyer 💙                                                                                                    |                                |
| Define Attachment                                                                         |                                                                                                    |                                |
| Type 💿 File                                                                               | Browse                                                                                                    |                                |
| OURL                                                                                      |                                                                                                    |                                |
| U TEXL                                                                                    |                                                                                                    |                                |
|                                                                                           | Name                                                                                                    |                                |
|                                                                                           | (Optional: provide a name to Text attachment)                                                                                    |                                |
|                                                                                           | (                                                                                                    | Cancel Add Another Apply       |
| Copyright (c) 2006, Oracle. All rights reserved.                                          | Shop   Requisitions   Shopping Cart   Home   Logout   Preferences   Help                                                         | Privacy Statement              |
|                                                                                           |                                                                                                    |                                |
|                                                                                           |                                                                                                    |                                |
|                                                                                           |                                                                                                    |                                |
|                                                                                           |                                                                                                    |                                |
|                                                                                           |                                                                                                    |                                |
|                                                                                           |                                                                                                    |                                |
|                                                                                           |                                                                                                    |                                |
|                                                                                           |                                                                                                    |                                |
| Done                                                                                      |                                                                                                    | Trusted sites 🔍 100% •         |
| Gryph Mail: Inbox (7)                                                                     | 🖉 Self-Service Web App 🔗 Oracle Applications 1 🛛 🕵 Oracle Applications 🔛 SOP_v.2.doc - Micros 🖆 Huizhu                           | 🧷 🐺 🗻 🕅 🔦 11:58 AM             |

| UNIVERSITY<br>#GUELPH | Purchasing Services - Standard Operating Procedure [S.O.P.]<br>- Purchase Order |                                                                                                    |  |  |  |
|-----------------------|---------------------------------------------------------------------------------|----------------------------------------------------------------------------------------------------|--|--|--|
|                       | PROCESS:                                                                        | iProcurement Electronic Requisitioning for                                                              |  |  |  |
| CHANGING LIVES        |                                                                                 | Purchase Order                                                                                          |  |  |  |
| IMPROVING LIFE        | Subject:                                                                        | Internal On-line Requisitioning Process                                                                 |  |  |  |
| Financial Services    | N.B.: This website changes                                                      | s frequently. Please refer to http://www.fin.uoguelph.ca FORMS>Purchasing Services – Standard Operating |  |  |  |

**N.B.**: This website changes frequently. Please refer to <u>http://www.fin.uoquelph.ca</u> FORMS>Purchasing Services – Standard Operating Procedures [S.O.P.] for the most recent version of this document (Form\_SOP\_PO\_iPROPROCESSD3.pdf).

#### Step 15 Justification, Notes to Buyer and Attachments - continued

| elf-Service Web Applications: Add At        | ttachment - Windows Internet Ex      | Aptoret                       |                           |                                      |                           |                                    |
|---------------------------------------------|--------------------------------------|-------------------------------|---------------------------|--------------------------------------|---------------------------|------------------------------------|
| 💿 👻 🙋 http://trixie.cs.uoguelph.ca:80       | 001/OA_HTML/OA.jsp?POPLIST_SELECT_1  | VALUE=CREATE&page=/oracle/a   | apps/fnd/framework/atta   | chments/webui/FND_ATTACH_UPLOAD      | PAGE& Y                   |                                    |
| Self-Service Web Applications: Add          | d Attachment                         |                               |                           |                                      | 🏠 • 🖾 · 🖶                 | 🔹 🔂 Page 👻 🎯 Tools                 |
|                                             |                                      |                               |                           |                                      | Shopping Cart Home Logout | Preferences Help                   |
|                                             |                                      |                               |                           |                                      | Shop                      | Requisitions                       |
| d Attachment                                |                                      |                               |                           |                                      |                           |                                    |
| From Document Catalog V                     |                                      |                               |                           |                                      |                           | Cancel Apply                       |
| earch                                       |                                      |                               |                           |                                      |                           |                                    |
| lease enter your search criteria and s      | select the "Go" button to see the re | esult. Note that the search i | is case insensitive.      |                                      |                           |                                    |
| Name                                        | Go                                   |                               |                           |                                      |                           |                                    |
| Show More Search Options                    |                                      |                               |                           |                                      |                           |                                    |
| ct Document Title                           | Document Type                        | Description                   | Category                  | Last Updated By                      | Last Update Date          | Usage                              |
| No search conducted.                        |                                      |                               |                           |                                      |                           |                                    |
| ight (c) 2006, Oracle. All rights reserved. | Shop   [                             | Requisitions   Shopping C:    | art   <u>Home</u>   Logou | t   <u>Preferences</u>   <u>Help</u> |                           | Cancel Appl                        |
| ght (c) 2006, Oracle. All rights reserved.  | Shop   F                             | Requisitions   Shopping Ci    | art   Home   Logou        | t   Preferences   Help               |                           | Cance] Apply Privacy Statemy       |
| ght (c) 2006, Oracle. All rights reserved.  | Shop   F                             | Requisitions   Shopping Ci    | art   Home   Logou        | 1   Ereferences   Help               |                           | Cance] (App)<br>Privacy Statem     |
| ight (c) 2006, Oracle. All rights reserved. | Shop   F                             | Requisitions   Shopping Ci    | art   Horme   Logou       | 1   Preferences   Help               |                           | (Cancel) (App)<br>Privacy Statem   |
| ght (c) 2006, Oracle. All rights reserved.  | Shop   F                             | Requisitions   Shopping Ci    | art i Horme i Logou       | t   Preferences   Help               |                           | (Cancel) (Appl<br>Privacy Statem   |
| ght (c) 2006, Oracle. All rights reserved.  | Shop   [                             | Requisitions   Shopping Ci    | af   Home   Logou         | t   Preferences   Help               |                           | (Cancel) (Apply<br>Privacy Statem  |
| ght (c) 2006, Oracle. All rights reserved.  | Shop   F                             | Requisitions   Shopping Ci    | art   Horme   Logou       | 1   Preferences   Help               |                           | (Cancel) (App)                     |
| ight (c) 2008, Oracle. All rights reserved. | Shop   F                             | Requisitions   Shopping Ci    | art   Horme   Logou       | 1   Preferences   Help               |                           | (Cancel) (Agpty<br>Privacy Stateme |
| ight (c) 2006, Oracle. All rights reserved. | Shop   F                             | Requisitions   Shopping Ci    | art   Horme   Logou       | 1   Preferences   Help               | √ Trusted skes            | Cancel) (Agply<br>Phracy Stateme   |

| Purchasing Services - Standard Operating Procedur<br>- Purchase Order |                                                                  |                                                                                                    |  |  |
|-----------------------------------------------------------------------|------------------------------------------------------------------|----------------------------------------------------------------------------------------------------|--|--|
| Changing Lives                                                        | PROCESS:                                                         | iProcurement Electronic Requisitioning for<br>Purchase Order                                                                                                    |  |  |
| IMPROVING LIFE                                                        | Subject:                                                         | Internal On-line Requisitioning Process                                                                                                    |  |  |
| Financial Services                                                    | <b>N.B.</b> : This website change<br>Procedures [S.O.P.] for the | s frequently. Please refer to <a href="http://www.fin.uoquelph.ca">http://www.fin.uoquelph.ca</a> FORMS>Purchasing Services – Standard Operating e most recent version of this document (Form_SOP_PO_iPROPROCESSD3.pdf). |  |  |

Search the Blanket order template in the "Name" field by clicking "go":

|                                              |                                      | anternet Explorer                    |                           |                                  |                               |                        |
|----------------------------------------------|--------------------------------------|--------------------------------------|---------------------------|----------------------------------|-------------------------------|------------------------|
| 🌀 🕤 👻 🙋 http://trixie.cs.u                   | oguelph.ca:8001/OA_HTML/OA.jsp?POPL  | IST_SELECT_VALUE=DOCCATALOG8page     | e=/oracle/apps/fnd/framew | vork/attachments/webui/FND_ATTAC | H_UPLOAD_PA 💙 👉 🔀 Live Search |                        |
| 🚖 🏟 🏾 🏉 Self-Service Web App                 | olications: Add Attachment           |                                      |                           |                                  | 🙆 * 🗟 * 🕯                     | 🛊 🔹 🔂 Page 🔹 🍈 Tools 📼 |
|                                              | urement                              |                                      |                           |                                  | Shopping Cart Home Logo       | ut Preferences Help    |
|                                              | urement                              |                                      |                           |                                  | Shop                          | Requisitions           |
| Add Attachment                               |                                      |                                      |                           |                                  |                               |                        |
|                                              |                                      |                                      |                           |                                  |                               | Cancel Apply           |
| Add From Document Catalo                     | g 🞽                                  |                                      |                           |                                  |                               |                        |
| Please enter your search o                   | riteria and select the "Go" button t | o see the result. Note that the sear | rch is case insensitive.  |                                  |                               |                        |
| Name                                         | Go                                   |                                      |                           |                                  |                               |                        |
| Show More Search Opti-                       | <u>ons</u>                           |                                      |                           |                                  |                               |                        |
| la constante const                           |                                      |                                      |                           |                                  |                               |                        |
| Select All Select None Select Document Title | Document Type                        | Description                          | Category                  | Last Updated By                  | Last Update Date              | Usage                  |
| Undefined                                    | Short Text                           | Blanket order Y/N                    | To Buyer                  | HUIZHU                           | 21-Oct-2008                   | Template               |
|                                              |                                      |                                      |                           |                                  |                               |                        |
|                                              |                                      |                                      |                           |                                  |                               |                        |

| Purchasing Services - Standard Operating ProcedureUNIVERSITY<br>GUELPH- Purchase Order |                                                                  |                                                                                                    |  |  |
|----------------------------------------------------------------------------------------|------------------------------------------------------------------|----------------------------------------------------------------------------------------------------|--|--|
| CHANGING LIVES                                                                         | PROCESS:                                                         | iProcurement Electronic Requisitioning for<br>Purchase Order                                                                                                    |  |  |
| IMPROVING LIFE                                                                         | Subject:                                                         | Internal On-line Requisitioning Process                                                                                                    |  |  |
| Financial Services                                                                     | <b>N.B.</b> : This website change<br>Procedures [S.O.P.] for the | s frequently. Please refer to <a href="http://www.fin.uoguelph.ca">http://www.fin.uoguelph.ca</a> FORMS>Purchasing Services – Standard Operating e most recent version of this document (Form_SOP_PO_iPROPROCESSD3.pdf). |  |  |

Choose the one with "Blanket order Y/N" description, then click "apply":

| Oracle iProcuren        | nent: Checkout - Win         | lows Internet Explorer        |                      |                               |                         |                   |                  |                    |                             |
|-------------------------|------------------------------|-------------------------------|----------------------|-------------------------------|-------------------------|-------------------|------------------|--------------------|-----------------------------|
| 🌀 🗸 🖉 http              | o://trixie.cs.uoguelph.ca:80 | 01/OA_HTML/OA.jsp?page=/oracl | e/apps/ic×/por/appro | oval/webui/ReqApprListPG8_ti= | -6239614518retainAMY8Mo | de=NORMAL&addBrea | adCrumb <b>-</b> | Live Se            | arch 🖉                      |
| 👌 🏟 🏾 🏀 Oracle il       | Procurement: Checkout        |                               |                      |                               |                         |                   |                  | 🙆 • 📾              | 🔹 🖶 🔹 🔂 Page 👻 🌍 Tools 🔹    |
|                         |                              |                               |                      |                               |                         |                   | Shopp            | ing Cart Home      | Logout Preferences Help     |
|                         |                              |                               |                      |                               |                         |                   |                  | SI                 | Requisitions                |
|                         |                              |                               |                      |                               | $\bigcirc$              |                   |                  |                    |                             |
|                         |                              |                               | Requisit             | ion Information Approve       | rs Review & Submit      |                   |                  |                    |                             |
| 🖪 Confirmati            | on                           |                               |                      |                               |                         |                   |                  |                    |                             |
| Attachment "U           | Jndefined" has been ad       | ded successfully but not sav  | ed. Complete yo      | ur work to save your attac    | hment.                  |                   |                  |                    |                             |
| Checkout: Rev           | view Approver List           | t                             |                      |                               |                         |                   |                  |                    |                             |
| Based on your appr      | roval authority, this requ   | isition does not require appr | oval by others.      |                               |                         |                   | Sa               | ve) (Submit        | Back Step 2 of 3 Next       |
| Change First App        | rover)                       |                               |                      |                               |                         | Delete            |                  |                    |                             |
| lo results found.       |                              |                               |                      |                               |                         | Delete            | ,                |                    |                             |
| Add Approver            |                              |                               |                      |                               |                         |                   |                  |                    |                             |
| Justification           | Sole source. Equipm          | ent was purchased from this   | company A            |                               |                         |                   | This ta          | ble lists the appr | overs for this requisition. |
|                         | two years ago.               |                               |                      |                               |                         |                   |                  |                    |                             |
| Note To Buyer           | Please proceed ASA           | P                             |                      |                               |                         |                   |                  |                    |                             |
|                         |                              |                               |                      |                               |                         |                   |                  |                    |                             |
| Attachments             | I                            |                               | <b>(*</b> )          |                               |                         |                   |                  |                    |                             |
| Add Attachme            | nts                          |                               |                      |                               |                         |                   |                  |                    |                             |
| File Name               | Туре                         | Description                   | Category             | Last Updated By               | Last Updated            | Usage             | Update           | Delete             | Publish to Catalog          |
| Undefined               | Short Text                   | Blanket order Y/N             | To Buyer             | HUIZHU                        | 02-Feb-2009             | One-Time          |                  | Û                  |                             |
| Quote_#173.pdf          | File                         | quote                         | To Buyer             | HUIZHU                        | 02-Feb-2009             | One-Time          |                  | Û                  | <b>I</b>                    |
| Undefined               | Short Text                   | attachment                    | To Buyer             | HUIZHU                        | 02-Feb-2009             | One-Time          |                  | Û                  | <b>I</b>                    |
|                         |                              |                               |                      |                               |                         |                   |                  |                    |                             |
|                         |                              | 01-                           | . De ministra        |                               | - I I                   |                   | Sa               |                    | Back Step 2 of 3 Next       |
| Copyright (c) 2006, Ora | acle. All rights reserved.   | Sho                           | p   Requisitions     | Shopping Cart   Hom           | e   Logout   Preference | es   Help         |                  |                    | Privacy Statement           |
|                         |                              |                               |                      |                               |                         |                   |                  |                    |                             |
|                         |                              |                               |                      |                               |                         |                   |                  |                    |                             |
|                         |                              |                               |                      |                               |                         |                   |                  |                    |                             |
|                         |                              |                               |                      |                               |                         |                   |                  |                    |                             |
|                         |                              |                               |                      |                               |                         |                   |                  |                    |                             |
|                         |                              |                               |                      |                               |                         |                   |                  |                    |                             |
|                         |                              |                               |                      |                               |                         |                   |                  |                    |                             |
|                         |                              |                               |                      |                               |                         |                   |                  |                    |                             |
|                         |                              |                               |                      |                               |                         |                   |                  |                    |                             |
|                         |                              |                               |                      |                               |                         |                   |                  | 🗸 Trust            | ed sites 🔍 100% 👻           |
| 🛃 start 🔰 🚺 📝           | 😏 Gryph Mail: Inbox (7)      | Oracle iProcurement:          | 🖉 Oracle Applic      | ations 1 🦷 🌺 Oracle App       | olications 🖳 🖳 SOP_v    | .2.doc - Micros   | 🗀 HuiZhu         |                    | 🧷 🕺 💈 🌷 🚺 12:00 РМ          |

| UNIVERSITY<br>#GUELPH | Purchasing Services - Standard Operating Procedure [S.O.P.]<br>- Purchase Order |                                                                                                    |  |
|-----------------------|---------------------------------------------------------------------------------|----------------------------------------------------------------------------------------------------|--|
| CHANGING LIVES        | PROCESS:                                                                        | iProcurement Electronic Requisitioning for<br>Purchase Order                                                                                                    |  |
| IMPROVING LIFE        | Subject:                                                                        | Internal On-line Requisitioning Process                                                                                                    |  |
| Financial Services    | <b>N.B.</b> : This website change<br>Procedures [S.O.P.] for the                | s frequently. Please refer to <a href="http://www.fin.uoguelph.ca">http://www.fin.uoguelph.ca</a> FORMS>Purchasing Services – Standard Operating a most recent version of this document (Form SOP PO iPROPROCESSD3.pdf). |  |

Then click update on the blanket order attachment, fill in blanket order information and once done, click "apply":

| 🖉 Self-Service Web Applications: Update Att      | achment: - Windows Internet Explorer              |                                       |                             |                               |                          |
|--------------------------------------------------|---------------------------------------------------|---------------------------------------|-----------------------------|-------------------------------|--------------------------|
| 😋 🕞 👻 http://trixie.cs.uoguelph.ca:8001/0        | A_HTML/OA.jsp?page=/oracle/apps/icx/por/approv    | al/webui/ReqApprListPG8_ti=6239614518 | retainAM=Y8Mode=NORMAL8addB | BreadCrumb= 🖌 🗲 🗙 Live Search | ₽ -                      |
| 😪 🕸 🔏 Self-Service Web Applications: Update A    | ttachment:                                        |                                       |                             | 🙆 • 🖾 ·                       | 🖶 🔹 🔂 Page 🗸 🍈 Tools 🗸 🎽 |
|                                                  |                                                   |                                       |                             | Shopping Cart Home Log        | out Preferences Help     |
|                                                  |                                                   |                                       |                             | Shop                          | Requisitions             |
| Update Attachment: Undefined                     |                                                   |                                       |                             |                               |                          |
| Attack and Summary Information                   |                                                   |                                       |                             |                               | (Cance!) (Apply)         |
| * Indicates required field                       |                                                   |                                       |                             |                               |                          |
| * Description                                    | Blanket order Y/N                                 | ~                                     |                             |                               |                          |
| Category                                         | To Buyer                                          | ~                                     |                             |                               |                          |
| Category                                         | To Buyer                                          |                                       |                             |                               |                          |
| Define Attachment                                |                                                   |                                       |                             |                               |                          |
| Text Blanke                                      | t order starts:; ends:<br>cancels and supersedes: | ~                                     |                             |                               |                          |
|                                                  |                                                   |                                       |                             |                               |                          |
|                                                  |                                                   |                                       |                             |                               |                          |
|                                                  |                                                   | ~                                     |                             |                               |                          |
| Name Under                                       | fined                                             | ]                                     |                             |                               |                          |
| (Option                                          | al: provide a name to Text attachment)            |                                       |                             |                               |                          |
|                                                  |                                                   |                                       |                             |                               | Cance! Apply             |
| Copyright (c) 2006, Oracle. All rights reserved. | Shop   Requisitions                               | Shopping Cart   Home   Logout         | Preferences   Help          |                               | Privacy Statement        |
|                                                  |                                                   |                                       |                             |                               |                          |
|                                                  |                                                   |                                       |                             |                               |                          |
|                                                  |                                                   |                                       |                             |                               |                          |
|                                                  |                                                   |                                       |                             |                               |                          |
|                                                  |                                                   |                                       |                             |                               |                          |
|                                                  |                                                   |                                       |                             |                               |                          |
|                                                  |                                                   |                                       |                             |                               |                          |
|                                                  |                                                   |                                       |                             |                               |                          |
|                                                  |                                                   |                                       |                             |                               |                          |
|                                                  |                                                   |                                       |                             |                               |                          |
|                                                  |                                                   |                                       |                             |                               | ~                        |
| Count Mail Johny (7)                             |                                                   | ing t                                 | WE SOR y 2 dec - Micros     | Trusted si                    | tes 🔍 100% - 🛒           |

| UNIVERSITY<br>#GUELPH | Purchasing Services - Standard Operating Procedure [S.O.P<br>- Purchase Order |                                                                                                    |  |  |  |  |
|-----------------------|-------------------------------------------------------------------------------|----------------------------------------------------------------------------------------------------|--|--|--|--|
|                       | PROCESS:                                                                      | iProcurement Electronic Requisitioning for<br>Purchase Order                                                                                     |  |  |  |  |
| IMPROVING LIFE        | Subject:                                                                      | Internal On-line Requisitioning Process                                                                                                    |  |  |  |  |
| Financial Services    | N.B.: This website change                                                     | s frequently. Please refer to <a href="http://www.fin.uoguelph.ca">http://www.fin.uoguelph.ca</a> FORMS>Purchasing Services – Standard Operating |  |  |  |  |

**N.B.**: This website changes frequently. Please refer to <u>http://www.fin.uoquelph.ca</u> FORMS>Purchasing Services – Standard Operating Procedures [S.O.P.] for the most recent version of this document (Form\_SOP\_PO\_iPROPROCESSD3.pdf).

#### Step 15 Justification, Notes to Buyer and Attachments - continued

| 🖉 Self-Service Web Applications: Upd              | ate Attachment: - Windows Internet Explorer                                                                                   |               |                                       |     |
|---------------------------------------------------|----------------------------------------------------------------------------------------------------|---------------|---------------------------------------|-----|
| 🕒 🗸 🖉 http://trixie.cs.uoguelph.ca                | 8001/OA_HTML/OA.jsp?page=/oracle/apps/icx/por/approval/webui/RegApprListPG8_ti=6239614518retainAM=Y8Mode=NORMAL8addBreadCrumb |               | Live Search                           | - < |
| 🚖 🔅 Self-Service Web Applications: L              | pdate Attachment:                                                                                                    |               | 🔹 🔝 👘 🔹 🔂 Page 👻 🎯 Tools              | • " |
|                                                   | nt                                                                                                    | Shopping Cart | Home Logout Preferences Help          | ^   |
|                                                   |                                                                                                    |               | Shop Requisitions                     |     |
| Update Attachment: Undefined                      | 1                                                                                                    |               |                                       |     |
| Attachment Summany Informat                       |                                                                                                    |               | Cancei Appy                           |     |
| <ul> <li>Indicates required field</li> </ul>      |                                                                                                    |               |                                       |     |
| * Desci                                           | Blanket order Y/N                                                                                                    |               |                                       |     |
|                                                   |                                                                                                    |               |                                       |     |
| Cat                                               | egory To Buyer 💌                                                                                                    |               |                                       |     |
| Define Attachment                                 |                                                                                                    |               |                                       |     |
| Text                                              | Blanket order starts: 01-JAN-2009:                                                                                            |               |                                       |     |
|                                                   | ands: 31-DEC-2009;                                                                                                    |               |                                       |     |
| ,                                                 |                                                                                                    |               |                                       |     |
|                                                   |                                                                                                    |               |                                       |     |
|                                                   |                                                                                                    |               |                                       |     |
| Name                                              | Undefined                                                                                                    |               |                                       |     |
|                                                   | (Optional: provide a name to Text attachment)                                                                                 |               |                                       |     |
|                                                   |                                                                                                    |               | Cancel (Apply)                        |     |
| Convright (c) 2006 Oracle All rights reserved     | Shop   Requisitions   Shopping Cart   Home   Logout   Preferences   Help                                                      |               | Privacy Statement                     |     |
| copyright (c) 2000, oracle. All rights reactived. |                                                                                                    |               | <u>Invicy</u> Statement               |     |
|                                                   |                                                                                                    |               |                                       |     |
|                                                   |                                                                                                    |               |                                       |     |
|                                                   |                                                                                                    |               |                                       |     |
|                                                   |                                                                                                    |               |                                       |     |
|                                                   |                                                                                                    |               |                                       |     |
|                                                   |                                                                                                    |               |                                       |     |
|                                                   |                                                                                                    |               |                                       |     |
|                                                   |                                                                                                    |               |                                       |     |
|                                                   |                                                                                                    |               |                                       |     |
|                                                   |                                                                                                    |               |                                       |     |
|                                                   |                                                                                                    |               |                                       | ~   |
|                                                   |                                                                                                    |               | 🖊 Trusted sites 🔍 100%                | •   |
| 🛃 start 🔗 New message - Wind.                     | 🜈 Self-Service Web App 🌈 Oracle Applications 1 🐘 Oracle Applications 🔛 SOP_v.2.doc - Micros 🍋 Huil                            | Zhu           | n n n n n n n n n n n n n n n n n n n | PM  |

| UNIVERSITY<br>#GUELPH | Purchasing Services - Standard Operating Procedure<br>- Purchase Order |                                                                                                    |  |  |  |  |
|-----------------------|------------------------------------------------------------------------|----------------------------------------------------------------------------------------------------|--|--|--|--|
| CHANGING LIVES        | PROCESS:                                                               | iProcurement Electronic Requisitioning for<br>Purchase Order                                                                                                    |  |  |  |  |
| IMPROVING LIFE        | Subject:                                                               | Internal On-line Requisitioning Process                                                                                                    |  |  |  |  |
| Financial Services    | <b>N.B.</b> : This website change<br>Procedures [S.O.P.] for the       | s frequently. Please refer to <a href="http://www.fin.uoguelph.ca">http://www.fin.uoguelph.ca</a> FORMS>Purchasing Services – Standard Operating emost recent version of this document (Form_SOP_PO_iPROPROCESSD3.pdf). |  |  |  |  |

When all justifications, notes and attachments are completed, click on 'Submit'

| 🤗 Oracle iProcurement: Checkout - Windows Internet Explorer                                                                                                    |                       |
|----------------------------------------------------------------------------------------------------|-----------------------|
| 🚱 🕞 👻 🖻 http://trixie.cs.uoguelph.ca:8001/OA_HTML/OA.jsp?page=/oracle/apps/icx/por/approval/webui/ReqApprListPG&_ti=180E 🔤 🚱 🗙 Google                                                                                                    | Question for help - X |
| File Edit View Favorites Tools Help                                                                                                    |                       |
| 😭 🏟 🆉 Oracle iProcurement: Checkout                                                                                                    | a 🔹 🎯 Tools 👻         |
| ORACLE' iProcurement                                                                                                    | ces Help              |
| Shop Requi                                                                                                    | sitions               |
|                                                                                                    |                       |
| Requisition information Approvers Review & Submit                                                                                                    |                       |
| Checkout: Review and Submit Requisition                                                                                                    |                       |
| (Save) (Printable Page) (Back Step 3 of 3                                                                                                    | 3 (Submit)            |
| Requisition 257: Total 87.00 CAD<br>Created By MOLLISON MARY                                                                                                    |                       |
| Creation Date 27-Jan-2009 14:03:26                                                                                                    |                       |
| Description 4 x 4 litre 95% Ethanol Alcohol                                                                                                    |                       |
| Justification No justification required                                                                                                    | a                     |
| Requisition Attachments                                                                                                    | th Rock Ac            |
| File Name Type Description Category By Updated Usage Update Delete C                                                                                                    | atalog                |
| Greenfield Alcohols xls File please check Internal to Requisition MMOLLISO 27-Jan-<br>Alcohols xls Time I Internal to Requisition I Internal to Requisition I Internal to I Internal to I Internal to I Internal to I Internal to I Internal to I Internal to I Internal to I Internal to I Internal to I Internal to Internal to |                       |
| Lines                                                                                                    |                       |
| Details Line Description Cost Center Unit Quantity Price Amount (CAD) Attac                                                                                                    | chments               |
| ▶ <u>Show</u> 1 4 x 4 litre 95% Ethanol Alcohol 045390 Each 1 87.00 CAD 87.00                                                                                                    |                       |
| Total 87.00                                                                                                    |                       |
| Save Printable Page Back Step 3 of 3                                                                                                    | 3 Submit              |
| Shop   Requisitions   Shopping Cart   Home   Logout   Preferences   Help                                                                                                    | Cinternant            |
| Copyright (c) 2006, Oracle. All rights reserved.                                                                                                    |                       |
| Trusted sites                                                                                                    | € 100% ▼              |
|                                                                                                    | •                     |
|                                                                                                    |                       |
| ; Draw * 🖟   AutoShapes * 🔨 🔪 🖸 🔿 🖆 🍓   加 * 🚄 * 📥 * 〓 蒜 💷 🗊 💂                                                                                                    |                       |
| Page - 42 - Sec 1 42/44 At 1.5" Ln 1 Col 2 REC TRK EXT OVR                                                                                                    |                       |
| S.O.P Version I - Jan 🥙 S.O.P Version I - Jan                                                                                                    | 🧷 🖓 🔏 😿 🔇 2:26 PM     |

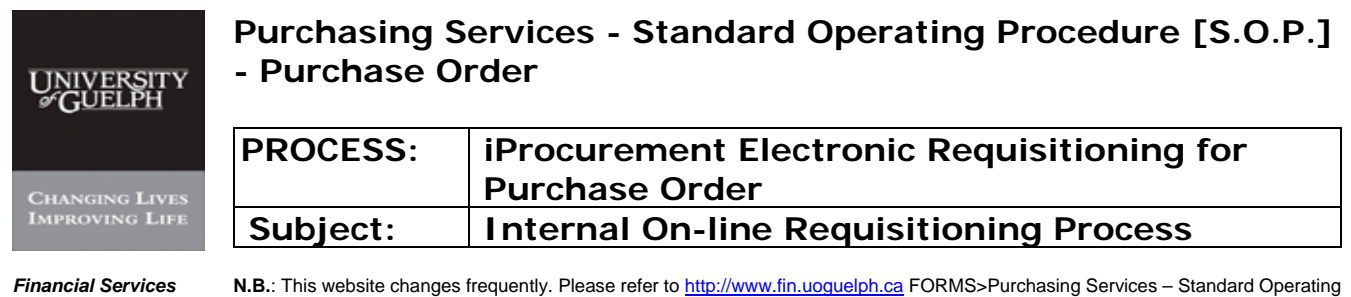

For the most requestive of the most recent version of this document (Form\_SOP\_PO\_iPROPROCESSD3.pdf).

### Step 16 Checkout: Review and Submit Requisition – continued

### -i- Click on 'Submit'

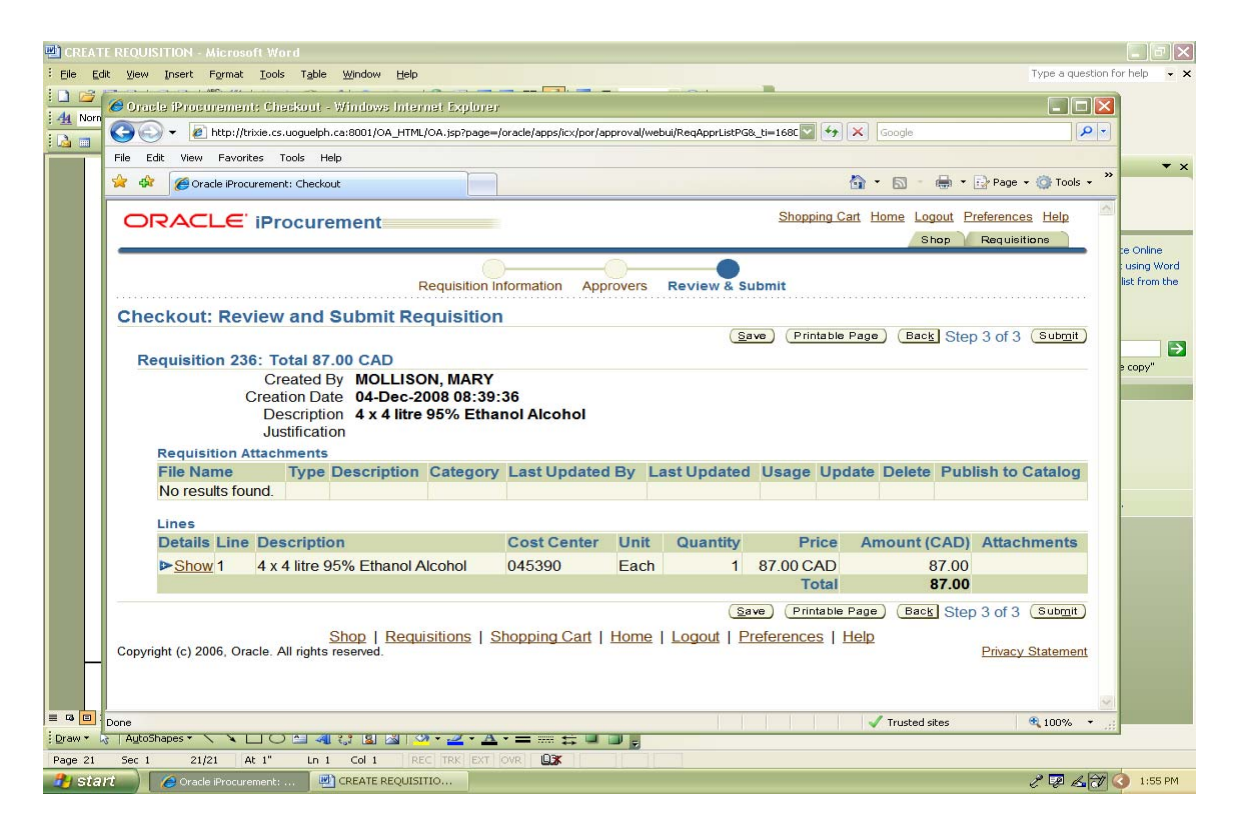

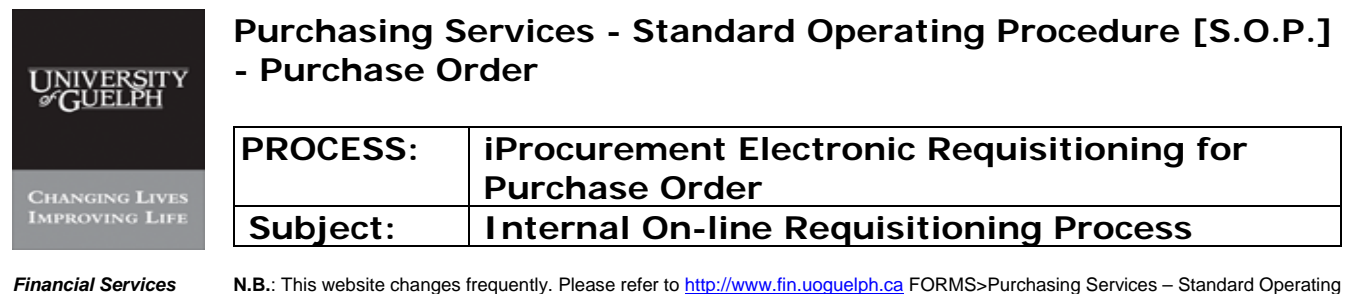

vices N.B.: This website changes frequently. Please refer to <u>http://www.fin.uoguelph.ca</u> FORMS>Purchasing Services – Standard Operating Procedures [S.O.P.] for the most recent version of this document (Form\_SOP\_PO\_iPROPROCESSD3.pdf).

#### Step 16 Checkout: Review and Submit Requisition

### **Confirmation of Submitted Requisition**

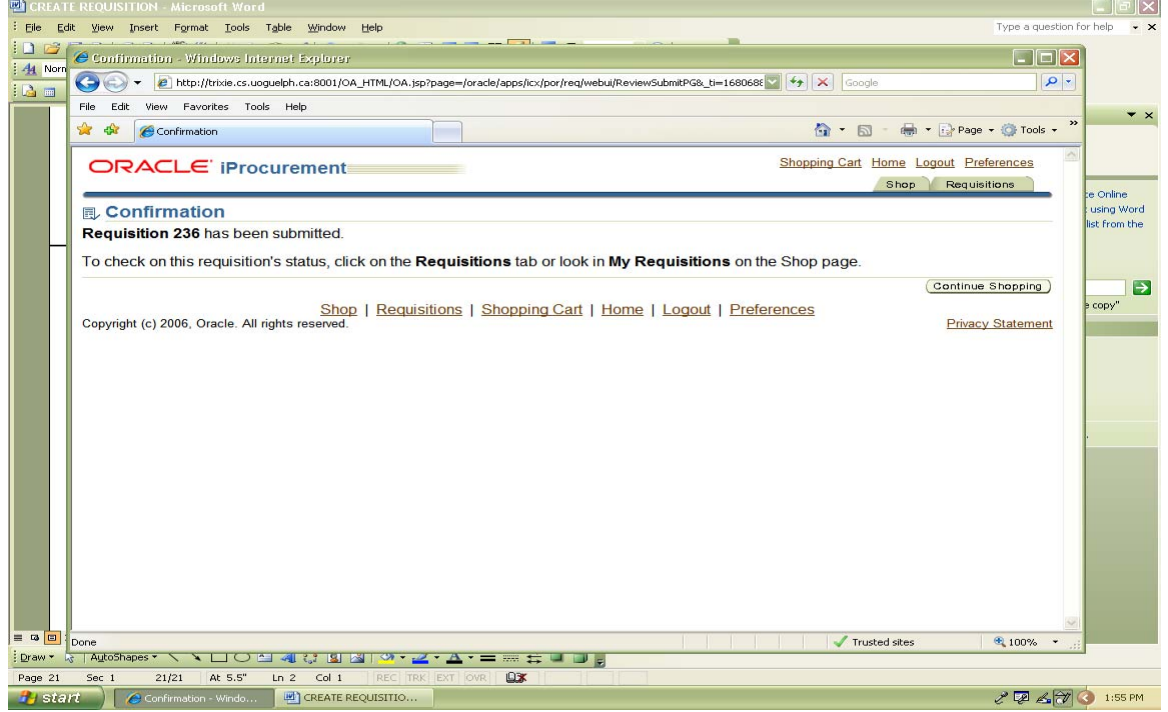

'Continue Shopping' to enter New Requisition or 'Logout' to exit

| UNIVERSITY<br>& GUELPH | Purchasing Services - Standard Operating Procedure [S.O.P.]<br>- Purchase Order |                                                                                                    |  |  |  |  |
|------------------------|---------------------------------------------------------------------------------|----------------------------------------------------------------------------------------------------|--|--|--|--|
|                        | PROCESS:                                                                        | iProcurement Electronic Requisitioning for                                                              |  |  |  |  |
| CHANGING LIVES         |                                                                                 | Purchase Order                                                                                          |  |  |  |  |
| IMPROVING LIFE         | Subject:                                                                        | Internal On-line Requisitioning Process                                                                 |  |  |  |  |
| Financial Services     | N.B.: This website changes                                                      | s frequently. Please refer to http://www.fin.uoguelob.ca.EORMS>Purchasing.Services – Standard Operating |  |  |  |  |

N.B.: This website changes frequently. Please refer to <a href="http://www.fin.uoguelph.ca">http://www.fin.uoguelph.ca</a> FORMS>Purchasing Services – Standard Operating Procedures [S.O.P.] for the most recent version of this document (Form\_SOP\_PO\_iPROPROCESSD3.pdf).

### VIEW, REVISE, COPY REQUISITIONS

### I – Viewing requisitions

Requisitions created can be viewed by clicking on "Requisitions" tab. The status of requisition can be seen under "status". Once the requisition is assigned with a purchase order, its order number will be listed as well. All underlined field in brown color can be viewed for detailed information.

| Shoolna Catt time Least Performance      Shoolna Catt time Least Performance      Shoolna Catt time Least Performance      Shoolna Catt time Least Performance      Shoolna Cattalian      Shoolna Cattalian      Shoolna      Shoolna                                                                                                    | Carl Home Looud Proferences Heb     Shop Requisitions     (Sean     Carl Home Looud Proferences Heb     Shop     Requisitions     (Sean     Carl Home Looud     Carl Home Looud               |  |                                                                                                    |
|----------------------------------------------------------------------------------------------------|----------------------------------------------------------------------------------------------------|--|----------------------------------------------------------------------------------------------------|
| Shop is the second sequent       Serve       evs       evs       Colspan="2">Indicates requisition is a pending change request.       Colspan="2">Indicates requisition is a pending change request.       Colspan="2">Colspan="2">Indicates requisition is a pending change request.       Colspan="2">Indicates requisition is a pending change request.       Colspan="2">Indicates requisition is a pending change request.       Colspan="2">Indicates requisition is a pending change request.       Colspan="2">Indicates requisition is a pending change request.       Colspan="2">Colspan="2">Indicates requisition is a pending change request.       Colspan="2">Colspan="2">Indicates requisition is a pending change request.       Colspan="2">Colspan="2">Indicates requisition is a pending change request.       Colspan="2">Colspan="2">Indicates requisition is a pending change request.       Colspan="2">Colspan="2">Indicates requisition is a pending change request.       Colspan="2">Colspan="2">Indicates requisition is a pending change request.       Colspan="2">Colspan="2">Indicates requisition is a pending change request.       Colspan="2">Colspan="2">Indicates requisition is a pending change request.       Colspan="2">Colspan="2">Indicates requisition is a pending change request.       Colspan="2"     Colspan="2                                                                                                    | Previous 1-10 Vext 10     Stear     Previous 1-10 Vext 10     Star     Approved     Approved     Approve         |  |                                                                                                    |
| pagnag List   Non-Catalog Request<br>uisitions<br>ews<br>ews<br>ews<br>ews<br>ews<br>ews<br>ews<br>endicates requisition: (Copy To Carl.) (Cancel Requisition (Charge) (Complete)<br>elect Requisition: (Copy To Carl.) (Cancel Requisition) (Charge) (Complete)<br>elect Requisition: (Copy To Carl.) (Cancel Requisition) (Charge) (Complete)<br>elect Requisition: (Copy To Carl.) (Cancel Requisition) (Charge) (Complete)<br>elect Requisition: (Copy To Carl.) (Cancel Requisition) (Charge) (Complete)<br>elect Requisition: (Copy To Carl.) (Cancel Requisition) (Charge) (Complete)<br>(Carl.) (Carl.) (Ca                                                                                                    | © Previous 1-10 ♥ Next 10<br>Status Order<br>Approved<br>Approved<br>Approved<br>Approved<br>Approved<br>Approved<br>Approved<br>Approved<br>Approved<br>Approved                                                                                                    |  |                                                                                                    |
| evis  evis                                                                                                    | ○ Previous         1-10         ● Next.10           Здаточей         Order           Арргочей         200802055           Арргочей         200802051           Арргочей         200802051           Арргочей         200802044           Арргочей         200802044                                                                                                    |  |                                                                                                    |
| Indicates requisition     Car       Indicates requisition     Charge request.       elect requisition     Complete       elect requisition     Complete                                                                                                    | O Previous         1-10         ✓         Next.10           Status         Order           Approved         200802065           Approved         200802051           Approved         200802051           Approved         200802051           Approved         200802044                                                                                                    |  |                                                                                                    |
| levises         M My Reguisitions       O Previous       1-10         Indicates reguisition with a pending change request.         Indicates reguisition       O Previous       1-10         O Previous       1-10         O Previous       1-10         O Previous       1-10         O Previous       1-10         O Previous       1-10         O Previous       1-10         O Previous       1-10         O Previous       1-10         O Previous       1-10         O Previous       1-10         O Previous       2.10         O Previous       2.10       O Previous       1-10         O Previous       2.110         O Previous       2.110       O Previous       2.110         O Previous       0 Previous       0 Previous       0 Previous       0 Previous <th <="" colspan="2" th=""><th>Previous     1-10     Ind     Ind     In</th></th> | <th>Previous     1-10     Ind     Ind     In</th> |  | Previous     1-10     Ind     Ind     In |
| Wind Wight Requisition     Case       Indicates requisition with a pending change request.       Indicates requisition     Case (Requisition)       Case (Requisition)     Case (Requisition)       Case (Requisition)     Case (Requisition)   <                                                                                                    | ○ Previous         1-10         ▼ Next 10           Status         Order           Approved         200802065           Approved         200802051           Approved         200802051           Approved         200802044                                                                                                    |  |                                                                                                    |
| Indicates requisition with a pending change request.  elect requisition (Corp To Cart) (Cancel Requisition) (Change) (Complete) elect Requisition (CAD) Creation Date ▼ Status of 261 New service agreement for the coming year 263,000 00 2F-6b-2009 1147 22 Approved 0 261 New service agreement for the coming year 3,200 00 2F-6b-2009 1147 22 Approved 0 261 New service agreement for the coming year 3,200 00 2F-6b-2009 1147 22 Approved 0 261 New service agreement for the coming year 3,200 00 2F-6b-2009 1147 22 Approved 0 261 New service agreement for the coming year 3,200 00 2F-6b-2009 1147 22 Approved 0 261 New service agreement for the coming year 3,200 00 2F-6b-2009 1147 22 Approved 0 261 New year agreement for the coming year 0 261 New year agreement for the coming year 0 261 New year agreement for the coming year 0 261 Approved 0 211 New terr samples to be analyzed 0 264 6,692 40 26 Nov-2008 1127.20 Approved 0 214 Christmas shopping -stating now 0 5,685 20 26 Nov-2008 1127.20 Approved 0 209 checking orders 1,789 00 18 Nov-2008 1101:51 dereas wells as dator 0 209 checking orders 209 checking orders 20 209 checking orders 20 200 200 200 200 200 200 200 200 200                                                                                                    | ○ Previous         1-10         ▼ Next 10           Status         Order           Approved         200802065           Approved         200802051           Approved         200802051           Approved         200802051           Approved         200802044                                                                                                    |  |                                                                                                    |
| elect requisition:     Copy To Cart)     Cancel Requisition (Change)     Complete       elect Requisition:     Copy To Cart)     Cancel Requisition (Change)     Total (CAD) Creation Date √     Status     O       0     261     New senice. agreement for the coming year     263,000 00 2Feb-2009 113 42.37     Approved     20       0     251     my. own.gift     8,400.00 19.Jan-2009 81.342     Approved     20       0     251     my. own.gift     10,500 00 2C-eb-2008 115 65 09     Approved     20       0     213     checking orders     2,052.00 26 Nev-2008 12:16.47     Approved     20       0     214     Checking orders     2,052.00 26 Nev-2008 12:16.47     Approved     20       0     214     Christmas shopping- stating now     5,865 20 26 Nev-2008 12:17.20     Approved     20       0     210     water samples to be analyzed     3,042.00 18 Nev-2008 14:20.40     Intertodeploys a bitring of requesting of requesting of the stating now     5,865 20 26 Nev-2008 14:20.40       0     209     checking orders     1,769 00 18 Nev-2008 11:01:51     The tode ploys a bitring of requesting as stating or copy and stating now     262.20 01 18 Nev-2008 11:01:51                                                                                                    | Previous     1-10     Vext 10     Order     Approved     Approved         |  |                                                                                                    |
| check Requisition         Total (CAD) Creation Date *         Status         Or           0         261         New service agreement for the coming year         26,300.00 02-Feb-2009 11.47.22         Approved         0           0         264         whatever         3.200.00 2-Feb-2009 11.34.37         Approved         20           0         251         my.com.gift         8.400.00 19.Jan-2009 08.13.42         Approved         20           0         213         checking orders         2.052.00 26-New-2008 14.56.09         Approved         20           0         214         checking orders         2.052.00 26-New-2008 12.76.47         Approved         20           0         214         checking orders         2.052.00 26-New-2008 12.72.6         Approved         20           0         214         checking orders         3.042.00 18-New-2008 19.27.26         Approved         20           0         210         water samples to be analyzed         3.042.00 18-New-2008 19.27.26         Approved         20           0         210         water samples to be analyzed         3.042.00 18-New-2008 11.27.20         Approved         20           0         209         checking orders         3.042.00 18-New-2008 11.01.51         The tabe days a bitty or request         4.01 N                                                                                                    | Status         Order           Approved         200802065           Approved         200802065           Approved         200802061           Approved         200802061           Approved         200802044           Approved         200802044                                                                                                    |  |                                                                                                    |
| O         251         New service agreement for the coming year         26,300.00 02-Feb-2009 11.47.22         Approved           0         254         whatever         3,200.00 26-Jan-2009 13.24.37         Approved         0           0         251         my com gft         8,400.01 9-Jan-2009 163.24.37         Approved         0           0         251         my com gft         10,500.00 26-Jan-2009 163.342         Approved         0           0         221         my com gft         20.00 26.3m.2009 163.342         Approved         0           0         218         checking orders         2.062.00 26.4m.2008 11.27.20         Approved         0           0         217         water samples to be analyzed         6,692.40 26.Nov-2008 11.27.20         Approved         20           0         214         Christmas shopping -starting now         5,865.20 26.Nov-2008 91.27.26         Approved         20           0         209         checking orders         1,769.00 18.Nov-2008 11.01.51         Instrument set set set set set set set set set se                                                                                                    | Approved         200802065           Approved         200802051           Approved         200802051           Approved         200802044           Approved         200802044                                                                                                    |  |                                                                                                    |
| O         254         whatever         3.200.00.265,an-2009 13:24:37         Approved         20           O         251         my.own.gift         8.400.00 19,Jan-2009 18:1342         Approved         20           221         my.own.gift         10.500.00 02-be-2008 14:56:09         Approved         20           213         checking.orders         2.052.00 26-Nov-2008 12:16:47         Approved         20           217         water.samples to be analyzed         6.692.40 26-Nov-2008 12:16:47         Approved         20           214         Christmas shopping - starting now         5.865.20 26-Nov-2008 14:20:49         The table deploys a bitty of requested deploys a bitty of requested deploys a bitt                                                                                                    | Approved         200802065           Approved         200802051           Approved         200802051           Approved         200802044           Approved         200802044                                                                                                    |  |                                                                                                    |
| 251         my.cvm.gift         8,400.00 19.Jan.2009 08:13.42         Approved           221         my.cvm.gift         10,500.00 02.Dec.2008 14:56:09         Approved         20           213         checking orders         2,052.00 26.Nw-2008 12:16.47         Approved         20           214         checking orders         2,052.00 26.Nw-2008 12:16.47         Approved         20           214         Christmas ahopping - statting now         5,865.20 26.Nw-2008 12:27.26         Approved         20           219         water samples to be analyzed         3,042.00 18.Nw-2008 14:20.49         The table deploys a latting or requesting and the set of the set of t                                                                                                    | Approved<br>Approved 200802051<br>Approved 200802044<br>Approved 200802044                                                                                                    |  |                                                                                                    |
| O         221         my.com.nift         10.500.00 20-bec-2008 14:56:09         Approved         2           213         checking orders         2.052:00 25 Nov-2008 12:16:47         Approved         2           214         checking orders         2.052:00 25 Nov-2008 11:27:20         Approved         20           214         Checking orders         5.665:20 25 Nov-2008 19:27:26         Approved         20           219         water samples to be analyzed         3.042:00 18 Nov-2008 11:27:20         Approved         20           209         checking orders         1.769:00 18 Nov-2008 11:01:51         The table designs attain or requests         deserved as status.         20           209         checking orders         2.02 00 18 Nov-2008 11:01:51         deserved as status.         20           209         checking orders         2.02 00 18 Nov-2008 11:01:51         deserved as status.         20                                                                                                    | Approved 200802051 Approved 200802044 Approved 200802044                                                                                                    |  |                                                                                                    |
| O 218         checking orders         2.052.00 26-Nov-2008 12:16.47         Approved           O 214         checking orders         6.692.40 26-Nov-2008 11:27:20         Approved         20           O 214         Checking orders         5.865.20 26-Nov-2008 11:27:20         Approved         20           O 210         water samples to be analyzed         3.042.00 18-Nov-2008 14:20.49         The table deployse laking or requisite date as well as status.           O 209         checking orders         1.769.00 18-Nov-2008 14:20.49         The table deployse laking or requisite date as well as status.                                                                                                    | Approved<br>Approved 200802044<br>Approved                                                                                                    |  |                                                                                                    |
| 217         water samples to be analyzed         6.692.40 26-Nov-2008 1127.20         Approved         20           214         Christmas shopping - starting now         5.865.20 26-Nov-2008 1927.26         Approved         20           210         water samples to be analyzed         3.042.00 18-Nov-2008 14.20.49         The tobe deploys a listing of requesting and the samples a listing of requesting and the samples are samples.         The tobe deploys a listing of requesting and the samples are samples.         Approved         20           209         checking orders         1.769.00 18-Nov-2008 110.151         Idee as well as status.         Approved         20                                                                                                    | Approved 200802044<br>Approved                                                                                                    |  |                                                                                                    |
| O         214         Christmas shopping - starting now         5.665 20 26-Nov-2008 0927.26         Approved           210         water samples to be analyzed         3.042.001 18-Nov-2008 14/2.049         The table dashes starting or regulation           209         checking orders         1.769 001 18-Nov-2008 11/0.151         Iddee as wells as starting or regulation           0         209         checking orders         2.062 001 18-Nov-2008 11/0.151         Iddee as wells as starting or regulation                                                                                                    | Approved                                                                                                    |  |                                                                                                    |
| 210         water samples to be analyzed         3,042 00 18-Nov-2008 14 20.49         This table deglays a listing of regulstitic data as well as status.           209         checking orders         1,789.00 18-Nov-2008 11:01:51         data as well as status.           209         checking orders         2,062.00 18-Nov-2008 11:01:51         data as well as status.                                                                                                    |                                                                                                    |  |                                                                                                    |
| O 209         checking orders         1,789.0018-Nov-2008 11:01:51         date as well as status.           0         0.09         pholeine and pholeine and                                                                                                    | able displays a listing of requisitions, their creation                                                                                                    |  |                                                                                                    |
| O 202 abacking orders                                                                                                    | ss well as status.                                                                                                    |  |                                                                                                    |
|                                                                                                    | Approved 200802041                                                                                                    |  |                                                                                                    |
| elect requisition: (Copy To Cart) (Cancel Requisition) (Change) (Complete) SPrevious 1-10                                                                                                    | S Previous 1-10 Vext 10                                                                                                    |  |                                                                                                    |
| ight (c) 2006, Oracle. All rights reserved.                                                                                                    | Privacy State                                                                                                    |  |                                                                                                    |

| UNIVERSITY<br>#GUELPH | Purchasing Services - Standard Operating Procedure [S.O.P.]<br>- Purchase Order |                                                                                                    |  |  |  |  |  |
|-----------------------|---------------------------------------------------------------------------------|----------------------------------------------------------------------------------------------------|--|--|--|--|--|
| CHANGING LIVES        | PROCESS:                                                                        | iProcurement Electronic Requisitioning for<br>Purchase Order                                                                                                    |  |  |  |  |  |
| IMPROVING LIFE        | Subject:                                                                        | Internal On-line Requisitioning Process                                                                                                    |  |  |  |  |  |
| Financial Services    | <b>N.B.</b> : This website change<br>Procedures [S.O.P.] for the                | s frequently. Please refer to <a href="http://www.fin.uoguelph.ca">http://www.fin.uoguelph.ca</a> FORMS>Purchasing Services – Standard Operating e most recent version of this document (Form_SOP_PO_iPROPROCESSD3.pdf). |  |  |  |  |  |

#### II – Revise / Change Requisitions

Requisitions can be revised before they are assigned with Purchasing Order by Purchasing Services. Check-out information can be revised. However, only limited information on the item can be modified, such as quantity.

click the requisition needs to be revised/changed and click "change":

| 🖻 Document                 | 11 - Microsoft Word |                                                            |                                     |                   |                       |                                 |                                  |
|----------------------------|---------------------|------------------------------------------------------------|-------------------------------------|-------------------|-----------------------|---------------------------------|----------------------------------|
| Eile Edit                  | View Insert Format  | Tools Table Window Help                                    | = 🖪 🐬 🚛 100% @                      | bea               |                       | Type a question to              | rhelp - X                        |
| At Normal                  |                     |                                                            |                                     | eau F             |                       |                                 |                                  |
|                            | 🥔 Oraște iProsui    | ement: Shop - Windows Internet Explorer                    |                                     |                   |                       |                                 | $\mathbf{\overline{\mathbf{X}}}$ |
|                            | - COO - DI          | ttp://trixie.cs.uoguelph.ca:8001/OA_HTML/OA.jsp?OAFu       | nc=ICX_CAT_SHOP_HOME&OASF=ICX_CAT   | _SHOP_HOM         | Ebret 🌄 👉 🕻           | K Google                        | - × ×                            |
|                            | File Edit View      | Favorites Tools Help                                       |                                     |                   |                       |                                 |                                  |
|                            | 🚖 🍄 🏀 Orad          | le iProcurement: Shop                                      |                                     |                   | 6                     | 🚡 • 🔝 - 🖶 • 🕞 Page • 🎯 Tools •  | **                               |
|                            | ORACL               | _C iProcurement                                            |                                     |                   | Shopping Car          | rt Home Logout Preferences Help | ne                               |
|                            | -                   |                                                            |                                     |                   |                       | Shop Requisitions               | Word                             |
|                            | Shopping Li         | st   Non-Catalog Request                                   |                                     |                   |                       |                                 | in the                           |
|                            | Search Ma           | ain Store                                                  | <ul> <li>Advanced Search</li> </ul> |                   |                       |                                 |                                  |
|                            | Stores              |                                                            | Shopping Cart                       |                   |                       |                                 |                                  |
|                            | Main Store          |                                                            |                                     |                   |                       | Your cart is empty.             |                                  |
|                            | Main Store          | Exchange.Oracle.                                           | com                                 |                   |                       |                                 |                                  |
|                            | And Desired         |                                                            |                                     |                   |                       |                                 |                                  |
|                            | My Requis           | ltions                                                     |                                     |                   | Full List             |                                 |                                  |
|                            | Requisition         | Description                                                | Total (CAD) Status                  | Сору              | Change                |                                 |                                  |
|                            | 257                 | 4 x 4 litre 95% Ethanol Alcohol                            | 87.00 Approved                      |                   | 8                     |                                 |                                  |
|                            | 256                 | 4 x 4 litre 95% Ethanol Alcohol                            | 176.00 Approved                     |                   | <b>B</b> <del>•</del> |                                 |                                  |
|                            | 253                 | 4 X 4 LITER                                                | 87.00 Approved                      |                   | 0                     |                                 |                                  |
|                            | 252                 | 4 x 4 litre 95 % Ethanol Alcohol                           | 87.00 Approved                      |                   | 8                     |                                 |                                  |
|                            | 236                 | 4 x 4 litre 95% Ethanol Alcohol                            | 87.00 Approved                      |                   | 85                    |                                 |                                  |
| ≡ 13 10 3 10<br>jpraw • k; | Copyright (c) 200   | Shop   Requisitions   5<br>6, Oracle. All rights reserved. | Shopping Cart   Home   Logo         | <u>ıt   Prefe</u> | erences   <u>H</u>    | elp Privacy Statement           | : OFF                            |
| Page 1 S                   | 560 1 1/1           | HCT.3 DIS COLT TRECTICATION                                |                                     | ALC ALC AL        | -ALC-ALC-ALC-         | Virusted sites                  |                                  |
| 🦺 start                    | Document1 - I       | Microsof 🖉 Oracle iProcurement:                            |                                     |                   |                       | 2 🐺 💪 🔂 🔇 🛽                     | 3 8:28 AM                        |
| UNIVERSITY<br>©GUELPH | Purchasing Services - Standard Operating Procedure [S.O.P.]<br>- Purchase Order |                                                              |  |  |  |
|-----------------------|---------------------------------------------------------------------------------|--------------------------------------------------------------|--|--|--|
| Changing Lives        | PROCESS:                                                                        | iProcurement Electronic Requisitioning for<br>Purchase Order |  |  |  |
| IMPROVING LIFE        | Subject:                                                                        | Internal On-line Requisitioning Process                      |  |  |  |

Financial Services N.B.: This website changes frequently. Please refer to <u>http://www.fin.uoguelph.ca</u> FORMS>Purchasing Services – Standard Operating Procedures [S.O.P.] for the most recent version of this document (Form\_SOP\_PO\_iPROPROCESSD3.pdf).

### A Warning note will be appearing on the screen. Click "yes":

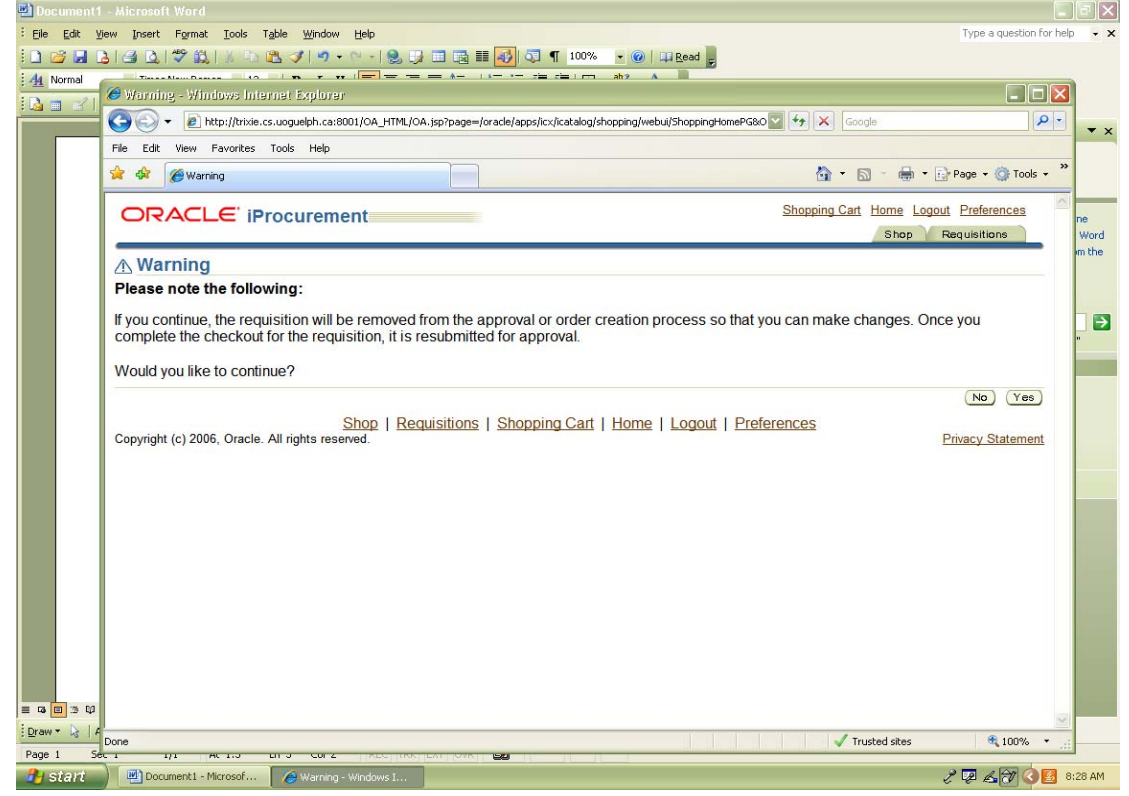

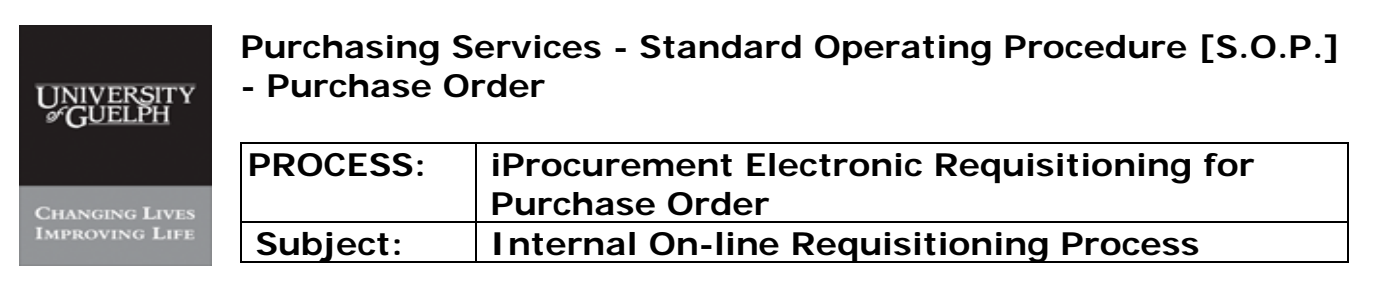

Financial Services

**N.B.**: This website changes frequently. Please refer to <u>http://www.fin.uoguelph.ca</u> FORMS>Purchasing Services – Standard Operating Procedures [S.O.P.] for the most recent version of this document (Form\_SOP\_PO\_iPROPROCESSD3.pdf).

#### Change the quantity for the item:

| Elle Edit View Insert Format Tools Table Window Help     Image: Structure internation of the structure internation of the structure internatint of the structure internation of the structu                                                         | Type a question for help            |
|----------------------------------------------------------------------------------------------------|-------------------------------------|
| Image: State of the state of the state                            | ×                                   |
| A Normal   Variation factor in the internant of the shout - Windows Internant Explorer     Image: Construction of the structure internant of the should be should be should                                                                       | × × • • • • • • • • • • • • • • • • |
| Construction of the second second secon |                                     |
| Image: State in the intermediate in the intermediate in the intermediate intermediate inter                           |                                     |
| File Edit View Pavorites Tools Help     Image: Constant Procurement: Checkout     Image: Constant Procurement: Checkout     Image: Constant Procurement     Image: Constant Procurement     Image: Constervise Procurement                                                                                                    | 👼 🔹 🔂 Page 👻 🏠 Tools 🔹 🎽            |
|                                                                                                    | 🖶 🔹 🔂 Page 👻 🍈 Tools 👻              |
| CRACLE' iProcurement   Shopping Cart     Shopping Cart   3     Line item Description   Special Info   Unit   Quantity   Price   Art     1   4 x 4 litre 95% Ethanol Alcohol   Each   1   87.00 CAD                                                                                                    |                                     |
| Line     Item Description     Special Info     Unit     Quantity     Price     Arr       1     4 x 4 litre 95% Ethanol Alcohol     Each     1     87.00 CAD                                                                                                    | ogout Preferences Help              |
| Shopping Cart   Line Item Description Special Info Unit Quantity Price Art   1 4 x 4 litre 95% Ethanol Alcohol Each 1 87.00 CAD                                                                                                    | Shon Requisitions                   |
| Shopping Cart   Line Item Description Special Info Unit Quantity Price Art   1 4 x 4 litre 95% Ethanol Alcohol Each 1 87.00 CAD                                                                                                    | m                                   |
| Line     Item Description     Special Info     Unit     Quantity     Price     Ar       1     4 x 4 litre 95% Ethanol Alcohol     Each     1     87.00 CAD                                                                                                    | (Sava) (Chaolaut)                   |
| Line     Item Description     Special Info     Unit     Quantity     Price     Ar       1     4 x 4 litre 95% Ethanol Alcohol     Each     1     87.00 CAD                                                                                                    | Save Checkour                       |
| 1 4 x 4 litre 95% Ethanol Alcohol Each 1 87.00 CAD                                                                                                    | mount (CAD) Delete                  |
|                                                                                                    | 87.00 🛍 "                           |
| Total                                                                                                    | 87.00                               |
| Deterring Changing                                                                                                    | (Carro) (Chardman)                  |
| Return to Shopping                                                                                                    | Save Checkbur                       |
| Shop   Requisitions   Shopping Cart   Home   Logout   Preferences   Help                                                                                                    | D. OLIV                             |
| Copyright (c) 2006, Oracle. All rights reserved.                                                                                                    | Privacy Statement                   |
|                                                                                                    |                                     |
|                                                                                                    |                                     |
|                                                                                                    |                                     |
|                                                                                                    |                                     |
|                                                                                                    |                                     |
|                                                                                                    |                                     |
|                                                                                                    |                                     |
|                                                                                                    |                                     |
|                                                                                                    |                                     |
|                                                                                                    |                                     |
|                                                                                                    |                                     |
|                                                                                                    |                                     |
|                                                                                                    |                                     |
|                                                                                                    |                                     |
|                                                                                                    |                                     |
| ✓ Trusted                                                                                                    | l sites 🔍 100% 🔻 🛒 —                |
|                                                                                                    |                                     |
| Start Document1 - Microsof 🖉 Oracle IProcurement:                                                                                                    |                                     |

| UNIVERSITY<br>*GUELPH | Purchasing Services - Standard Operating Procedure [S.O.P.]<br>- Purchase Order |                                                              |  |  |  |
|-----------------------|---------------------------------------------------------------------------------|--------------------------------------------------------------|--|--|--|
| Changing Lives        | PROCESS:                                                                        | iProcurement Electronic Requisitioning for<br>Purchase Order |  |  |  |
| IMPROVING LIFE        | Subject:                                                                        | Internal On-line Requisitioning Process                      |  |  |  |

Financial Services

N.B.: This website changes frequently. Please refer to <a href="http://www.fin.uoguelph.ca">http://www.fin.uoguelph.ca</a> FORMS>Purchasing Services – Standard Operating Procedures [S.O.P.] for the most recent version of this document (Form\_SOP\_PO\_iPROPROCESSD3.pdf).

#### Proceed with check-out information:

| Documenti - Microsoft Word                                        |                                                                  |
|-------------------------------------------------------------------|------------------------------------------------------------------|
| Elle Edit View Insert Format Tools Table Window Help              | Type a question for help 👻 🗙                                     |
| i D 🐸 🖬 💪 🖾 🐧 🖤 🎎 i X 🗠 🛍 🕩 i 🕶 - 🔍 - i 🧶 🗊 🖽 🏢                   | 🕹 🖏 ¶ 100% 👻 🞯   💴 Read 🖕                                        |
|                                                                   |                                                                  |
| 🔒 💼 🥪 🖉 Oracle iProcurement: Checkout - Windows Internet Explorer |                                                                  |
|                                                                   | acle/apps/icx/por/reg/webui/ShoppingCartPG&OASF=ICX_F 4 K Google |
| File Edit View Favorites Tools Help                               |                                                                  |
| 😭 🌸 🎯 Oracle iProcurement: Checkout                               | 🟠 + 🔝 - 🖶 + 🔂 Page + 🎯 Tools + 🎽                                 |
| ORACLE iProcurement                                               | Shopping Cart Home Logout Preferences                            |
| Requisition Inf                                                   | formation Approvers Review & Submit                              |
| Checkout: Reguisition Information                                 |                                                                  |
| * Indicates required field                                        | Cancel Save Submit Step 1 of 3 Next                              |
| * Requisition Description 4x                                      | r 4 litre 95% Ethanol Alcohol                                    |
| * Shin to Contact Ma                                              | ateriels Management                                              |
| * Contact Phone/Ext 519                                           | 9-824-4120 ext 54229                                             |
| Carrier account No                                                |                                                                  |
| Freight / GL                                                      |                                                                  |
| * Bid/Quote Ref                                                   | ce list                                                          |
| * Tax End Use ME                                                  | EDICAL .                                                         |
| ME                                                                | EDICAL                                                           |
| Delivery                                                          | Billing                                                          |
|                                                                   | Taxable No                                                       |
| * Need-By Date 30-Jan-2009 00:00:00                               |                                                                  |
| (example: 28-Jan-2009 19:45:00)                                   |                                                                  |
| * Requester CAMPBELL, JOANNE                                      |                                                                  |
| * Deliver-10 Location 0453-1                                      |                                                                  |
| * Suggested Buyer MOLLISON, MARY                                  |                                                                  |
|                                                                   |                                                                  |
| Draw * 1/2 1 Additional Line Information                          | Trusted sites                                                    |
| Page 3 Sec 1 0/0 AC 1 LITE COLL RECEIRE CALLORE                   |                                                                  |
| 🥙 start Document1 - Microsof 🤌 Oracle iProcurement:               | у 👰 🔏 🕅 🔇 🛃 8:28 АМ                                              |

| UNIVERSITY<br>#GUELPH | Purchasing Services - Standard Operating Procedure [S.O.P.]<br>- Purchase Order |                                                                                                    |  |  |  |  |  |  |  |  |
|-----------------------|---------------------------------------------------------------------------------|----------------------------------------------------------------------------------------------------|--|--|--|--|--|--|--|--|
|                       | PROCESS: iProcurement Electronic Requisitioning for                             |                                                                                                    |  |  |  |  |  |  |  |  |
| CHANGING LIVES        |                                                                                 | Purchase Order                                                                                          |  |  |  |  |  |  |  |  |
| IMPROVING LIFE        | Subject: Internal On-line Requisitioning Process                                |                                                                                                    |  |  |  |  |  |  |  |  |
| Financial Services    | N.B.: This website changes                                                      | s frequently. Please refer to http://www.fin.uoguelph.ca FORMS>Purchasing Services – Standard Operating |  |  |  |  |  |  |  |  |

**N.B.**: This website changes frequently. Please refer to <u>http://www.fin.uoguelph.ca</u> FORMS>Purchasing Services – Standard Operating Procedures [S.O.P.] for the most recent version of this document (Form\_SOP\_PO\_iPROPROCESSD3.pdf).

#### Once done, click "submit":

| Iormal          |                                                                                                    |                                                                                        | · · · · · · · · · · · · · · · · · · ·                                                                                 |                                               |                                                            |              | Kead F                                    |                                                                        |                                                                      |                                                        |                                 |                  |
|-----------------|----------------------------------------------------------------------------------------------------|----------------------------------------------------------------------------------------|----------------------------------------------------------------------------------------------------|-----------------------------------------------|------------------------------------------------------------|--------------|-------------------------------------------|------------------------------------------------------------------------|----------------------------------------------------------------------|--------------------------------------------------------|---------------------------------|------------------|
|                 | Coracle (Procurement:                                                                                                  | Checkou                                                                                | i - Windows Inter                                                                                                    | met Explorer                                  |                                                            |              |                                           | and the second second                                                  | 26-24                                                                |                                                        | ل ال                            |                  |
|                 | 😋 😔 👻 🙋 http://trix                                                                                                    | ie.cs.uoguel                                                                           | ph.ca:8001/OA_HTML                                                                                                    | ./OA.jsp?page=,                               | /oracle/apps/icx/por/ap                                    | proval/w     | ebui/ReqApprListPG8                       | k_ti=8942 🎽 📩                                                          | Google                                                               |                                                        |                                 | P -              |
|                 | File Edit View Favorite                                                                                                | s Tools                                                                                | Help                                                                                                    |                                               |                                                            |              |                                           |                                                                        |                                                                      |                                                        |                                 |                  |
|                 | 😤 🍄 🌈 Oracle iProcure                                                                                                  | ement: Chec                                                                            | kout                                                                                                    |                                               |                                                            |              |                                           |                                                                        | <b>₫</b> • <b>5</b>                                                  | •                                                      | 🔂 Page 👻 🎯 Tools                | , • <sup>»</sup> |
|                 | ORACLE i                                                                                                    | Procu                                                                                  | rement                                                                                                    | _                                             |                                                            |              |                                           | Shopping                                                               | <u>I Cart Home</u>                                                   | ogout P                                                | references Help<br>Requisitions | ~                |
|                 | -                                                                                                    |                                                                                        |                                                                                                    | 0                                             | )(                                                         | )—           | •                                         |                                                                        |                                                                      |                                                        | 12                              |                  |
|                 |                                                                                                    |                                                                                        | F                                                                                                    | Requisition In                                | nformation App                                             | rovers       | Review & Su                               | ıbmit                                                                  |                                                                      |                                                        |                                 |                  |
|                 | Checkout: Revi                                                                                                    | ew and                                                                                 | l Submit Re                                                                                                    | quisition                                     | 1                                                          |              |                                           |                                                                        |                                                                      |                                                        |                                 |                  |
|                 |                                                                                                    | on and                                                                                 |                                                                                                    | quioidoi                                      |                                                            |              | Sa                                        | ve) (Printat                                                           | ole Page ) (Ba                                                       | ster                                                   | 3 of 3 (Submit                  | 5                |
|                 | Requisition 236                                                                                                    | Total 8                                                                                | 7 00 CAD                                                                                                    |                                               |                                                            |              | _                                         |                                                                        |                                                                      |                                                        |                                 | -                |
|                 | requiencen 200                                                                                                    | Creater                                                                                | By MOLLISC                                                                                                    | N MARY                                        |                                                            |              |                                           |                                                                        |                                                                      |                                                        |                                 |                  |
|                 |                                                                                                    |                                                                                        |                                                                                                    |                                               |                                                            |              |                                           |                                                                        |                                                                      |                                                        |                                 |                  |
|                 | C                                                                                                    | reation D                                                                              | ate 04-Dec-2                                                                                                    | 008 08:39                                     | 36                                                         |              |                                           |                                                                        |                                                                      |                                                        |                                 |                  |
|                 | Ci                                                                                                    | eation D<br>Descrip                                                                    | tion 4 x 4 litre                                                                                                    | 008 08:39:<br>95% Etha                        | 36<br>nol Alcohol                                          |              |                                           |                                                                        |                                                                      |                                                        |                                 |                  |
|                 | Ci                                                                                                    | Descrip<br>Justifica                                                                   | tion 4 x 4 litre                                                                                                    | 008 08:39:<br>95% Etha                        | 36<br>nol Alcohol                                          |              |                                           |                                                                        |                                                                      |                                                        |                                 |                  |
|                 | Ci<br>Requisition Att                                                                                                  | eation D<br>Descrip<br>Justifica                                                       | tion 4 x 4 litre                                                                                                    | 008 08:39:<br>95% Etha                        | 36<br>nol Alcohol                                          |              |                                           |                                                                        |                                                                      |                                                        |                                 |                  |
|                 | Ci<br>Requisition Att<br>File Name                                                                                     | eation D<br>Descrip<br>Justifica<br>achment                                            | bate 04-Dec-2<br>tion 4 x 4 litre<br>tion<br>ts<br>e Description                                                      | 008 08:39:<br>95% Etha                        | 36<br>nol Alcohol<br>Last Updated                          | By           | _ast Updated                              | Usage U                                                                | pdate Delet                                                          | te Pub                                                 | lish to Catalog                 |                  |
|                 | Cr<br>Requisition Att<br>File Name<br>No results foun                                                                  | reation D<br>Descrip<br>Justifica<br>achment<br>Type<br>d.                             | Date 04-Dec-2<br>tion 4 x 4 litre<br>tion<br>ts<br>e Description                                                      | 008 08:39:<br>95% Etha<br>Category            | 36<br>nol Alcohol<br>Last Updated                          | By           | _ast Updated                              | Usage U                                                                | pdate Delet                                                          | te Pub                                                 | lish to Catalog                 |                  |
|                 | Cr<br>Requisition Att<br>File Name<br>No results foun                                                                  | achment<br>Type<br>d.                                                                  | Date 04-Dec-2<br>tion 4 x 4 litre<br>tion<br>e Description                                                            | 008 08:39:<br>95% Etha<br>Category            | 36<br>nol Alcohol<br>Last Updated                          | By           | _ast Updated                              | Usage U                                                                | pdate Dele                                                           | te Pub                                                 | lish to Catalog                 |                  |
|                 | Cr<br>Requisition Att<br>File Name<br>No results foun<br>Lines                                                         | achment<br>Type                                                                        | tion 4 x 4 litre                                                                                                    | 008 08:39:<br>95% Etha<br>Category            | 36<br>nol Alcohol<br>Last Updated                          | By           | Last Updated                              | Usage U                                                                | pdate Delet                                                          | te Pub                                                 | lish to Catalog                 |                  |
|                 | Ci<br>Requisition Att<br>File Name<br>No results foun<br>Lines<br>Details Line I                                       | d.                                                                                     | tion 04-Dec-2<br>tion 4 x 4 litre<br>titon<br>ts<br>e Description                                                     | 008 08:39:<br>95% Etha<br>Category            | 36<br>nol Alcohol<br>Last Updated                          | Unit         | Last Updated<br>Quantity                  | Usage U<br>Price                                                       | pdate Delet                                                          | te Pub                                                 | lish to Catalog<br>Attachments  |                  |
|                 | Ci<br>Requisition Att<br>File Name<br>No results foun<br>Lines<br>Details Line I<br>P Show 1                           | achment<br>Type<br>d.                                                                  | tion<br>95% Ethanol A                                                                                                 | 008 08:39:<br>95% Etha<br>Category            | 36<br>nol Alcohol<br>Last Updated<br>Cost Center<br>045390 | Unit<br>Each | Last Updated                              | Usage U<br>Price<br>87.00 CAL                                          | pdate Delet                                                          | te Pub<br>(CAD)<br>87.00                               | lish to Catalog<br>Attachments  |                  |
|                 | Cr<br>Requisition Att<br>File Name<br>No results foun<br>Lines<br>Details Line I<br>Show 1                             | Descript<br>Justifica<br>achment<br>Type<br>d.                                         | tion 4. Desc-2<br>tion 4 x 4 litre<br>tion 4 x 4 litre<br>e Description<br>95% Ethanol A                              | 008 08:39:<br>95% Etha<br>Category            | 36<br>nol Alcohol<br>Last Updated<br>Cost Center<br>045390 | Unit<br>Eact | Quantity                                  | Usage U<br>Price<br>87.00 CAE<br>Tota                                  | pdate Delet<br>e Amount<br>)                                         | te Pub<br>(CAD)<br>87.00<br>87.00                      | lish to Catalog<br>Attachments  |                  |
|                 | Cr<br>Requisition Attr<br>File Name<br>No results foun<br>Lines<br>Details Line I<br>► Show 1                          | reation D<br>Descrip<br>Justifica<br>achment<br>Type<br>d.<br>Descript<br>4 x 4 litre  | tion 4 x 4 litre                                                                                                    | 008 08:39:<br>95% Etha<br>Category            | 36<br>nol Alcohol<br>Last Updated<br>Cost Center<br>045390 | Unit<br>Eact | Last Updated<br>Quantity<br>1 1           | Usage U<br>Price<br>87.00 CAL<br>Tota<br>ve) (Printab                  | pdate Delei<br>e Amount<br>)<br>II<br>vie Page) (Ba                  | te Pub<br>(CAD)<br>87.00<br>87.00                      | Attachments                     |                  |
|                 | Cr<br>Requisition Att<br>File Name<br>No results foun<br>Lines<br>Details Line  <br>Show 1                             | reation D<br>Descript<br>Justifica<br>achment<br>Type<br>d.<br>Descript<br>4 x 4 litre | ate 04-Dec-2<br>tion 4 x 4 litre<br>tion<br>e Description<br>tion<br>95% Ethanol A<br>Shop   Requ                     | 008 08:39:<br>95% Etha<br>Category<br>Alcohol | 36<br>nol Alcohol<br>Last Updated<br>Cost Center<br>045390 | Unit<br>Each | _ast Updated<br>Quantity<br>1 1<br>Sa     | Usage U<br>Price<br>87.00 CAL<br>Tota<br>ve) (Printat<br>references    | pdate Delet<br>e Amount<br>)<br>Il<br>ble Page ) (Ba                 | te Pub<br>(CAD)<br>87.00<br>87.00<br>87.00             | Attachments                     |                  |
|                 | Cr<br>Requisition Att<br>File Name<br>No results foun<br>Lines<br>Details Line  <br>Show 1<br>Copyright (c) 2006, Orac | eration D<br>Descrip<br>Justifica<br>achment<br>Type<br>d.<br>Descript<br>4 x 4 litre  | ate 04-Dec-2<br>tion 4 x 4 litre<br>is<br>e Description<br>5% Ethanol A<br>Shop   Requ<br>ts reserved.                | 008 08:39:<br>95% Etha<br>Category<br>Alcohol | 36<br>nol Alcohol<br>Last Updated<br>Cost Center<br>045390 | Unit<br>Each | Quantity<br>Quantity<br>Logout   P        | Usage U<br>Price<br>87.00 CAL<br>Tota<br>ve) (Printation<br>references | pdate Delet<br>e Amount<br>)<br>il<br>ble Page) (Ba                  | te Pub<br>(CAD)<br>87.00<br>87.00<br>87.00             | Attachments                     | )<br>nt          |
|                 | Cr<br>Requisition Att<br>File Name<br>No results foun<br>Lines<br>Details Line I<br>Show 1                             | eration D<br>Descrip<br>Justifica<br>achment<br>Type<br>d.<br>Descript<br>4 x 4 litre  | bate 04-Dec-2<br>tion 4 x 4 litre<br>is<br>e Description<br>95% Ethanol A<br>Shop   Requ<br>ts reserved.              | 008 08:39:<br>95% Etha<br>Category<br>Ncohol  | 36<br>nol Alcohol<br>Last Updated<br>Cost Center<br>045390 | Unit<br>Eact | Quantity<br>Quantity<br>Ca<br>Logout   Pr | Usage U<br>Price<br>87.00 CAE<br>Tota<br>ve Printet<br>references      | pdate Delet<br>e Amount<br>)<br>il<br>ble Page) (Ba<br>  <u>Help</u> | te Pub<br>(CAD)<br>87.00<br>87.00<br>87.00<br>• k Step | Attachments                     | )<br>nt          |
| <b>]</b> .a. ¢J | Cr<br>Requisition Att<br>File Name<br>No results foun<br>Lines<br>Details Line I<br>Show 1<br>Copyright (c) 2006, Orac | eration D<br>Descrip<br>Justifica<br>achment<br>Type<br>d.<br>Descript<br>4 x 4 litre  | ate 04-Dec-2<br>tion 4 x 4 litre<br>tion<br>s<br>e Description<br>95% Ethanol A<br><u>Shop   Requ</u><br>ts reserved. | 008 08:39:<br>95% Etha<br>Category<br>Ncohol  | 36<br>nol Alcohol<br>Last Updated<br>Cost Center<br>045390 | Unit<br>Eact | Quantity<br>1 1<br>(Sa<br>  Logout   Pr   | Usage U<br>Price<br>87.00 CAL<br>Tota<br>ve) (Printat<br>references    | e Amount<br>)<br>II<br>De Page) (Ba                                  | te Pub<br>(CAD)<br>87.00<br>87.00<br>87.00<br>• k Step | Attachments                     | D                |

# Purchasing Services - Standard Operating Procedure [S.O.P.] - Purchase Order

CHANGING LIVES IMPROVING LIFE PROCESS:iProcurement Electronic Requisitioning for<br/>Purchase OrderSubject:Internal On-line Requisitioning Process

Financial Services

**N.B.**: This website changes frequently. Please refer to <u>http://www.fin.uoguelph.ca</u> FORMS>Purchasing Services – Standard Operating Procedures [S.O.P.] for the most recent version of this document (Form\_SOP\_PO\_iPROPROCESSD3.pdf).

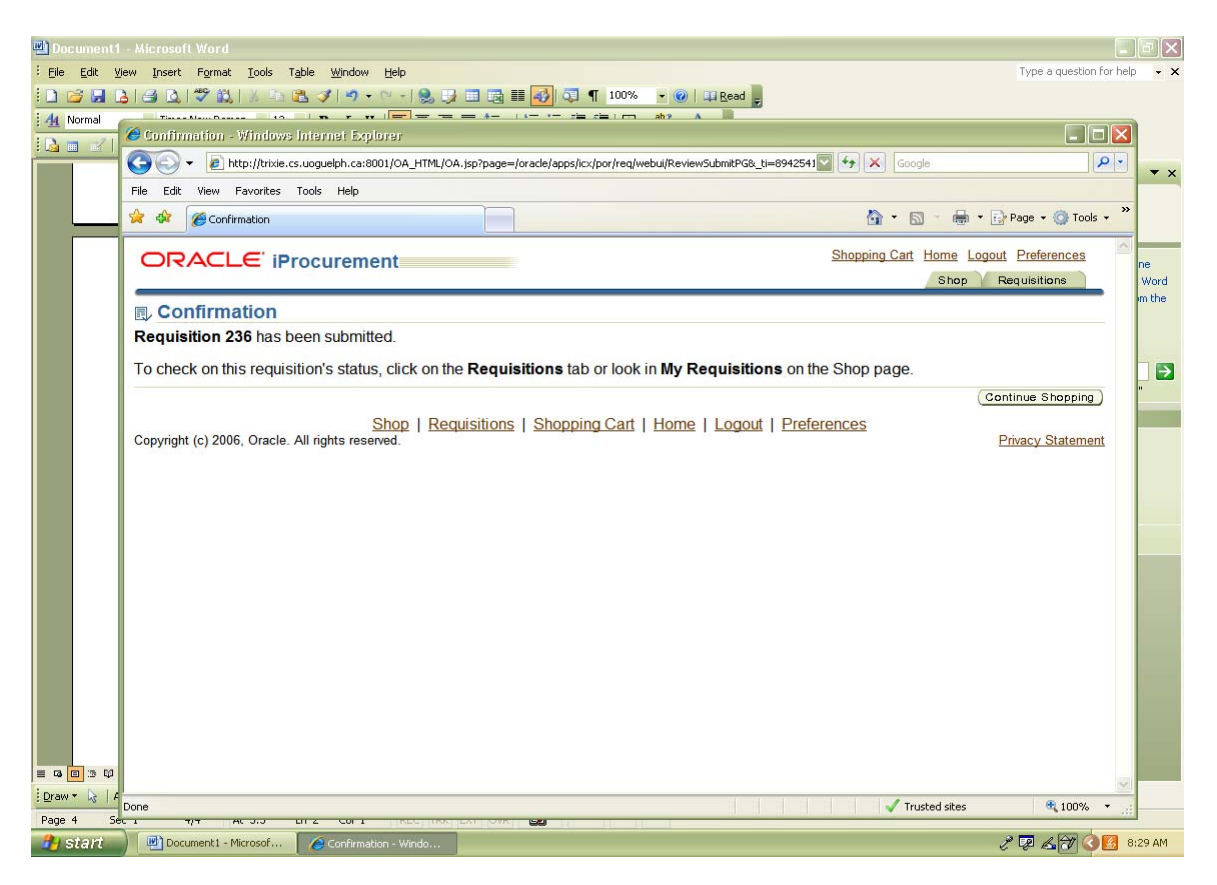

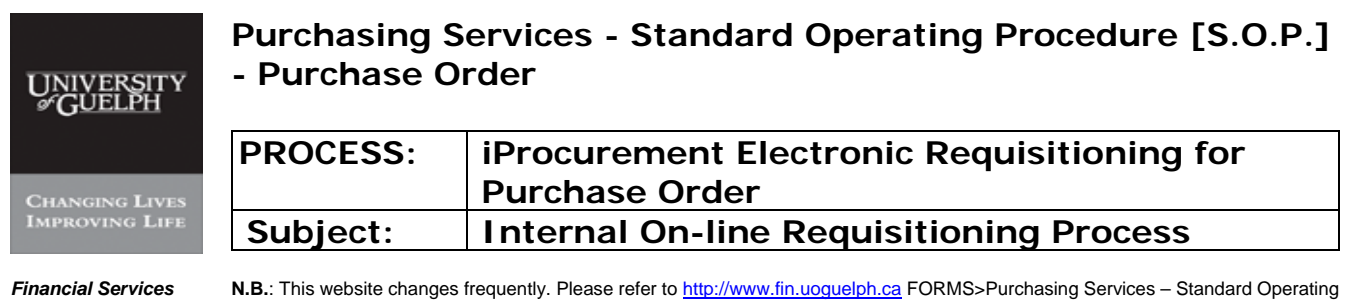

N.B.: This website changes frequently. Please refer to http://www.fin.uoguelph.ca FORMS>Purchasing Services – Standard Operating Procedures [S.O.P.] for the most recent version of this document (Form\_SOP\_PO\_iPROPROCESSD3.pdf).

## **III** - Copy requisitions

Click "copy" on the requisition to be copied from and Proceed with check-out:

| Normal Coras is iProseurs | iger winder iger inter inter i |                             | ead g               | at 💟 🗲         |                                                     |
|---------------------------|----------------------------------------------------------------------------------------------------|-----------------------------|---------------------|----------------|-----------------------------------------------------|
| File Edit View F          | avorites Tools Help                                                                                                    |                             |                     |                |                                                     |
| 😪 🎄 🌈 Oracle              | Procurement: Shop                                                                                                    |                             |                     | ł              | 🕯 • 🔝 - 🖶 • 🔂 Page • 🎯 Tools • 🎽                    |
| Shopping Lis              | C iProcurement                                                                                                    | a) Advanced Search          | <u>S</u>            | hopping Ca     | t Home Logout Preferences Help<br>Shop Requisitions |
| Search Mai                |                                                                                                    | Advanced Search             |                     |                | Observice Cont                                      |
| Stores                    |                                                                                                    |                             |                     |                | Shopping Cart                                       |
| My Requisit               | ions                                                                                                    |                             |                     | (Full List )   |                                                     |
| Requisition               | Description                                                                                                    | Total (CAD) Status          | Copy (              | Change         |                                                     |
| 257                       | 4 x 4 litre 95% Ethanol Alcohol                                                                                                    | 87.00 Approved              |                     | 6€             |                                                     |
| 256                       | 4 x 4 litre 95% Ethanol Alcohol                                                                                                    | 176.00 Approved             |                     | B <del>1</del> |                                                     |
| 253                       | 4 X 4 LITER                                                                                                    | 87.00 Approved              |                     | 0 <del></del>  |                                                     |
| 252                       | 4 x 4 litre 95 % Ethanol Alcohol                                                                                                    | 87.00 Approved              |                     | ₿€             |                                                     |
| 236                       | 4 x 4 litre 95% Ethanol Alcohol                                                                                                    | 87.00 Approved              |                     | 8              |                                                     |
| Copyright (c) 2006        | Shop   Requisitions   S<br>Oracle. All rights reserved.                                                                                                    | Shopping Cart   Home   Logo | ut   <u>Prefere</u> | nces   H       | elp<br>Privacy Statement                            |

## Purchasing Services - Standard Operating Procedure [S.O.P.] - Purchase Order

CHANGING LIVES

| PROCESS: | iProcurement Electronic Requisitioning for |
|----------|--------------------------------------------|
|          | Purchase Order                             |
| Subject: | Internal On-line Requisitioning Process    |

Financial Services

**N.B.**: This website changes frequently. Please refer to <u>http://www.fin.uoguelph.ca</u> FORMS>Purchasing Services – Standard Operating Procedures [S.O.P.] for the most recent version of this document (Form\_SOP\_PO\_iPROPROCESSD3.pdf).

| 🖷 Document2             | - Micros                                                | soft Word                                                                                                    |                                            |                       |                   |                                |                  |                                     |                          |          |  |
|-------------------------|---------------------------------------------------------|----------------------------------------------------------------------------------------------------|--------------------------------------------|-----------------------|-------------------|--------------------------------|------------------|-------------------------------------|--------------------------|----------|--|
| Eile Edit V             | jew Inse                                                | ert Format <u>T</u> ools 1                                                                                                    | r <u>a</u> ble <u>W</u> indow <u>H</u> elp |                       |                   |                                |                  | Тур                                 | e a question for         | help - 🗙 |  |
| i 🗋 🧀 🖬 🛛               | 3 6 6                                                   | 2. 1 🦈 🛍   X 🗠                                                                                                    | 🖺 🥑 🔊 • 🗠 - 1 🧕                            | 🕠 🗔 🖬 📢 🗔             | ¶ 100% -          | 🕜   🖽 Read 🖕                   |                  |                                     |                          |          |  |
| 4 Normal                | 1.0                                                     | N D 11-2                                                                                                    | n / n  = =                                 |                       | a cias terra alt  | 2 1 1                          |                  |                                     |                          |          |  |
| 12 🖬 🗹 🛛                | Vrade Kroeurement: Cheekout - Windows Internet Explorer |                                                                                                    |                                            |                       |                   |                                |                  |                                     |                          |          |  |
|                         | Ge                                                      | Socie Reference State State St |                                            |                       |                   |                                |                  |                                     |                          |          |  |
|                         | File Edit View Favorites Tools Help                     |                                                                                                    |                                            |                       |                   |                                |                  |                                     |                          |          |  |
|                         | 😭 🏟 🍘 Cracle Procurement: Checkout                      |                                                                                                    |                                            |                       |                   |                                |                  |                                     |                          |          |  |
|                         | 0                                                       | RACLE' iP                                                                                                    | rocurement                                 |                       |                   |                                | Shopping Cart Ho | me Logout Preference<br>Shop Requis | es <u>Help</u><br>itions |          |  |
|                         | Sho                                                     | nning Cart                                                                                                    |                                            |                       |                   |                                |                  |                                     |                          |          |  |
|                         | Unio                                                    | pping our                                                                                                    |                                            |                       |                   |                                |                  | Save                                | Checkout                 |          |  |
|                         | Line                                                    | Item Descriptio                                                                                                    | on                                         | Special Info          | Unit              | Quantity                       | Price            | Amount (CAD)                        | Delete                   |          |  |
|                         | 1                                                       | 4 x 4 litre 95% E                                                                                                    | Ethanol Alcohol                            |                       | Each              | 1                              | 87.00 CAD        | 87.00                               | Û                        |          |  |
|                         |                                                         |                                                                                                    |                                            |                       |                   |                                | Total            | 87.00                               |                          |          |  |
| = <b>0 0</b> 3 <b>0</b> | Copyri                                                  | n to Snopping                                                                                                    | Shop   Requi                               | isitions   Shopping   | Cart   <u>Hom</u> | e   <u>Logout</u>   <u>Pre</u> | ferences   Help  | Privac                              | y Statement              |          |  |
| Draw - 🔓 🛛 A            | Done                                                    |                                                                                                    |                                            |                       |                   |                                | 1                | Trusted sites                       | 💐 100% 🔹                 |          |  |
| Page 1 Se               |                                                         | 1/1 AC 3.0                                                                                                    |                                            |                       |                   |                                |                  | .a. <del></del>                     |                          |          |  |
| - start                 |                                                         | HANGE ORDER - Mic                                                                                                    | Document2 - Microsof.                      | ··· Cracle Procuremer | nto               |                                |                  | E LE                                | ACIVE                    | 6132 AM  |  |